# OMRON

## EJ1 EtherCAT® Slave Unit EJ1N-HFUC-ECT

## **User's Manual**

Cat. No. H192-E1-02

#### NOTE -

All rights reserved. No part of this publication may be reproduced, stored in a retrieval system, or transmitted, in any form, or by any means, mechanical, electronic, photocopying, recording, or otherwise, without the prior written permission of OMRON.

No patent liability is assumed with respect to the use of the information contained herein. Moreover, because OMRON is constantly striving to improve its high-quality products, the information contained in this manual is subject to change without notice. Every precaution has been taken in the preparation of this manual. Nevertheless, OMRON assumes no responsibility for errors or omissions. Neither is any liability assumed for damages resulting from the use of the information contained in this publication.

#### Trademarks

- Sysmac and SYSMAC are trademarks or registered trademarks of OMRON Corporation in Japan and other countries for OMRON factory automation products.
- EtherCAT® is registered trademark and patented technology, licensed by Beckhoff Automation GmbH, Germany.

Other company names and product names in this document are the trademarks or registered trademarks of their respective companies.

#### Copyrights

Microsoft product screen shots reprinted with permission from Microsoft Corporation.

## Introduction

Thank you for purchasing an EJ1 EtherCAT Slave Unit.

This manual provides information required to use the EJ1 EtherCAT Slave Unit, including information on functions, performance, and application methods.

Observe the following items when you use the EJ1 EtherCAT Slave Unit.

- Allow only a specialist with knowledge of electrical systems to handle the EJ1 EtherCAT Slave Unit.
- Read and understand this user's manual completely and use the EJ1 EtherCAT Slave Unit correctly.
- Keep this user's manual in a safe place where it will be available for reference when required.

## **Terms and Conditions Agreement**

#### Warranty, Limitations of Liability

#### Warranties

#### Exclusive Warranty

Omron's exclusive warranty is that the Products will be free from defects in materials and workmanship for a period of twelve months from the date of sale by Omron (or such other period expressed in writing by Omron). Omron disclaims all other warranties, express or implied.

#### Limitations

OMRON MAKES NO WARRANTY OR REPRESENTATION, EXPRESS OR IMPLIED, ABOUT NON-INFRINGEMENT, MERCHANTABILITY OR FITNESS FOR A PARTICULAR PURPOSE OF THE PRODUCTS. BUYER ACKNOWLEDGES THAT IT ALONE HAS DETERMINED THAT THE PRODUCTS WILL SUITABLY MEET THE REQUIREMENTS OF THEIR INTENDED USE.

Omron further disclaims all warranties and responsibility of any type for claims or expenses based on infringement by the Products or otherwise of any intellectual property right.

#### • Buyer Remedy

Omron's sole obligation hereunder shall be, at Omron's election, to (i) replace (in the form originally shipped with Buyer responsible for labor charges for removal or replacement thereof) the non-complying Product, (ii) repair the non-complying Product, or (iii) repay or credit Buyer an amount equal to the purchase price of the non-complying Product; provided that in no event shall Omron be responsible for warranty, repair, indemnity or any other claims or expenses regarding the Products unless Omron's analysis confirms that the Products were properly handled, stored, installed and maintained and not subject to contamination, abuse, misuse or inappropriate modification. Return of any Products by Buyer must be approved in writing by Omron before shipment. Omron Companies shall not be liable for the suitability or unsuitability or the results from the use of Products in combination with any electrical or electronic components, circuits, system assemblies or any other materials or substances or environments. Any advice, recommendations or information given orally or in writing, are not to be construed as an amendment or addition to the above warranty.

See http://www.omron.com/global/ or contact your Omron representative for published information.

#### Limitation on Liability; Etc

OMRON COMPANIES SHALL NOT BE LIABLE FOR SPECIAL, INDIRECT, INCIDENTAL, OR CON-SEQUENTIAL DAMAGES, LOSS OF PROFITS OR PRODUCTION OR COMMERCIAL LOSS IN ANY WAY CONNECTED WITH THE PRODUCTS, WHETHER SUCH CLAIM IS BASED IN CONTRACT, WARRANTY, NEGLIGENCE OR STRICT LIABILITY.

Further, in no event shall liability of Omron Companies exceed the individual price of the Product on which liability is asserted.

#### **Application Considerations**

#### Suitability of Use

Omron Companies shall not be responsible for conformity with any standards, codes or regulations which apply to the combination of the Product in the Buyer's application or use of the Product. At Buyer's request, Omron will provide applicable third party certification documents identifying ratings and limitations of use which apply to the Product. This information by itself is not sufficient for a complete determination of the suitability of the Product in combination with the end product, machine, system, or other application or use. Buyer shall be solely responsible for determining appropriateness of the particular Product with respect to Buyer's application, product or system. Buyer shall take application responsibility in all cases.

NEVER USE THE PRODUCT FOR AN APPLICATION INVOLVING SERIOUS RISK TO LIFE OR PROPERTY WITHOUT ENSURING THAT THE SYSTEM AS A WHOLE HAS BEEN DESIGNED TO ADDRESS THE RISKS, AND THAT THE OMRON PRODUCT(S) IS PROPERLY RATED AND INSTALLED FOR THE INTENDED USE WITHIN THE OVERALL EQUIPMENT OR SYSTEM.

#### **Programmable Products**

Omron Companies shall not be responsible for the user's programming of a programmable Product, or any consequence thereof.

#### **Disclaimers**

#### Performance Data

Data presented in Omron Company websites, catalogs and other materials is provided as a guide for the user in determining suitability and does not constitute a warranty. It may represent the result of Omron's test conditions, and the user must correlate it to actual application requirements. Actual performance is subject to the Omron's Warranty and Limitations of Liability.

#### **Change in Specifications**

Product specifications and accessories may be changed at any time based on improvements and other reasons. It is our practice to change part numbers when published ratings or features are changed, or when significant construction changes are made. However, some specifications of the Product may be changed without any notice. When in doubt, special part numbers may be assigned to fix or establish key specifications for your application. Please consult with your Omron's representative at any time to confirm actual specifications of purchased Product.

#### **Errors and Omissions**

Information presented by Omron Companies has been checked and is believed to be accurate; however, no responsibility is assumed for clerical, typographical or proofreading errors or omissions.

## **Safety Precautions**

#### **Notation and Definitions for Precautionary Information**

The following notation is used in this manual to provide precautions required to ensure safe usage of the EJ1 EtherCAT Slave Unit.

The safety precautions that are provided here are extremely important to safety. Always read and heed information provided in all safety precautions.

The following notation is used.

#### • Definitions of Warning and Caution

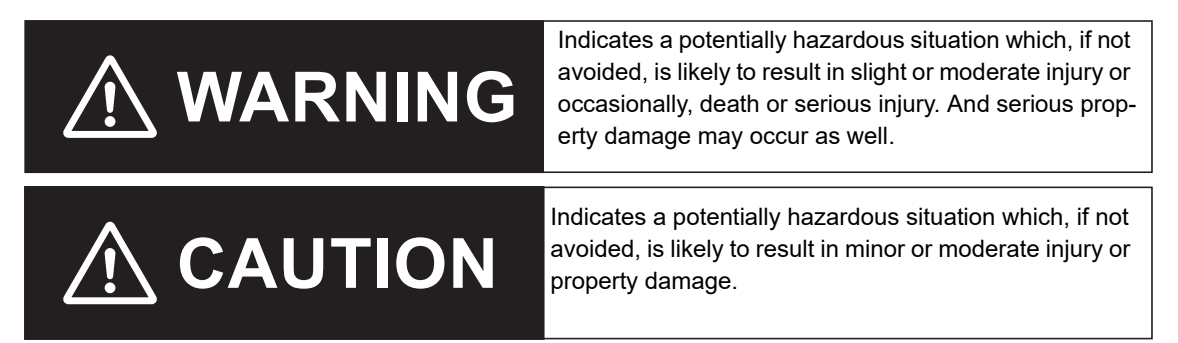

#### **Symbols**

| Syn         | nbol        | Meaning                                                                                                    |
|-------------|-------------|----------------------------------------------------------------------------------------------------|
| Coution     | $\bigwedge$ | <ul> <li>General Caution<br/>Indicates non-specific general cautions, warnings, and dangers.</li> </ul>                  |
| Caution     |             | Electrical Shock Caution     Indicates possibility of electric shock under specific conditions.                          |
|             | <u> 74</u>  | Ormanal Deskikition                                                                                                    |
|             | $\bigcirc$  | General Prohibition     Indicates non-specific general prohibitions.                                                     |
| Prohibition |             | Disassembly Prohibition                                                                                                  |
|             |             | Indicates prohibitions when there is a possibility of injury, such as from electric shock, as the result of disassembly. |
| Mandatany   |             | General Caution                                                                                                    |
| Caution     | U           | Indicates non-specific general cautions, warnings, and dangers.                                                          |

#### Warnings and Cautions

## 

Never use the product without installing protective circuit in network. Doing so may possibly cause abnormal operation, and result in serious injury, property damage, or accident. To operate your total system safely even if any equipment failure occurs, or any trouble is caused by an external element, be sure to configure an external-control-circuit that consists of emergency stop, interlock and limit circuits to provide double or triple safeguard.

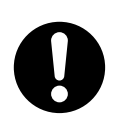

Do not attempt to take the Unit apart. In particular, parts with high power supply voltages are present in Units that supply power while power is supplied or immediately after power is turned OFF. Touching any of these parts may result in electric shock. There are sharp parts inside the Unit that may cause injury.

## 

Do not touch the terminals while power is being supplied.

Doing so may occasionally result in minor injury due to electric shock.

Use power supplies that comply with the reinforced insulation specified in IEC 60664 for the EJ1 external power supply and for the power supplies for devices connected to the EJ1. If non-compliant power supplies are used, electric shock may occasionally result in minor injury.

Do not allow pieces of metal, wire clippings, or fine metallic chips generated during installation to enter the product. Doing so may occasionally result in electric shock, fire, or malfunction.

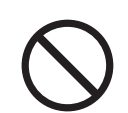

Do not use the product where subject to flammable or explosive gas.

Otherwise, minor injury from explosion may occasionally occur.

Never disassemble, modify, or repair the product or touch any of the internal parts. Minor electric shock, fire, or malfunction may occasionally occur.

Execute online editing only after confirming that no adverse effects will be caused by deviations in the timing of I/O. If you perform online editing, the task execution time may exceed the task period, I/O may not be refreshed with external devices, input signals may not be read, and output timing may change.

Always confirm safety at the destination node before you transfer Unit configuration information, parameters, settings, or other data from tools such as the Sysmac Studio.

The devices or machines may operate unexpectedly, regardless of the operating mode of the controller.

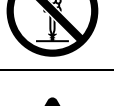

Take adequate security measures against DDoS attacks (Distributed Denial of Service attacks), computer viruses and other technologically harmful programs, unauthorized access and other possible attacks before using this product.

#### **Security Measures**

#### Anti-virus protection

Install the latest commercial-quality antivirus software on the computer connected to the control/monitor system and maintain to keep the software up-to-date.

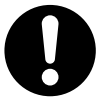

#### Security measures to prevent unauthorized access

Take the following measures to prevent unauthorized access to our products.

- Install physical controls so that only authorized personnel can access control/monitor systems and equipment.
- Reduce connections to control/monitor systems and equipment via networks to prevent access from untrusted devices.
- Install firewalls to shut down unused communications ports and limit communications hosts and isolate control/monitor systems and equipment from the IT network.
- Use a virtual private network (VPN) for remote access to control/monitor systems and equipment.
- Scan virus to ensure safety of SD cards or other external storages before connecting them to control/monitor systems and equipment.

#### Data input and output protection

Validate backups and ranges to cope with unintentional modification of input/output data to control/monitor systems and equipment.

- · Checking the scope of data
- Checking validity of backups and preparing data for restore in case of falsification and abnormalities
- Safety design, such as emergency shutdown, in case of data tampering and abnormalities

#### Data recovery

Backup data and keep the data up-to-date periodically to prepare for data loss.

## **Precautions for Safe Use**

- The product is designed for indoor use only. Do not use the product outdoors or in any of the following locations.
  - Places directly subject to heat radiated from heating equipment.
  - Places subject to splashing liquid or oil atmosphere.
  - · Places subject to direct sunlight.
  - Places subject to dust or corrosive gas (in particular, sulfide or ammonia gas)
  - Places subject to intense temperature change.
  - · Places subject to icing or condensation.
  - · Places subject to vibration or strong shocks.
- Use and store the product within the rated temperature and humidity ranges. Provide forced-cooling if required.
- To allow heat to escape, do not block the area around the temperature controller. Also, do not block its ventilation holes.
- Be sure to wire properly with correct polarity of terminals.
- · Do not wire terminals that do not have an identified use.
- Secure as much space as possible between the product and devices that generates a strong high-frequency or surge. Separate the high-voltage or large-current power lines from other lines, and avoid parallel or common wiring with the power lines when you are wiring to the terminals.
- Use the product within the rated load and power supply voltage.
- · Make sure that the rated voltage is attained within two seconds of turning ON the power.
- The switch or circuit breaker must be located within an easy reach of the operator, and must be marked as a disconnecting means for this unit.
- Do not use paint thinner or similar chemical to clean with. Use standard grade alcohol.
- Never touch the electric components, connectors, or patterns in the product with bare hands. Always hold the product by its enclosure. Inappropriate handling of the product may occasionally damage internal components due to static electricity.
- Use a switch, relay, or other device for turning OFF the power supply quickly. Gradually lowering the voltage of the power supply may result in incorrect outputs or memory errors.
- Connect only the specified number of products in only a specified configuration.
- Mount the product to a DIN Rail mounted vertically to the ground.
- Make sure that the data transfer distance for EtherCAT is within the specified range, and use the specified cables only.
- Do not bend a communications cable past its natural bending radius or pull in it with excessive force. Also, do not place heavy objects on top of the cables or other wiring lines. Doing so may break the cable.
- When transporting any Unit, use the special packing box for it. Also, do not subject the Unit to excessive vibration or shock during transportation.
- Do not drop any Unit or subject it to abnormal vibration or shock. Doing so may result in Unit malfunction or burning.
- Be sure that connectors with locking devices are properly locked into place.
- When wiring or installing the Units, do not allow metal fragments to enter the Units.
- Double-check all switches and other settings and double-check all wiring to make sure that they are correct before turning ON the power supply. Use the correct wiring parts and tools when you wire the system.
- Always turn OFF the external power supply to the Units before attempting any of the following.
  - Mounting, removing, or replacing the Unit
  - · Setting the rotary switches

- Connecting cables, wiring, or changing the configuration
- If you change the fail-soft operation setting, the output status when the error occurs may also change. Confirm safety before you change the fail-soft operation setting.
- Confirm that the controlled system will not be adversely affected before you perform any of the following operations.
  - Changing the operating mode of the CPU Unit (including changing the setting of the Operating Mode at Startup)
  - · Changing the user program or settings
  - Changing set values or present values
  - Forced refreshing
- · Dispose of the product according to local ordinances as they apply.
- Do not allow foreign matter to enter the openings in the Unit. Doing so may result in Unit burning, electric shock, or failure.
- Before installing the Unit, do not remove the enclosed cover seal from the connector opening on the left end of the Unit.
- You can connect up to 16 Units for one End Unit. However, you can connect only one Advanced Unit. Do not connect more than 16 Units.
- You can connect up to 32 Basic Units with branch wiring. Do not connect more than 32 Basic Units.

Observe the following precautions for EtherCAT communications.

• Make sure that the communications distance, number of nodes connected, and method of connection for EtherCAT are within specifications.

Do not connect EtherCAT Coupler Units to EtherNet/IP, a standard in-house LAN, or other networks. An overload may cause the network to fail or malfunction.

- Malfunctions or unexpected operation may occur for some combinations of EtherCAT revisions of the
  master and slaves. If you disable the revision check in the network settings, check the slave revision
  settings in the master and the actual slave revisions, and then make sure that functionality is compatible in the manuals or other references. You can check the slave versions in the settings from the
  Sysmac Studio and you can check the actual slave revisions from the Sysmac Studio or on slave
  nameplates.
- After you transfer the user program, the CPU Unit is restarted and communications with the Ether-CAT slaves are cut off. During that period, the slave outputs behave according to the slave settings. The time that communications are cut off depends on the EtherCAT network configuration.
   Before you transfer the user program, confirm that the system will not be adversely affected.
- EtherCAT communications are not always established immediately after the power supply is turned ON. Use the system-defined variables in the user program to confirm that communications are established before attempting control operations.
- If frames sent to EtherCAT slaves are lost due to noise or other causes, slave I/O data is not communicated, and the intended operation is sometimes not achieved. Perform the following processing if noise countermeasures are necessary.

Program the \_EC\_InDataInvalid (Input Data Invalid), \_EC\_InData1Invalid (Input Data 1 Invalid), and \_EC\_InData2Invalid (Input Data 2 Invalid) system-defined variables as interlock conditions in the user program.

Set the *PDO communications consecutive timeout detection count* setting in the EtherCAT master to at least 2.

Refer to the *NJ/NX-series CPU Unit Built-in EtherCAT Port User's Manual* (Cat. No. W505) for details.

- When an EtherCAT slave is disconnected, communications will stop and control of the outputs will be lost not only for the disconnected slave, but for all slaves connected after it. Confirm that the system will not be adversely affected before you disconnect a slave.
- If you disconnect the cable from an EtherCAT slave to disconnect it from the network, any current communications frames may be lost. If frames are lost, slave I/O data is not communicated, and the

intended operation is sometimes not achieved. Perform the following processing for a slave that needs to be replaced.

Program the \_EC\_InDataInvalid (Input Data Invalid), \_EC\_InData1Invalid (Input Data 1 Invalid), and \_EC\_InData2Invalid (Input Data 2 Invalid) system-defined variables as interlock conditions in the user program.

Set the *PDO communications consecutive timeout detection count* setting in the EtherCAT master to at least 2.

Refer to the *NJ/NX-series CPU Unit Built-in EtherCAT Port User's Manual* (Cat. No. W505) for details.

• Make sure that the PDO recording area for EtherCAT communications is correct.

## **Precautions for Correct Use**

#### Installation

- Connect the EJ1 EtherCAT Slave Unit to the left side of a Basic Unit or an End Unit.
- The EJ1 cannot be used linked to a CJ-series PLC.

#### Service Life

- Use the product within the following temperature and humidity ranges.
  - Temperature: -10 to 55°C (with no icing or condensation) Humidity: 25% to 85%

When the Temperature Controller is incorporated in a control panel, make sure that the controller's ambient temperature and not the panel's ambient temperature does not exceed 55°C.

- The service life of electronic devices like the Temperature Controller is determined by the service life of internal electronic components. Component service life is affected by the ambient temperature: the higher the temperature, the shorter the service life and the lower the temperature, the longer the service life. Therefore, the service life can be extended by lowering the temperature of the Temperature Controller.
- Mounting two or more Temperature Controllers side by side, or mounting Temperature Controllers above each other may cause heat to build up inside the Temperature Controllers, which will shorten their service life. If the Temperature Controllers are mounted above each other or side by side, use forced cooling by fans or other means of air ventilation to cool down the Temperature Controllers.

However, be sure not to cool only the terminals. Doing so will result in measurement errors.

- Take appropriate and sufficient countermeasures when installing the controller in the following locations.
- Locations subject to static electricity or other forms of noise
- Locations subject to strong electromagnetic fields
- Locations subject to possible exposure to radioactivity

Locations close to power lines

#### Precautions for Operation

- It takes a certain amount of time for the outputs to turn ON from after the power supply is turned ON. Due consideration must be given to this time when designing control panels, etc.
- It takes 30 minutes from the time the product is turned ON until the correct temperature is indicated. Always turn ON the power supply at least 30 minutes before starting temperature control.
- Avoid using the Temperature Controller near a radio, television set, or other wireless device. Its use would result in reception disturbance.

## **Preparations for Use**

Be sure to thoroughly read and understand the manual provided with the product, and check the following points.

| Timing           | Check point        | Details                                                                           |
|------------------|--------------------|-----------------------------------------------------------------------------------|
| Purchasing the   | Product appear-    | After purchase, check that the product and packaging are not dented or            |
| product          | ance               | otherwise damaged. Damaged internal parts may prevent optimum con-                |
|                  |                    | trol.                                                                             |
|                  | Product model      | Make sure that the purchased product meets the required specifications.           |
|                  | and specifications |                                                                                   |
| Setting the Unit | Product installa-  | Provide sufficient space around the product for heat dissipation. Do not          |
|                  | tion location      | block the vents on the product.                                                   |
| Wiring           | Terminal wiring    | Do not subject the terminal screws to excessive stress (force) when               |
|                  |                    | tightening them.                                                                  |
|                  |                    | Make sure that there are no loose screws after tightening terminal                |
|                  |                    | screws to the specified torque of 0.25 to 0.30 N·m.                               |
|                  |                    | Be sure to confirm the polarity for each terminal before wiring the termi-        |
|                  |                    | nal block and connectors.                                                         |
|                  | Power supply       | Wire the power supply inputs correctly. Incorrect wiring will result in dam-      |
|                  | inputs             | age to the internal circuits.                                                     |
| Operating envi-  | Ambient tempera-   | The ambient operating temperature for the product is $-10$ to $55^{\circ}C$ (with |
| ronment          | ture               | no condensation or icing). To extend the service life of the product, install     |
|                  |                    | it in a location with an ambient temperature as low as possible. In loca-         |
|                  |                    | tions exposed to high temperatures, if necessary, cool the products               |
|                  |                    | using a fan or other cooling method.                                              |
|                  | Vibration and      | Check whether the standards related to shock and vibration are satisfied          |
|                  | shock              | at the installation environment. (Install the product in locations where the      |
|                  |                    | conductors will not be subject to vibration or shock.)                            |
|                  | Foreign particles  | Install the product in a location that is not subject to liquid or foreign par-   |
|                  |                    | ticles entering the product. If sulfide, chlorine, or other corrosive gases       |
|                  |                    | are present, remove the source of the gas, install a fan, or use other            |
|                  |                    | countermeasures to protect the product.                                           |

## **Regulations and Standards**

#### **Conformance to EU Directives**

#### • Applicable Directives

**EMC** Directives

#### Concepts

**EMC** Directives

OMRON devices that comply with EU Directives also conform to the related EMC standards so that they can be more easily built into other devices or the overall machine. The actual products have been checked for conformity to EMC standards. Whether the products conform to the standards in the system used by the customer, however, must be checked by the customer. EMC-related performance of the OMRON devices that comply with EU Directives will vary depending on the configuration, wiring, and other conditions of the equipment or control panel on which the OMRON devices are installed. The customer must, therefore, perform the final check to confirm that devices and the overall machine conform to EMC standards.

#### • Conformance to EU Directives

To ensure that the machine or device in which the EJ-series Unit is used complies with EU Directives, the Unit must be installed as follows:

- The EJ1 EtherCAT Slave Unit must be installed within a control panel.
- You must use reinforced insulation or double insulation for the DC power supplies used for the communications power supply, internal power supply, and I/O power supplies.
- EJ-series Units that comply with EU Directives also conform to the Common Emission Standard (EN 61326). Radiated emission characteristics (10-m regulations) may vary depending on the configuration of the control panel used, other devices connected to the control panel, wiring, and other conditions. You must therefore confirm that the overall machine or equipment complies with EU Directives.
- The Unit is a Class A product (products for industrial environments). In residential environment areas it may cause radio interference, in which case the user may be required to take adequate measures to reduce interference.

## **Revision History**

A manual revision code appears as a suffix to the catalog number at the bottom of the back cover of the manual.

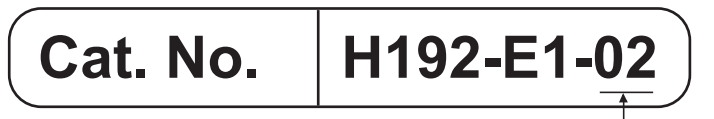

- Revision code

| Revision code | Date           | Revised content                          |
|---------------|----------------|------------------------------------------|
| 01            | October 2015   | Original production                      |
| 02            | September 2022 | Added information on Safety Precautions. |

## **Related Manuals**

The manuals related to the EJ1 EtherCAT Slave Unit are configured as shown in the following tables. Refer to these manuals as required.

EJ1

| Cat. No.              | Model number                        | Manual name                                                 | Application                                                                                                    | Description                                                                                                    |
|-----------------------|-------------------------------------|-------------------------------------------------------------|----------------------------------------------------------------------------------------------------|----------------------------------------------------------------------------------------------------|
| H192<br>(This manual) | EJ1N-HFUC-ECT                       | EJ1 EtherCAT®<br>Slave Unit User's<br>Manual                | Learning the basic specifica-<br>tions of the EJ1 EtherCAT<br>Slave Unit, including introduc-<br>tory information, designing,<br>and maintenance.                        | <ul> <li>The following information is provided on<br/>the EJ1 EtherCAT Slave Unit.</li> <li>Overview and features</li> <li>System configuration</li> <li>Installation and wiring</li> <li>Troubleshooting</li> </ul> |
| H142                  | EJ1N-TC2□<br>EJ1N-TC4□<br>EJ1C-EDU□ | EJ1 Modular Tem-<br>perature Control-<br>lers User's Manual | Learning the basic specifica-<br>tions of the EJ1 Temperature<br>Controllers, including intro-<br>ductory information, design-<br>ing, installation, and<br>maintenance. | <ul> <li>The following information is provided on<br/>the EJ1 Temperature Controllers.</li> <li>Overview and features</li> <li>System configuration</li> <li>Mounting and wiring</li> <li>Troubleshooting</li> </ul> |
| <br>Online Help       | EST2-2C-MV4                         | CX-Thermo Ver.<br>4.□ (online help)                         | Learning the operating proce-<br>dures of the CX-Thermo.                                                                                                    | Describes how to set parameters and<br>adjust devices (i.e., components such as<br>Temperature Controllers) using the<br>CX-Thermo.                                                                                  |

#### **NJ/NX-series Master Units**

| Cat. No. | Model number                                     | Manual name                                                            | Application                                                                                                    | Description                                                                                                    |
|----------|--------------------------------------------------|------------------------------------------------------------------------|----------------------------------------------------------------------------------------------------|----------------------------------------------------------------------------------------------------|
| W505     | NX701-000<br>NJ501-000<br>NJ301-000<br>NJ101-000 | NJ/NX-series CPU<br>Unit Built-in Ether-<br>CAT® Port User's<br>Manual | Using the built-in EtherCAT<br>port on an NJ/NX-series CPU<br>Unit.                                                                                                    | Information on the built-in EtherCAT port<br>is provided<br>This manual provides an introduction and<br>information on the configuration, features,<br>and setup.<br>Use this manual together with the<br><i>NJ-series CPU Unit Hardware User's</i><br><i>Manual</i> (Cat. No. W500) and                                                                                                    |
|          |                                                  |                                                                        |                                                                                                    | NJ/NX-series CPU Unit Software User's<br>Manual (Cat. No. W501).                                                                                                    |
| W500     | NJ501-□□□<br>NJ301-□□□<br>NJ101-□□□              | NJ-series CPU Unit<br>Hardware User's<br>Manual                        | Learning the basic specifica-<br>tions of the NJ-series CPU<br>Units, including introductory<br>information, designing, instal-<br>lation, and maintenance.<br>Mainly hardware information<br>is provided. | <ul> <li>An introduction to the entire NJ-series system is provided along with the following information on the CPU Unit.</li> <li>Features and system configuration</li> <li>Introduction</li> <li>Part names and functions</li> <li>General specifications</li> <li>Installation and wiring</li> <li>Maintenance and inspection</li> <li>Use this manual together with the <i>NJ/NX-series CPU Unit Software User's Manual</i> (Cat. No. W501).</li> </ul> |

| Cat. No. | Model number                                         | Manual name                                        | Application                                                                                                    | Description                                                                                                    |
|----------|------------------------------------------------------|----------------------------------------------------|----------------------------------------------------------------------------------------------------|----------------------------------------------------------------------------------------------------|
| W535     | NX701-□□□                                            | NX-series CPU Unit<br>Hardware User's<br>Manual    | Learning the basic specifica-<br>tions of the NX-series CPU<br>Units, including introductory<br>information, designing, instal-<br>lation, and maintenance.<br>Mainly hardware information<br>is provided. | <ul> <li>An introduction to the entire NX-series system is provided along with the following information on the CPU Unit.</li> <li>Features and system configuration</li> <li>Introduction</li> <li>Part names and functions</li> <li>General specifications</li> <li>Installation and wiring</li> <li>Maintenance and inspection</li> <li>Use this manual together with the <i>NJ/NX-series CPU Unit Software User's Manual</i> (Cat. No. W501).</li> </ul> |
| W501     | NX701-□□□<br>NJ501-□□□<br>NJ301-□□□<br>NJ101-□□□     | NJ/NX-series CPU<br>Unit Software<br>User´s Manual | Learning how to program and<br>set up an NJ/NX-series CPU<br>Unit.<br>Mainly software information is<br>provided.                                                                                          | <ul> <li>The following information is provided on<br/>an NJ/NX-series CPU Unit.</li> <li>CPU Unit operation</li> <li>CPU Unit features</li> <li>Initial settings</li> <li>Use this manual together with IEC<br/>61131-3-based programming language<br/>specifications and the <i>NJ-series CPU</i><br/>Unit Hardware User's Manual (Cat. No.<br/>W500).</li> </ul>                                                                                           |
| W502     | NX701-□□□□<br>NJ501-□□□□<br>NJ301-□□□□<br>NJ101-□□□□ | NJ/NX-series<br>Instructions Refer-<br>ence Manual | Learning detailed specifica-<br>tions on the basic instructions<br>of an NJ/NX-series CPU Unit.                                                                                                    | The instructions in the instruction set (IEC 61131-3 specifications) are described.<br>When programming, use this manual together with the <i>NJ-series CPU Unit Hardware User's Manual</i> (Cat. No. W500) and <i>NJ/NX-series CPU Unit Software User's Manual</i> (Cat. No. W501).                                                                                                    |
| W504     | SYSMAC-SE2                                           | Sysmac Studio Ver-<br>sion 1 Operation<br>Manual   | Learning about the operating<br>procedures and functions of<br>the Sysmac Studio.                                                                                                    | Describes the operating procedures of the Sysmac Studio.                                                                                                    |

#### G3ZA Multi-channel Power Controllers

| Cat. No. | Model number                                                                         | Manual name                                                 | Application                                                                                                    | Description                                                                                                    |
|----------|--------------------------------------------------------------------------------------|-------------------------------------------------------------|----------------------------------------------------------------------------------------------------|----------------------------------------------------------------------------------------------------|
| Z200     | G3ZA-4H203-FLK-UTU<br>G3ZA-4H403-FLK-UTU<br>G3ZA-8A203-FLK-UTU<br>G3ZA-8A403-FLK-UTU | G3ZA Multi-chan-<br>nel Power Control-<br>ler User's Manual | Using the G3ZA to perform<br>high-precision control of<br>heater power with RS-485<br>serial communications (Com-<br>poWay/F) from an EJ1 or<br>PLC. | <ul> <li>The following information is provided on the G3ZA.</li> <li>Overview and features</li> <li>Installation and wiring</li> <li>Setting RS-485 serial communications</li> <li>Basic functions</li> </ul> |

#### **G3PW Power Controllers**

| Cat. No. | Model number                                                                                                    | Manual name                                      | Application                                                                                                    | Description                                                                                                    |
|----------|----------------------------------------------------------------------------------------------------|--------------------------------------------------|----------------------------------------------------------------------------------------------------|----------------------------------------------------------------------------------------------------|
| Z280     | G3PW-A220EC-C-FLK<br>G3PW-A230EC-C-FLK<br>G3PW-A245EC-C-FLK<br>G3PW-A260EC-C-FLK<br>G3PW-A220EC-S-FLK<br>G3PW-A230EC-S-FLK<br>G3PW-A245EC-S-FLK<br>G3PW-A260EC-S-FLK | G3PW-series<br>Power Controller<br>User's Manual | Using the G3PW under phase<br>control or cyclic control to<br>perform control that achieves<br>higher precision than with the<br>G3ZA on heater power with a<br>continuous proportional out-<br>put or with RS-485 serial<br>communications (Compo-<br>Way/F) from an EJ1. | <ul> <li>The following information is provided on the G3PW.</li> <li>Overview and features</li> <li>Installation and wiring</li> <li>Setting RS-485 serial communications</li> <li>Basic functions</li> </ul> |

## **Meanings of Abbreviations and Terms**

The following abbreviations and terms are used in this manual.

| Abbreviation or term     | Meaning                                                                          |
|--------------------------|----------------------------------------------------------------------------------|
| CompoWay/F com-          | Also called "FINS-mini commands/responses."                                      |
| mands/responses          | This manual uses the term "CompoWay/F commands/responses."                       |
| EDU                      | EJ1 End Unit                                                                     |
| Basic Unit               | EJ1 Basic Unit                                                                   |
|                          | TC4: Four-channel Basic Unit                                                     |
|                          | TC2: Two-channel Basic Unit                                                      |
| Advanced Unit            | EJ1 EtherCAT Slave Unit                                                          |
| Temperature Controller   | One of the EJ1 Basic Units given above.                                          |
| communications unit num- | An identification number in CompoWay/F communications for a Temperature Con-     |
| ber                      | troller connected to an EJ1 EtherCAT Slave Unit.                                 |
|                          | Set the communications unit number with rotary switch 1 and DIP switch 2 on each |
|                          | Basic Unit.                                                                      |

## **Sections in this Manual**

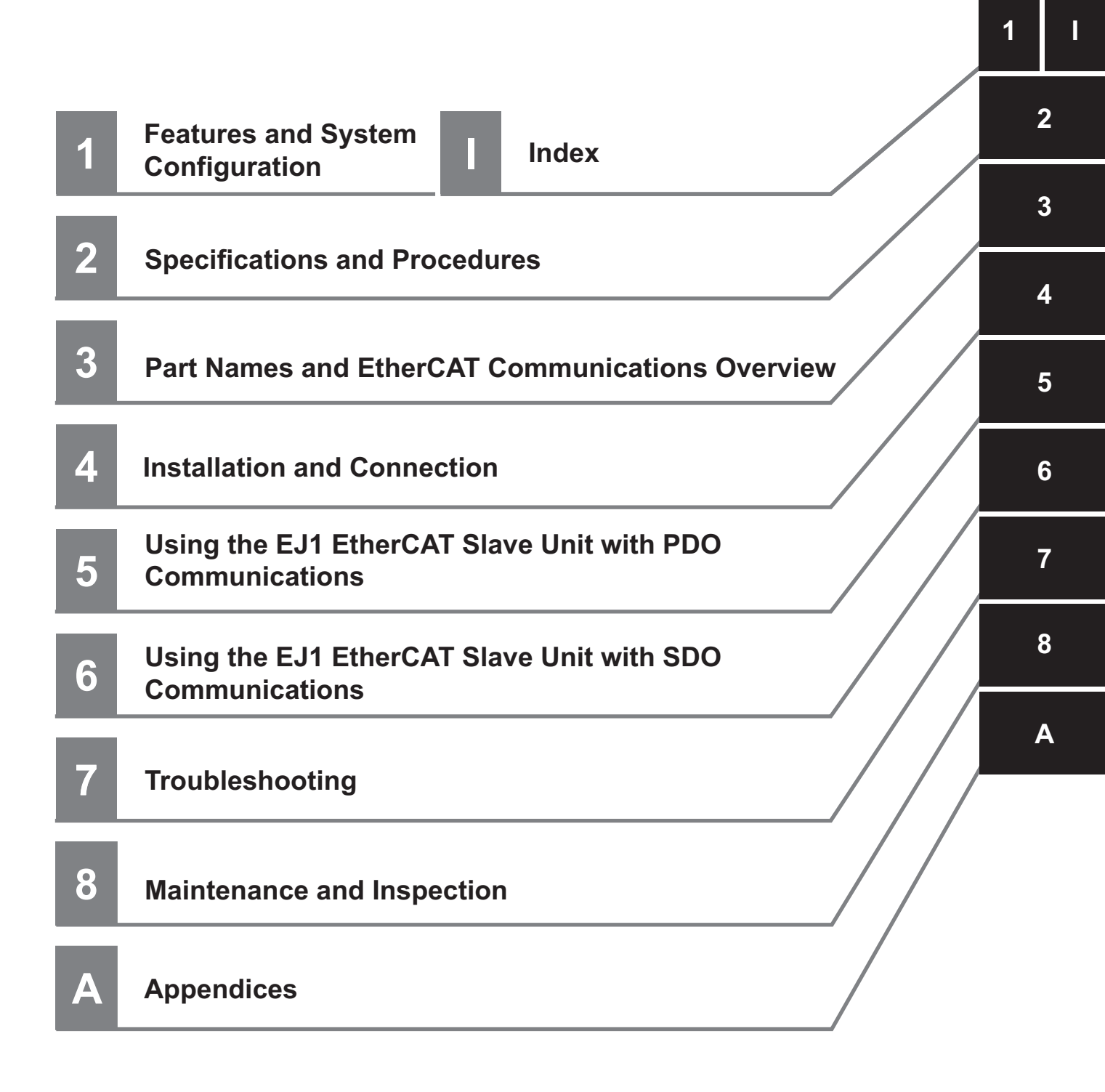

## CONTENTS

| Introduction                                           | 1  |
|--------------------------------------------------------|----|
| Terms and Conditions Agreement                         |    |
| Warranty. Limitations of Liability                     |    |
| Application Considerations                             |    |
| Disclaimers                                            | 3  |
| Safety Precautions                                     | 4  |
| Notation and Definitions for Precautionary Information | 4  |
| Symbols                                                |    |
| Warnings and Cautions                                  | 5  |
| Security Measures                                      | 6  |
| Precautions for Safe Use                               | 7  |
| Precautions for Correct Use                            | 10 |
| Preparations for Use                                   | 11 |
| Regulations and Standards                              |    |
| Conformance to EU Directives                           |    |
| Revision History                                       | 13 |
| Related Manuals                                        | 14 |
| F.I1                                                   | 14 |
| –><br>NJ/NX-series Master Units                        |    |
| G3ZA Multi-channel Power Controllers                   |    |
| G3PW Power Controllers                                 |    |
| Meanings of Abbreviations and Terms                    | 16 |
| Sections in this Manual                                | 17 |
| CONTENTS                                               | 10 |
|                                                        |    |

#### Section 1 Features and System Configuration

| 1-1 | Overview and Features                 |     |
|-----|---------------------------------------|-----|
|     | 1-1-1 Overview                        |     |
|     | 1-1-2 Features                        |     |
| 1-2 | System Configuration                  | 1-3 |
| 1-3 | Unit Models and Overview of Functions |     |
|     | 1-3-1 Unit Model Number               |     |
|     | 1-3-2 Overview of Functions           |     |

#### Section 2 Specifications and Procedures

| 2-1 | Specif | fications                                    | 2-2 |
|-----|--------|----------------------------------------------|-----|
|     | 2-1-1  | General Specifications                       | 2-2 |
|     | 2-1-2  | Function Specifications                      | 2-2 |
|     | 2-1-3  | EtherCAT Slave Communications Specifications | 2-3 |
|     |        | ·                                            |     |

| 2-2 | Applic | ation Procedures         | 2-4   |
|-----|--------|--------------------------|-------|
|     | 2-2-1  | Hardware Setup Procedure | . 2-4 |
|     | 2-2-2  | Software Setup Procedure | . 2-5 |
|     |        |                          | -     |

#### Section 3 Part Names and EtherCAT Communications Overview

| 3-1 | Part N | Names and Functions                                       |  |
|-----|--------|-----------------------------------------------------------|--|
| -   | 3-1-1  | Appearance and Names of Parts on the Front Panel          |  |
|     | 3-1-2  | Neanings of Indicators                                    |  |
|     | 3-1-3  | Node Address Setting Switches                             |  |
|     | 3-1-4  | EtherCAT Communications Connectors                        |  |
| 3-2 | Ether  | CAT Communications Overview                               |  |
|     | 3-2-1  | Structure of CAN Application Protocol over EtherCAT (CoE) |  |
|     | 3-2-2  | EtherCAT Slave Information File (ESI Files)               |  |
|     | 3-2-3  | State Transitions for EtherCAT Communications             |  |
|     | 3-2-4  | Process Data Objects (PDOs)                               |  |
|     | 3-2-5  | Service Data Objects (SDOs)                               |  |

#### Section 4 Installation and Connection

| 4-1 | Instal | ling the EJ1 EtherCAT Slave Unit | 4-2 |
|-----|--------|----------------------------------|-----|
| 4-2 | Ether  | CAT Network Wiring               | 4-3 |
|     | 4-2-1  | Installation Precautions         | 4-3 |
|     | 4-2-2  | Preparations for Installation    | 4-3 |
|     | 4-2-3  | Recommended EtherCAT Cables      | 4-4 |
| 4-3 | Wiring | g the Temperature Controllers    | 4-5 |

#### Section 5 Using the EJ1 EtherCAT Slave Unit with PDO Communications

| 5-1 | EJ1 P                                 | DO Communications Overview                                                                                                    | 5-2             |
|-----|---------------------------------------|----------------------------------------------------------------------------------------------------|-----------------|
| 5-2 | <b>How I</b>                          | Data Is Sent and Received with PDO Communications                                                                                                    | <b>5-3</b>      |
|     | 5-2-1                                 | CompoWay/F Commands and Responses                                                                                                    | 5-3             |
|     | 5-2-2                                 | Control Commands and Responses                                                                                                    | 5-5             |
| 5-3 | <b>PDO  </b>                          | Mapping Data Overview                                                                                                    | <b>5-6</b>      |
|     | 5-3-1                                 | Types of PDO Mapping Data                                                                                                    | 5-6             |
|     | 5-3-2                                 | PDO Mapping Data List                                                                                                    | 5-7             |
| 5-4 | <b>PDO</b>                            | Mapping Data Details                                                                                                    | <b>5-8</b>      |
|     | 5-4-1                                 | Output Notification Data (Communications Master to EJ1 EtherCAT Slave Unit)                                                                                                    | 5-8             |
|     | 5-4-2                                 | Input Notification Data (EJ1 EtherCAT Slave Unit to Communications Master)                                                                                                    | 5-10            |
|     | 5-4-3                                 | Sysmac Error Status                                                                                                    | 5-14            |
| 5-5 | <b>Writin</b>                         | Ing User Programming                                                                                                    | <b>5-15</b>     |
|     | 5-5-1                                 | Handshaking with the EJ1 EtherCAT Slave Unit with User Programming                                                                                                    | 5-15            |
|     | 5-5-2                                 | Handshaking with the EJ1 EtherCAT Slave Unit with User Programming                                                                                                    | 5-16            |
|     | 5-5-3                                 | Procedures for Sending Control Commands and Receiving Responses                                                                                                    | 5-17            |
| 5-6 | <b>Exam</b><br>5-18<br>5-6-1<br>5-6-2 | ple Procedures for Sending CompoWay/F Commands and Receiving Resp<br>Example of Sending and Receiving Data without Dividing into Parts<br>Example of Sending and Receiving Data in Parts | <b>5-18</b><br> |
| 5-7 | <b>Settin</b>                         | <b>Ig CompoWay/F Frames</b>                                                                                                    | <b>5-25</b>     |
|     | 5-7-1                                 | Output Data and Input Data Contents                                                                                                    | 5-25            |
|     | 5-7-2                                 | Storing Output Data and Input Data in Array Variables                                                                                                    | 5-27            |
|     | 5-7-3                                 | Setting the PDO Mappings for I/O Data                                                                                                    | 5-28            |
| 5-8 | Assig                                 | ning Device Variables                                                                                                    | 5-32            |

#### Section 6 Using the EJ1 EtherCAT Slave Unit with SDO Communications

| 6-1 | Overview    | 6-2 |
|-----|-------------|-----|
| 6-2 | Abort Codes | 6-3 |

#### Section 7 Troubleshooting

| Error Notification Methods                           | 7-2                                                                                                    |
|------------------------------------------------------|----------------------------------------------------------------------------------------------------|
| Error List                                           | 7-3                                                                                                    |
| 7-2-1 Errors Detected during Boot Process            |                                                                                                    |
| 7-2-2 EtherCAT Communications Errors                 | 7-4                                                                                                    |
| 7-2-3 Errors Detected during a Software Process      | 7-5                                                                                                    |
| Error Notifications Based on the Sysmac Error Status | 7-6                                                                                                    |
| 7-3-1 Sysmac Error Status                            |                                                                                                    |
| 7-3-2 Checking and Responding to Event Codes         | 7-7                                                                                                    |
| Error Notifications Provided with Emergency Messages | 7-8                                                                                                    |
| 7-4-1 Emergency Messages                             | 7-8                                                                                                    |
| Error Notifications Based on the AL Status           | 7-9                                                                                                    |
|                                                      | Error Notification Methods         Error List         7-2-1       Errors Detected during Boot Process.         7-2-2       EtherCAT Communications Errors         7-2-3       Errors Detected during a Software Process.         Fror Notifications Based on the Sysmac Error Status         7-3-1       Sysmac Error Status         7-3-2       Checking and Responding to Event Codes         Error Notifications Provided with Emergency Messages         7-4-1       Emergency Messages         Error Notifications Based on the AL Status |

#### Section 8 Maintenance and Inspection

| 8-1 | Clean | ing and Inspection           | 8-2 |
|-----|-------|------------------------------|-----|
|     | 8-1-1 | Cleaning                     | 8-2 |
|     | 8-1-2 | Inspection Methods           | 8-2 |
|     | 8-1-3 | Inspection Items             | 8-3 |
| 8-2 | Repla | cina Units                   | 8-4 |
|     | 8-2-1 | Unit Replacement Precautions | 8-4 |
|     | 8-2-2 | Unit Replacement Procedure   | 8-4 |
|     | -     | - 1                          | -   |

#### Appendices

| A-1 | Dimensions |                                                     | A-2  |
|-----|------------|-----------------------------------------------------|------|
|     | A-1-1      | EJ1N-HFUC-ECT                                       | A-2  |
| A-2 | Samp       | le Programming                                      | A-3  |
|     | A-2-1      | Items Common to All Programming Samples             | A-3  |
|     | A-2-2      | Sending CompoWay/F Commands and Receiving Responses | A-6  |
|     | A-2-3      | Restart Port                                        | A-8  |
| A-3 | CoE C      | Dbjects                                             | A-9  |
|     | A-3-1      | Object Dictionary Area                              | A-9  |
|     | A-3-2      | Data type                                           | A-9  |
|     | A-3-3      | Communications Objects                              | A-10 |
|     | A-3-4      | PDO Mapping Objects                                 | A-11 |
|     | A-3-5      | Sync Manager Communications Objects                 | A-14 |
|     | A-3-6      | Manufacturer-specific Object 1                      | A-15 |
|     | A-3-7      | Device Profile Area                                 | A-17 |

#### Index

## Features and System Configuration

This section describes the features of the EJ1 EtherCAT Slave Unit and the system configuration in which the EJ1 EtherCAT Slave Unit is used.

| 1-1 | Overv  | iew and Features                 | 1-2 |
|-----|--------|----------------------------------|-----|
|     | 1-1-1  | Overview                         | 1-2 |
|     | 1-1-2  | Features                         | 1-2 |
| 1-2 | Syste  | m Configuration                  | 1-3 |
| 1-3 | Unit N | Iodels and Overview of Functions | 1-5 |
|     | 1-3-1  | Unit Model Number                | 1-5 |
|     | 1-3-2  | Overview of Functions            | 1-5 |
|     |        |                                  |     |

1

## **1-1 Overview and Features**

This section introduces the EJ1 EtherCAT Slave Unit and describes its features.

#### 1-1-1 Overview

The EJ1 EtherCAT Slave Unit is a communications unit used to connect EJ1 Modular Temperature Controllers as slaves on an EtherCAT network.

You can send CompoWay/F commands from a user program through PDO communications to perform handshaking with an EJ1 EtherCAT Slave Unit in order to write/read values in EJ1 Basic Units connected to the EJ1 EtherCAT Slave Unit.

#### 1-1-2 Features

The EJ1 EtherCAT Slave Unit has the following features.

- You can connect up to 15 Basic Units in EJ1 Modular Temperature Controllers to communicate between the EtherCAT communications master and the Basic Units. If you use distributed placement, you can connect up to 32 Basic Units.
- You can send the required commands with the CompoWay/F communications protocol for OMRON components from the EtherCAT communications master to read/write present values and set values or to perform other processing.

1

## **1-2 System Configuration**

This section describes the overall system configuration in which an EJ1 EtherCAT Slave Unit is used.

The EJ1 EtherCAT Slave Unit is connected to an EtherCAT network that is connected to an NJ/NX-series CPU Unit or a non-OMRON EtherCAT communications master.

The EJ1 EtherCAT Slave Unit is connected as the far left module, and EJ1 Basic Units (TC4/TC2) are connected on the right of it. An EJ1 End Unit (EDU) is connected as the far right module.

The elements in the system configuration are described in the following system configuration diagram.

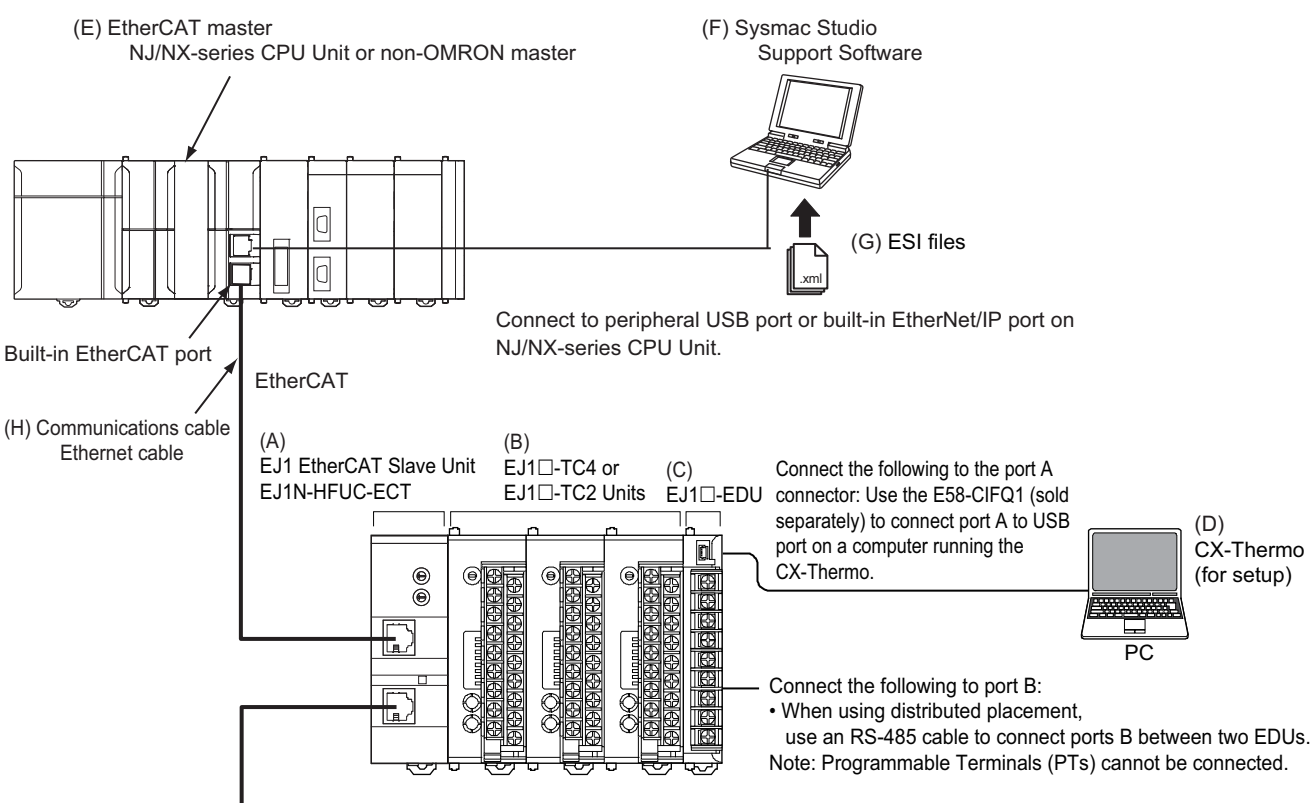

A maximum of 15 Basic Units can be connected side by side next to an EJ1 EtherCAT Slave Unit to perform EtherCAT communications through the EJ1 EtherCAT Slave Unit.

If you use distributed placement through a RS-485 communications cable from the EDU, you can connect a maximum of 32 Basic Units next to the EJ1 EtherCAT Slave Unit to perform EtherCAT communications through the EJ1 EtherCAT Slave Unit.

Refer to the *EJ1 Modular Temperature Controllers User's Manual* (Cat. No. H142) for information on distributed placement.

| Letter | Item                                | Description                                                                                                    |  |
|--------|-------------------------------------|----------------------------------------------------------------------------------------------------|--|
| (A)    | EJ1 EtherCAT Slave Unit             | This Unit is an EJ1 Advanced Unit.                                                                                                    |  |
| (B)    | EJ1 Basic Units                     | The Basic Units are modular temperature controllers with I/O.                                                                                                    |  |
|        |                                     | There are two models of Basic Units: The TC4 with four I/O chan-<br>nels and the TC2 with two I/O channels.                                                                                                    |  |
|        |                                     | You can connect up to eight G3ZA Multi-channel Power Controllers or V1.1 G3PW Power Controllers to each Basic Unit.                                                                                                    |  |
| (C)    | EJ1 End Unit (EDU)                  | This Unit provides power to the connected Basic Units and<br>Advanced Unit. The End Unit must be connected as the far right<br>module when you use the EJ1 EtherCAT Slave Unit. You can con-<br>nect up to 16 Units for one End Unit. However, you can connect<br>only one Advanced Unit.                                                                                                    |  |
| (D)    | CX-Thermo<br>(EST2-2C-MV□)          | This computer software application is used to set up and monitor the EJ1 Basic Units.                                                                                                    |  |
|        |                                     | An E58-CIFQ1 USB-Serial Conversion Cable is required to connect<br>the CX-Thermo. You can also use a K3SC-10 Interface Converter<br>to convert to RS-232C/RS-485 and thereby enable connecting to<br>more than one EJ1 EtherCAT Slave Unit at the same time.                                                                                                    |  |
| (E)    | EtherCAT communications mas-<br>ter | This is an EtherCAT communications master, such as an NJ/NX-series CPU Unit or a communications master from another manufacturer.                                                                                                    |  |
| (F)    | Sysmac Studio Support Software      | This computer software application is used to set up the EtherCAT network and make other settings. It is used to register an EJ1 EtherCAT Slave Unit in the EtherCAT network configuration.                                                                                                    |  |
|        |                                     | The Sysmac Studio is also used to set the PDO mappings for the EtherCAT communications master.                                                                                                    |  |
|        |                                     | To change the default PDO sizes, edit the PDO mappings in the communications master of the EJ1 EtherCAT Slave Unit in Ether-CAT slave settings on the Sysmac Studio.                                                                                                    |  |
| (G)    | ESI files                           | ESI files contain information that is unique to the EJ1 EtherCAT Slave Unit in XML format.                                                                                                    |  |
|        |                                     | ESI files are required to connect OMRON EtherCAT slaves to con-<br>trollers from other companies. To connect an EJ1 EtherCAT Slave<br>Unit to a controller from another company, install the ESI file for the<br>EJ1 EtherCAT Slave Unit in the configuration software that you are<br>using. For details on ESI files, refer to 3-2-2 EtherCAT Slave Infor-<br>mation File (ESI Files) on page 3-6 |  |
| (H)    | EtherCAT communications cable       | Use a double-shielded cable with aluminum tape and braiding of Ethernet category 5 (100BASE-TX) or higher, and use straight wir-<br>ing.                                                                                                    |  |

## 1-3 Unit Models and Overview of Functions

This section introduces the EJ1 EtherCAT Slave Unit model number and provides an overview of the functions of the EJ1 EtherCAT Slave Unit.

#### 1-3-1 Unit Model Number

The model number and specifications for the EJ1 EtherCAT Slave Unit are given in the following table.

| Unit name                  | Model number  | Specifications                                                                                                    |
|----------------------------|---------------|----------------------------------------------------------------------------------------------------|
| EJ1 EtherCAT<br>Slave Unit | EJ1N-HFUC-ECT | <ul> <li>In the EJ1 Series, this Unit is classified as an Advanced<br/>Unit.</li> </ul>                                                   |
|                            |               | • As an EtherCAT communications device, this Unit is classi-<br>fied as an EtherCAT slave.                                                |
|                            |               | You can use PDO communications to perform CompoWay/F command/response communications between the EJ1 EtherCAT Slave Unit and Basic Units. |
|                            |               | <ul> <li>Power supply: 24 VDC provided from the End Unit.</li> </ul>                                                                      |

#### 1-3-2 Overview of Functions

The following table provides an overview of the functions provided by an EJ1 EtherCAT Slave Unit.

| Function       | Description                                                             | Reference                    |  |
|----------------|-------------------------------------------------------------------------|------------------------------|--|
| PDO communica- | PDO communica- The following two types of communications commands       |                              |  |
| tions          | can be sent and received by using PDO communications                    | erCAT Slave Unit with PDO    |  |
|                | from a user program to perform handshaking.                             | Communications               |  |
|                | 1) CompoWay/F commands:                                                 |                              |  |
|                | Commands to read the present values or write set values in Basic Units. |                              |  |
|                | 2) Control commands:                                                    |                              |  |
|                | Commands used to control an EJ1 EtherCAT Slave Unit.                    |                              |  |
| SDO communica- | You can use SDO communications to access objects that                   | Section 6 Using the EJ1 Eth- |  |
| tions          | cannot be registered in PDO mappings. (You cannot use                   | erCAT Slave Unit with SDO    |  |
|                | it for objects that can be registered in PDO mappings.)                 | Communications               |  |

1

# 2

## **Specifications and Procedures**

This section provides the general specifications and individual Unit specifications, and describes how to use the EJ1 EtherCAT Slave Unit.

| 2-1 | Specifications         |                                              |     |  |
|-----|------------------------|----------------------------------------------|-----|--|
|     | 2-1-1                  | General Specifications                       | 2-2 |  |
|     | 2-1-2                  | Function Specifications                      | 2-2 |  |
|     | 2-1-3                  | EtherCAT Slave Communications Specifications | 2-3 |  |
| 2-2 | Application Procedures |                                              |     |  |
|     | 2-2-1                  | Hardware Setup Procedure                     | 2-4 |  |
|     | 2-2-2                  | Software Setup Procedure                     | 2-5 |  |
|     |                        |                                              |     |  |

## 2-1 Specifications

This section gives the general specifications of the EJ1 EtherCAT Slave Unit.

#### 2-1-1 General Specifications

The following table gives the general specifications of the EJ1 EtherCAT Slave Unit.

| Item                        | Specification                                                               |
|-----------------------------|-----------------------------------------------------------------------------|
| Power supply voltage        | End Unit power supply: 24 VDC                                               |
| Allowable voltage range     | End Unit power supply: 20.4 to 26.4 VDC                                     |
| Power consumption (at maxi- | 2 W max.                                                                    |
| mum load)                   |                                                                             |
| Ambient operating tempera-  | −10 to 55°C (with no condensation or icing)                                 |
| ture                        |                                                                             |
| Ambient operating humidity  | 25% to 85%                                                                  |
| Ambient storage temperature | −25 to 65°C (with no condensation or icing)                                 |
| Ambient storage humidity    | 25% to 85%                                                                  |
| Vibration resistance        | 10 to 55 Hz, 10 m/s <sup>2</sup> for 2 hours each in X, Y, and Z directions |
| Shock resistance            | 150 m/s <sup>2</sup> max. 3 times each in 3 axes, 6 directions              |
| Dielectric strength         | 600 VAC, 50 or 60 Hz for 1 min                                              |
| Insulation resistance       | 20 MΩ min. (at 500 VDC)                                                     |
| Enclosure rating            | IP20                                                                        |
| Memory protection           | EEPROM, 100,000 write operations                                            |
| EJ1 internal bus communica- | Communications protocol: CompoWay/F, Baud rate: 115,200 bps                 |
| tions conditions            | Data length: 7 bits, Stop bit: 2 bits, Communications parity: Even          |
| Weight                      | 100 g max.                                                                  |

#### 2-1-2 Function Specifications

The following table gives the function specifications of the EJ1 EtherCAT Slave Unit.

| ltem                        | Specification                                                                                     |
|-----------------------------|---------------------------------------------------------------------------------------------------|
| Maximum number of Basic     | 32 Units                                                                                          |
| Units that can be connected | You can connect up to 16 Units for one End Unit. However, you can connect only one Advanced Unit. |

#### 2-1-3 EtherCAT Slave Communications Specifications

This section provides the EtherCAT slave communications specifications for the EJ1 EtherCAT Slave Unit.

| Item                    |                     | Specification                                                                              |                                                                     |  |
|-------------------------|---------------------|--------------------------------------------------------------------------------------------|---------------------------------------------------------------------|--|
| Communications protocol |                     | EtherCAT protocol                                                                          |                                                                     |  |
| Communica-              | PDO com-            | Cyclic I/O is supported between the communications master and the following                |                                                                     |  |
| tions                   | munications         | PDO-mappable obje                                                                          | cts in an EJ1 EtherCAT Slave Unit.                                  |  |
|                         |                     | Input Notification                                                                         | Data: Port Status, Input SID, Input Data, etc.                      |  |
|                         |                     | Output Notification                                                                        | n Data: Output SID, Output Data, etc.                               |  |
|                         | SDO com-            | SDO communication                                                                          | is is supported only when it is required to access objects that     |  |
|                         | munications         | cannot be assigned                                                                         | to PDO mappings.                                                    |  |
| Modulation              |                     | Baseband                                                                                   |                                                                     |  |
| Baud rate               |                     | 100 Mbps                                                                                   |                                                                     |  |
| Physical layer          |                     | 100BASE-TX                                                                                 |                                                                     |  |
| Topology                |                     | Daisy chain, T-juncti                                                                      | on                                                                  |  |
| Communications          | s media             | STP category 5 or hi                                                                       | igher                                                               |  |
| Communications          | s distance          | Distance between no                                                                        | odes: 100 m or less                                                 |  |
| Noise immunity          |                     | Conforms to IEC 610                                                                        | 000-4-4, 1 kV or higher                                             |  |
| PDO size                |                     | The following proces                                                                       | ss data can be allocated as required.                               |  |
|                         | Input               | <ul> <li>Input Notification</li> </ul>                                                     | 10 + (4 × n) bytes (n = 1, 2, 3, 20),                               |  |
|                         | (received           | Data:                                                                                      | where n is the number of input data items (default: 5)              |  |
|                         | by commu-           |                                                                                            | The input data size is between 4 and 80 bytes                       |  |
|                         | nications           |                                                                                            | (default: 20 bytes).                                                |  |
|                         | master)             |                                                                                            | (The input data size can be changed by editing the PDO              |  |
|                         |                     |                                                                                            | mappings.)                                                          |  |
|                         |                     | Sysmac Error Stat                                                                          | us: 1 byte.                                                         |  |
|                         | Output              | Output Notifica-                                                                           | 8 + (4 × m) bytes (m = 1, 2, 3, 20),                                |  |
|                         | (sent by            | tion Data:                                                                                 | where m is the number of output data items (default: 5)             |  |
|                         | communi-<br>cations |                                                                                            | The output data size is between 4 and 80 bytes (default: 20 bytes). |  |
|                         | master)             |                                                                                            | (The output data size can be changed by editing the PDO mappings.)  |  |
| Address range           |                     | 0 to 255: Based on t                                                                       | he two rotary switches on the front panel                           |  |
| -                       |                     | 0 to 65.535: Based on software settings*1. *2                                              |                                                                     |  |
|                         |                     | *1. The addresses that you can set in the software settings depend on the                  |                                                                     |  |
|                         |                     | EtherCAT master that you use.                                                              |                                                                     |  |
|                         |                     | (For example, 1 to 192 for an NJ-series CPU Unit or 1 to 512 for an NX-series CPU Unit.)   |                                                                     |  |
|                         |                     | *2. Use the EtherCAT master's configuration tool to configure the software set-            |                                                                     |  |
|                         |                     | ungs.                                                                                      |                                                                     |  |
|                         |                     | (For example, use the Sysmac Studio if using an NJ-series CPU Unit or NX-series CPU Unit.) |                                                                     |  |
| Address setting method  |                     | Set on the hexadecimal rotary switches or in the software settings.                        |                                                                     |  |
| Indicators              |                     | L/A, RUN, and ERR                                                                          |                                                                     |  |
| Cycle Time              |                     | FreeRun                                                                                    |                                                                     |  |
| Message protocol        |                     | CoE                                                                                        |                                                                     |  |

## **2-2 Application Procedures**

This section provides the procedures to use the EJ1 EtherCAT Slave Unit. The hardware and setup procedures are given separately.

#### 2-2-1 Hardware Setup Procedure

| Step | Item                                                                                                    | Description                                                                                                    | Reference                                                                                       |
|------|----------------------------------------------------------------------------------------------------|----------------------------------------------------------------------------------------------------|-------------------------------------------------------------------------------------------------|
| 1    | Connect the EJ1 Eth-<br>erCAT Slave Unit and<br>the Basic Units.                                                                             | Place the EJ1 EtherCAT Slave Unit on the far left, connect up to 15<br>Basic Units on the right of it, and connect an End Unit on the far<br>right.                                                                                                    | Section 1 Features<br>and System Configu-<br>ration<br>Section 4 Installation<br>and Connection |
| 2    | Mount the con-<br>nected Units to a DIN<br>Rail.                                                                                             | Mount the connected Units to a DIN Rail. To ensure secure mount-<br>ing, always attach an End Plate to each end.                                                                                                    | Section 4 Installation<br>and Connection                                                        |
| 3    | If you use distributed<br>placement or connect<br>to multiple Units from<br>the CX-Thermo, con-<br>nect an RS-485 com-<br>munications cable. | <ul> <li>If you use a multiblock configuration for the Basic Units connected to the EJ1 EtherCAT Slave Unit, connect an RS-485 communications cable to port B on the End Unit of each block.</li> <li>If you use the CX-Thermo configuration tool on a computer to set up the Basic Units connected by distributed placement, connect a communications cable to port A (i.e., the terminal block).</li> </ul> | <i>EJ1 Modular Tempera-<br/>ture Controllers User's<br/>Manual</i> (Cat. No.<br>H142)           |
| 4    | Connect the power supply.                                                                                                    | Connect a 24-VDC power supply to the power supply terminals of<br>the End Unit.<br>Note Do not turn ON the power supply at this time. This power<br>supply is used as the internal circuit power supply of the<br>Basic Units and the EJ1 EtherCAT Slave Unit.                                                                                                    |                                                                                                 |
| 5    | Wire the Basic Units.                                                                                                    | <ul><li>Wire the Basic Unit temperature inputs, control outputs, and other signals.</li><li>Note Do not turn ON the power supply to any peripheral devices at this time.</li></ul>                                                                                                    |                                                                                                 |
| 6    | Set the communica-<br>tions unit numbers of<br>the Basic Units.                                                                              | Set the CompoWay/F communications unit number of each Basic<br>Unit using the rotary switch and DIP switch on the Basic Unit. Set a<br>unique CompoWay/F communications unit number for each Basic<br>Unit.                                                                                                    |                                                                                                 |
| 7    | Set the Basic Unit<br>baud rate.                                                                                                    | <ul> <li>If you use distributed placement, turn ON pin 8 on SW2 on the Basic Unit connected at the far left for all blocks not connected to an EJ1 EtherCAT Slave Unit.</li> <li>TC H2 CAT Slave Unit</li> <li>TC H2 CAT Slave Unit</li> <li>Turn ON pin 8 on SW2 must be automatically set.</li> <li>Pin 8 on SW2 must be turned ON to synchronize the baud rates.</li> </ul>                                |                                                                                                 |
| 8    | Set the node<br>address.                                                                                                    | Set the EtherCAT node address (0 to 255) of the EJ1 EtherCAT<br>Slave Unit using the rotary switches. Set a unique node address for<br>each slave connected to the same communications master.                                                                                                    | Section 3 Part Names<br>and EtherCAT Com-<br>munications Overview                               |

| Step | Item               | Description                                                   | Reference              |
|------|--------------------|---------------------------------------------------------------|------------------------|
| 9    | Connect the Ether- | Connect the EtherCAT communications connector to the EJ1 Eth- | Section 4 Installation |
|      | CAT communica-     | erCAT Slave Unit.                                             | and Connection         |
|      | tions connector.   |                                                               |                        |

#### 2-2-2 Software Setup Procedure

| Step | Item                                                                            | Description                                                                                                    | Reference                                                                             |
|------|---------------------------------------------------------------------------------|----------------------------------------------------------------------------------------------------|---------------------------------------------------------------------------------------|
| 1    | Create the EtherCAT network configura-<br>tion.                                 | Register the EJ1 EtherCAT Slave Unit when you create the Ether-<br>CAT network configuration on the Sysmac Studio or another Ether-<br>CAT communications master tool.                                                                                                    | <i>Sysmac Studio Opera-<br/>tion Manual</i> (Cat. No.<br>W504)                        |
| 2    | Set the PDO map-<br>pings for I/O data.                                         | Edit the I/O data PDO mappings used by the EJ1 EtherCAT Slave<br>Unit on the Sysmac Studio or another EtherCAT communications<br>master tool.                                                                                                    | Section 5 Using the<br>EJ1 EtherCAT Slave<br>Unit with PDO Com-<br>munications        |
| 3    | Assign I/O ports to<br>device variables and<br>create the user pro-<br>gram.    | <ul> <li>If you use an NJ/NX-series CPU Unit as the communications master, perform the following tasks on the Sysmac Studio:</li> <li>Assign I/O port device variables for the EJ1 EtherCAT Slave Unit.</li> <li>Create the user program to send CompoWay/F commands, receive CompoWay/F responses, and perform handshaking for that data.</li> </ul> | Section 5 Using the<br>EJ1 EtherCAT Slave<br>Unit with PDO Com-<br>munications        |
| 4    | Turn ON the power<br>supply to the EJ1<br>system.                               | Turn ON the power supply connected to the End Unit.<br>The Basic Units will start.<br>There are no restrictions on the order for turning ON the power sup-<br>ply.                                                                                                    | <i>EJ1 Modular Tempera-<br/>ture Controllers User's<br/>Manual</i> (Cat. No.<br>H142) |
| 5    | Configure the Basic<br>Unit settings.                                           | Connect an E58-CIFQ1 USB-Serial Conversion Cable between a COM port on the computer on which the CX-Thermo is installed and port A on the End Unit.<br>Configure the Basic Unit settings on the CX-Thermo.                                                                                                    |                                                                                       |
| 6    | Turn ON the power<br>supply to the Ether-<br>CAT communica-<br>tions master.    | Turn ON the power supply to the EtherCAT communications mas-<br>ter.                                                                                                    |                                                                                       |
| 7    | Check the PWR<br>operation indicator<br>on the EJ1 Ether-<br>CAT Slave Unit.    | Confirm that the PWR operation indicator on the EJ1 EtherCAT<br>Slave Unit is as follows:<br>PWR: The power supply status is normal if the indicator is lit green.                                                                                                    | Section 3 Part Names<br>and EtherCAT Com-<br>munications Overview                     |
| 8    | Transfer the network<br>configuration infor-<br>mation and the user<br>program. | Transfer the network configuration information and the user pro-<br>gram created on the Sysmac Studio or other EtherCAT communica-<br>tions master tool software to the controller.                                                                                                    | <i>Sysmac Studio Opera-<br/>tion Manual</i> (Cat. No.<br>W504)                        |
| 9    | Execute the user pro-<br>gram and check operation.                              | Execute the user program and confirm that communications between the communications master and the Basic Units are work-ing.                                                                                                    | Section 5 Using the<br>EJ1 EtherCAT Slave<br>Unit with PDO Com-<br>munications        |

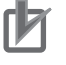

#### **Precautions for Correct Use**

Do not send any CompoWay/F commands from the EtherCAT master to the EJ1 EtherCAT Slave Unit while you are changing EJ1 EtherCAT Slave Unit settings or Basic Unit settings from the CX-Thermo.

2-2-2 Software Setup Procedure

# 3

## Part Names and EtherCAT Communications Overview

This section gives the names of the parts of the EJ1 EtherCAT Slave Unit, describes the functions of the parts, and provides an overview of EtherCAT communications.

| 3-1 | Part Names and Functions         |                                                           |       |  |
|-----|----------------------------------|-----------------------------------------------------------|-------|--|
|     | 3-1-1                            | Appearance and Names of Parts on the Front Panel          | . 3-2 |  |
|     | 3-1-2                            | Meanings of Indicators                                    | . 3-3 |  |
|     | 3-1-3                            | Node Address Setting Switches                             | . 3-3 |  |
|     | 3-1-4                            | EtherCAT Communications Connectors                        | . 3-4 |  |
| 3-2 | EtherCAT Communications Overview |                                                           |       |  |
|     | 3-2-1                            | Structure of CAN Application Protocol over EtherCAT (CoE) | . 3-5 |  |
|     | 3-2-2                            | EtherCAT Slave Information File (ESI Files)               | . 3-6 |  |
|     | 3-2-3                            | State Transitions for EtherCAT Communications             | . 3-7 |  |
|     | 3-2-4                            | Process Data Objects (PDOs)                               | . 3-8 |  |
|     | 3-2-5                            | Service Data Objects (SDOs)                               | 3-10  |  |

## **3-1 Part Names and Functions**

This section gives the names of the parts of the EJ1 EtherCAT Slave Unit and describes its external appearance.

#### **3-1-1** Appearance and Names of Parts on the Front Panel

Appearance

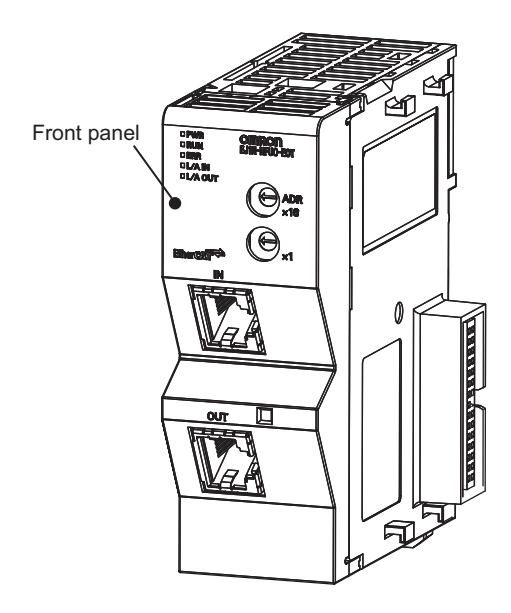

#### • Names of Parts on the Front Panel

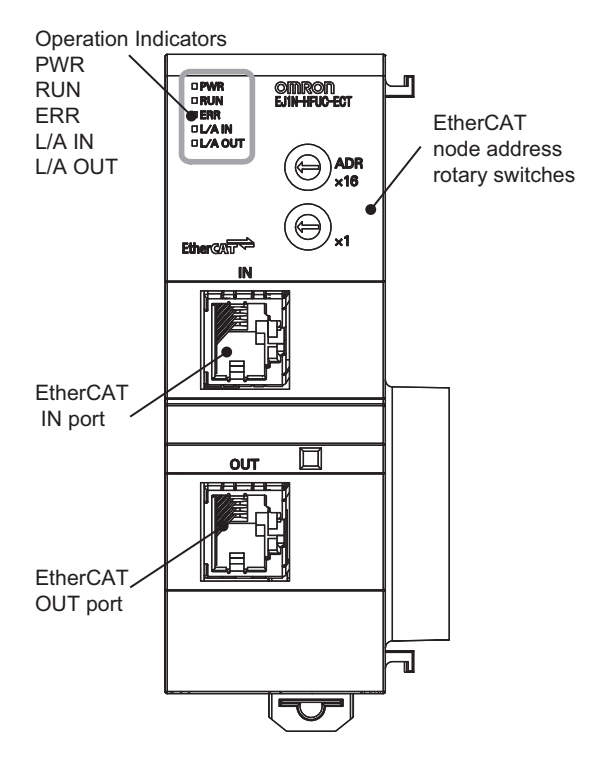
#### 3-1-2 Meanings of Indicators

The following table gives the meanings of the operation indicators on the front panel of the EJ1 Ether-CAT Slave Unit.

#### • Operation Indicators

| Indicator | Name         | Color | Indicator                           | Description                                          |  |  |
|-----------|--------------|-------|-------------------------------------|------------------------------------------------------|--|--|
| PWR       | Power sup-   | Green | Lit.                                | Power is supplied to the Unit. <sup>*1</sup>         |  |  |
|           | ply status   |       | Not lit.                            | No power is supplied to the Unit.                    |  |  |
| RUN       | Operating    | Green | Lit.                                | Operational state                                    |  |  |
|           | status       |       | Single flash Safe-Operational state |                                                      |  |  |
|           |              |       | Flashing                            | Pre-Operational state                                |  |  |
|           |              |       | Not lit.                            | Init state                                           |  |  |
| ERR       | Error status | Red   | Lit.                                | Error detected during boot process.                  |  |  |
|           |              |       |                                     | Error detected during Unit process.                  |  |  |
|           |              |       | Double flash                        | A process data WDT error occurred.                   |  |  |
|           |              |       | Flashing                            | An EtherCAT communications error other than a pro-   |  |  |
|           |              |       |                                     | cess data WDT error occurred.                        |  |  |
|           |              |       | Not lit.                            | No error                                             |  |  |
| L/A IN    | EtherCAT IN  | Green | Lit.                                | A link was established in the physical layer.        |  |  |
|           | port         |       | Flickering                          | A link was established and output communications are |  |  |
|           |              |       |                                     | in operation.                                        |  |  |
|           |              |       | Not lit.                            | A link was not established in the physical layer.    |  |  |
| L/A OUT   | EtherCAT     | Green | Lit.                                | A link was established in the physical layer.        |  |  |
|           | OUT port     |       | Flickering                          | A link was established and output communications are |  |  |
|           |              |       |                                     | in operation.                                        |  |  |
|           |              |       | Not lit.                            | A link was not established in the physical layer.    |  |  |

\*1. It will take a few moments until the indicators light after the power supply to the Unit is turned ON.

#### 3-1-3 Node Address Setting Switches

The front panel rotary switches are used to set the node address of the EJ1 EtherCAT Slave Unit.

There is a difference in setting the node addresses between an OMRON EtherCAT master and one made by another manufacturer.

| Sotting on node  | Node address                                                                                                    |                                                                                                    |  |  |  |  |  |  |
|------------------|----------------------------------------------------------------------------------------------------|----------------------------------------------------------------------------------------------------|--|--|--|--|--|--|
| address switches | OMRON NJ501-1 00 or CJ1W-NC 82<br>EtherCAT Master Unit                                                           | EtherCAT master from another<br>manufacturer                                                          |  |  |  |  |  |  |
| 00               | The node address set with the configuration tool<br>is used.<br>(Default setting: 0, Setting range: 1 to 65,535) | The node address set with the configura-<br>tion tool is used.<br>(The address set on the switches is |  |  |  |  |  |  |
| 01 to 99         | Address set on node address switches is used.                                                                    | ignored.)                                                                                             |  |  |  |  |  |  |

3

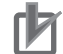

#### **Precautions for Correct Use**

- The setting on the node address switches is read only once when the power supply is turned ON. Even if the setting is changed after the power supply is turned ON, the new setting will not be used until the next time the power supply is turned ON.
- When an NJ/NX-series CPU Unit is used, an error will occur and operation will stop if the same node address is set for more than one slave.
- When an NJ/NX-series CPU Unit is used and you set the node address switches to 00, the EJ1 EtherCAT Slave Unit will not operate if the node address setting from the configuration tool is not changed from 0.

Be sure to use the configuration tool to change the node address to a value between 1 and 65,535.

#### • Setting the EtherCAT Node Address

Use the two hexadecimal rotary switches to set the first digit ( $\times 16^{0}$ ) and second digit ( $\times 16^{1}$ ) of the EtherCAT node address for the EJ1 EtherCAT Slave Unit. You can set the address to any value between 00 and FF hex (0 to 255 decimal).

Note The default address setting is 00 hex.

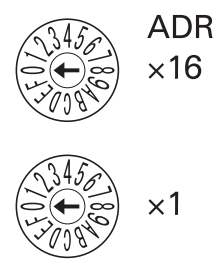

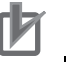

#### **Precautions for Correct Use**

- Make sure that the power supply to the EJ1 EtherCAT Slave Unit is OFF before manipulating the switches. The setting is enabled when the power supply is turned ON.
- Set the switches with a small flat-blade screwdriver. Do not set the switches midway between two settings.

#### **3-1-4 EtherCAT Communications Connectors**

The following standards and specifications apply to the connectors for the Ethernet twisted-pair cable.

Connect EtherCAT network communications cables to the communications connectors.

There are two connectors: one for the IN (input) port and one for the OUT (output) port.

The specifications of the EtherCAT connectors are as follows:

- Electrical specifications: Conforming to IEEE 802.3 standards.
- Connector structure: RJ45 8-pin Modular Connector (conforming to ISO 8877).

For detailed wiring methods, refer to 4-2 EtherCAT Network Wiring on page 4-3.

## **3-2 EtherCAT Communications Overview**

This section provides an overview of EtherCAT communications.

#### **3-2-1** Structure of CAN Application Protocol over EtherCAT (CoE)

EtherCAT allows the use of multiple protocols for communications. However, the EtherCAT Slave Unit uses the CAN application protocol over EtherCAT (CoE) as the device profile for the CAN application protocol. The CoE is a communications interface that is designed to provide compatibility with Ether-CAT devices. The CAN application protocol is an open network standard.

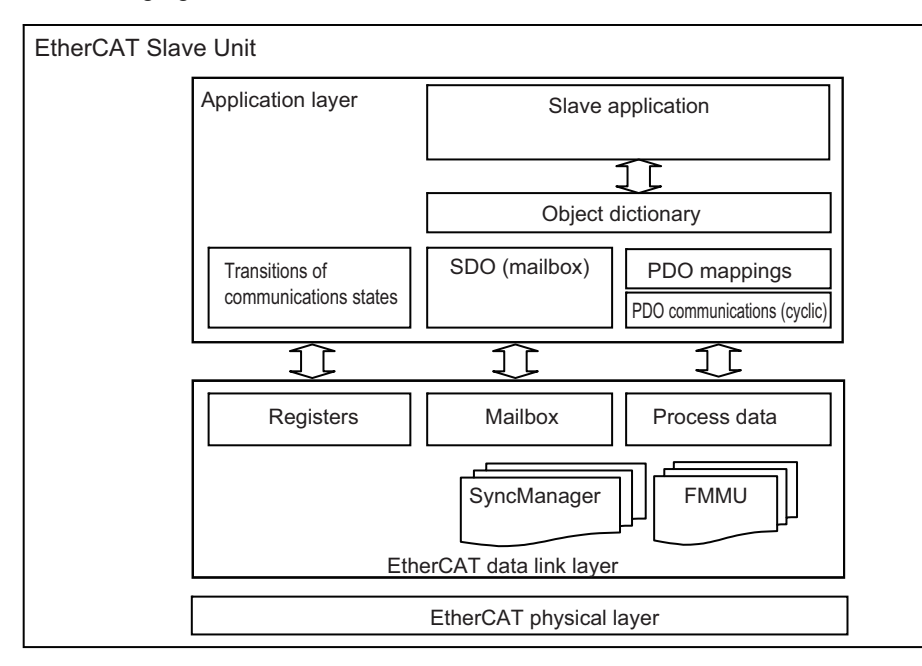

The following figure shows how the CoE is structured for an EtherCAT Slave Unit.

The objects in the object dictionary for the CAN application protocol are broadly divided into PDOs (process data objects) and SDOs (service data objects).

PDOs are contained in the object dictionary. The PDOs can be mapped in the object dictionary. The process data is defined by the PDO mappings. PDOs are used in PDO communications for periodic exchange of process data.

SDOs are the objects that can be read and written. SDOs are used in non-periodic SDO communications (event-driven message communications).

If you use the CoE interface to set the object dictionary for PDOs and SDOs, you can provide EtherCAT devices with the same device profiles as the CAN application protocol.

#### **3-2-2** EtherCAT Slave Information File (ESI Files)

The setting information for an EtherCAT slave is provided in an ESI file (EtherCAT slave information). The EtherCAT communications settings are defined based on the ESI files of the connected slaves and the network connection information.

You can create the network configuration information by installing ESI files into the network configuration software.

You can download the network configuration information to the EtherCAT master to configure the Ether-CAT network.

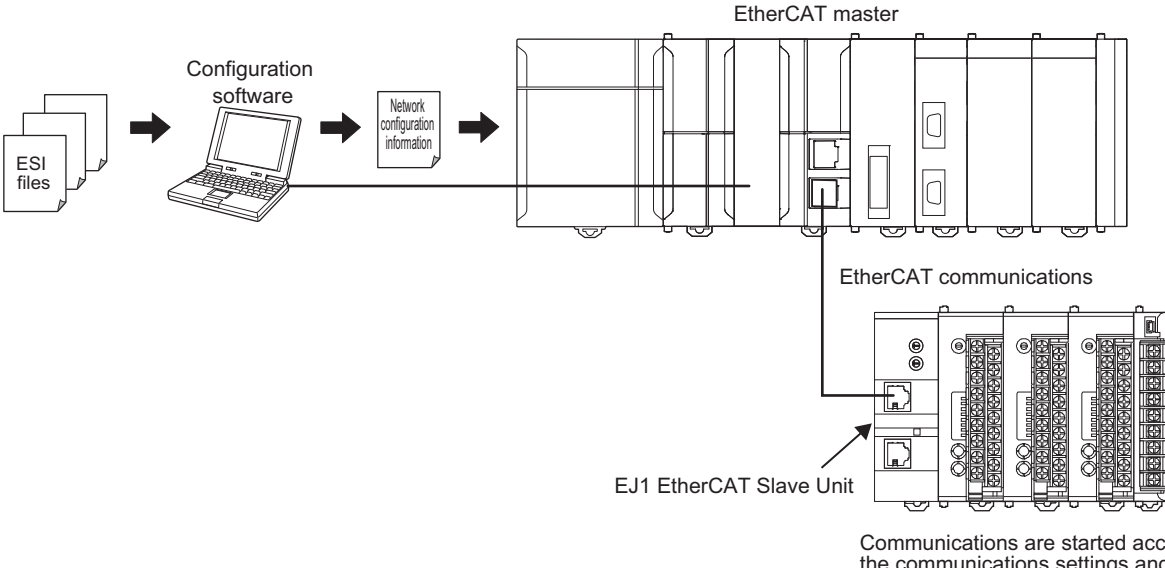

Communications are started according to the communications settings and the network configuration in the ESI files that are installed.

ESI files are required to connect OMRON EtherCAT slaves to controllers from other companies. To connect an EJ1 EtherCAT Slave Unit to a controller from another company, install the ESI file for the EJ1 EtherCAT Slave Unit in the configuration software that you are using.

#### **3-2-3** State Transitions for EtherCAT Communications

The state machine that is used to control communications for the EJ1 EtherCAT Slave Unit is controlled by the EtherCAT master. The state machine is based on the ESI definition information and network connection information of the connected EJ1 EtherCAT Slave Units.

The following figure shows the communications state transitions from when the power supply is turned ON.

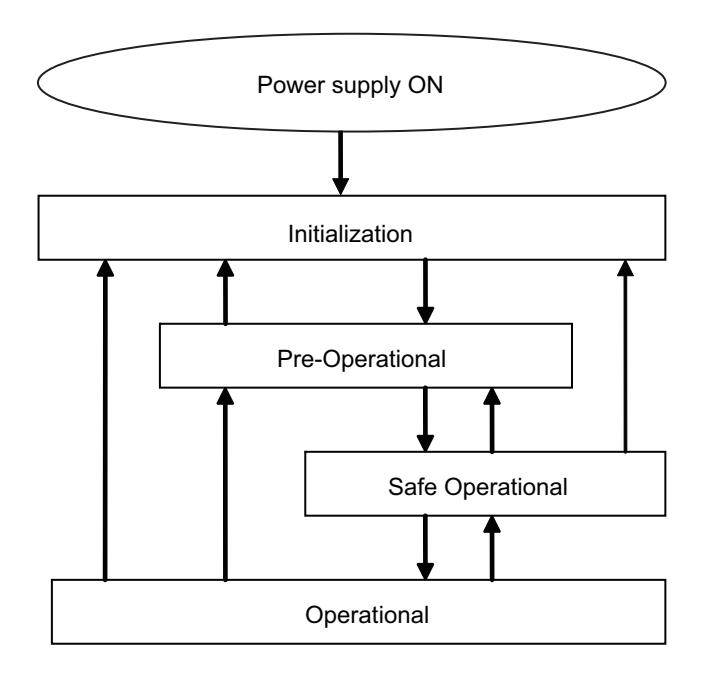

| State                 | SDO<br>communi-<br>cations | Sending<br>PDOs | Receiv-<br>ing PDOs | Description                                              |
|-----------------------|----------------------------|-----------------|---------------------|----------------------------------------------------------|
| Initialization (Init) | Not possi-                 | Not possi-      | Not possi-          | Communications are being initialized. Communica-         |
|                       | ble.                       | ble.            | ble.                | tions are not possible.                                  |
| Pre-Operational       | Possible.                  | Not possi-      | Not possi-          | Only SDO communications (message communica-              |
| (Pre-Op)              |                            | ble.            | ble.                | tions) are possible in this state.                       |
|                       |                            |                 |                     | This state is entered after initialization is completed. |
|                       |                            |                 |                     | It is used to initialize network settings.               |
| Safe-Operational      | Possible.                  | Possible.       | Not possi-          | In this state, you can use both SDO communica-           |
| (Safe-Op)             |                            |                 | ble.                | tions (message communications) and send PDOs             |
|                       |                            |                 |                     | from the Slave Unit.                                     |
|                       |                            |                 |                     | You can send PDOs to send status and other infor-        |
|                       |                            |                 |                     | mation from the EJ1 EtherCAT Slave Unit.                 |
| Operational (Op)      | Possible.                  | Possible.       | Possible.           | This is the normal state for communications.             |
|                       |                            |                 |                     | PDO communications are used to control the I/O           |
|                       |                            |                 |                     | data.                                                    |

#### 3-2-4 Process Data Objects (PDOs)

#### • Overview

Process data objects (PDOs) are used to transfer data during cyclic communications in realtime.

There are two types of process data objects (PDOs): RxPDOs, which are used by the EJ1 EtherCAT Slave Unit to receive data from the EtherCAT master, and TxPDOs, which are used by the EJ1 EtherCAT Slave Unit to send data to the EtherCAT master.

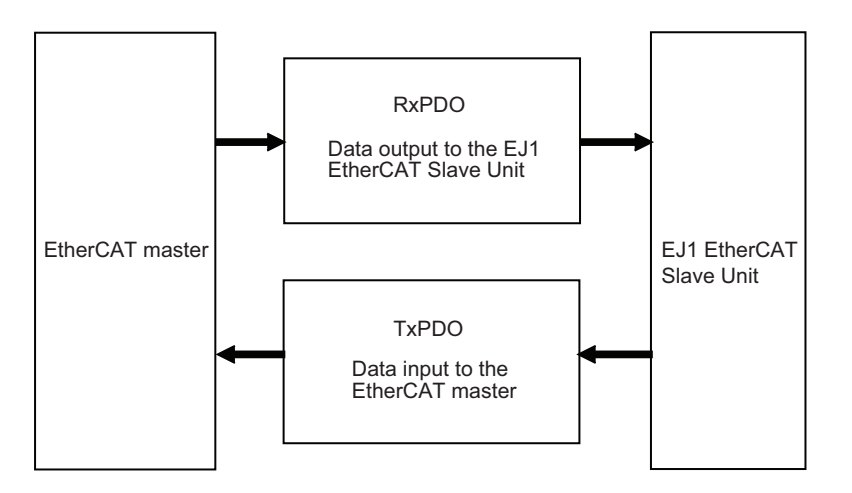

The EtherCAT application layer can hold more than one object to enable the transfer of various process data of the EJ1 EtherCAT Slave Unit.

The contents of the process data is defined in the PDO mapping objects.

The EJ1 EtherCAT Slave Unit supports PDO mapping for I/O control.

#### • PDO Mappings

PDO mapping objects contain the I/O data for the EJ1 EtherCAT Slave Unit. PDO mapping objects for the RxPDOs are managed in the object dictionary from indexes 1600 to 17FF hex, and for the TxPDOs from indexes 1A00 to 1BFF hex.

#### • PDO Mapping Scheme in EtherCAT

The PDO mapping scheme in EtherCAT is described below.

Three application objects (objects A, B, and D) are allocated to the PDO (name: PDO\_1) at index 1ZZZ hex.

As described here, PDO mappings show how application objects are assigned to PDOs.

Indexes and subindexes are also assigned to application objects.

|       | Objec               | t dictiona | ry              |                 | _     |          |          |          |  |
|-------|---------------------|------------|-----------------|-----------------|-------|----------|----------|----------|--|
| bject | Index               | Subindex   | Object Conten   | Object Contents |       |          |          |          |  |
| o ɓi  | 1ZZZ hex            | 01 hex     | 6TTT hex TT hex | 8               |       | _        |          |          |  |
| ppir  |                     | 02 hex     | 6UUU hex UU hex | 8               |       |          |          |          |  |
| Ma    |                     | 03 hex     | 6YYY hex YY hex | 16              |       |          |          |          |  |
|       | PDO-Length : 32 Bit |            |                 |                 |       | <b>*</b> | <b>Y</b> | <u>.</u> |  |
|       |                     |            |                 |                 | PDO_1 | Object A | Object B | Object D |  |
|       |                     |            |                 |                 |       | Ť        | 1        | 1        |  |
|       | 6TTT hex            | TT hex     | Object A        |                 |       |          |          |          |  |
| ect   | 6UUU hex            | UU hex     | Object B        |                 |       |          |          |          |  |
| įdo i | 6VVV hex            | VV hex     | Object C        |                 |       |          |          |          |  |
| ation | 6YYY hex            | YY hex     | Object D        |                 | ]     |          |          |          |  |
| plice | 6ZZZ hex            | ZZ hex     | Object E        |                 |       |          |          |          |  |
| Ap    |                     |            |                 |                 |       |          |          |          |  |
|       |                     |            |                 |                 | ]     |          |          |          |  |

3

#### 3-2-5 Service Data Objects (SDOs)

The EJ1 EtherCAT Slave Unit also supports SDO communications. Use SDO communications to monitor object settings and the status of the EJ1 EtherCAT Slave Unit. The communications master can read and write data in entries in the object dictionary to make parameter settings and monitor status.

# 4

## **Installation and Connection**

This section describes how to install the EJ1 EtherCAT Slave Unit and wire communications.

| 4-1 | Installing the EJ1 EtherCAT Slave Unit |                               |       |  |  |  |  |
|-----|----------------------------------------|-------------------------------|-------|--|--|--|--|
| 4-2 | Ether                                  | CAT Network Wiring            | 4-3   |  |  |  |  |
|     | 4-2-1                                  | Installation Precautions      | . 4-3 |  |  |  |  |
|     | 4-2-2                                  | Preparations for Installation | . 4-3 |  |  |  |  |
|     | 4-2-3                                  | Recommended EtherCAT Cables   | . 4-4 |  |  |  |  |
| 4-3 | Wiring                                 | g the Temperature Controllers | 4-5   |  |  |  |  |

### 4-1 Installing the EJ1 EtherCAT Slave Unit

This section describes how to connect the EJ1 EtherCAT Slave Unit to an EJ1 system.

Connect the Basic Units on the right side of the EJ1 EtherCAT Slave Unit.

Connect the End Unit to the right end.

- 1
  - Align the connectors and connect the Units to each other.
- 2 The yellow sliders at the top and bottom of each Unit lock the Units together. Move the sliders until they click into place.
- **3** Mount the EJ1 EtherCAT Slave Unit and Basic Units to a DIN Rail. Use screws to attach the DIN Rail to the control panel in at least three places.

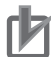

#### Precautions for Correct Use

If you use distributed placement, connect the End Units of all of the blocks to each other with RS-485 communications cables. If you use distributed placement, connect ports B on all of the End Units to each other. If you connect to anything other than ports B on the End Units, the EJ1 EtherCAT Slave Unit may not operate correctly.

Refer to the *EJ1 Modular Temperature Controllers User's Manual* (Cat. No. H142) for information on how to mount Units to a DIN Rail.

## 4-2 EtherCAT Network Wiring

This section describes how to install an EtherCAT network.

#### 4-2-1 Installation Precautions

Basic precautions for the installation of EtherCAT networks are provided below.

#### • Precautions when Installing a Network

 When you install an EtherCAT network, take sufficient safety precautions and perform the installation according to standards and specifications. (Refer to JIS X5252 or to electrical facility technical references.)

An expert well versed in safety measures and the standards and specifications should be asked to perform the installation.

- Do not install EtherCAT network equipment near sources of noise.
- If the network must be installed in an area with noise, take steps to address the noise, such as placing equipment in metal cases.

#### • Precautions when Installing Communications Cables

- · Check the following items on the communications cables that are used in the network.
  - Are there any breaks?
  - · Are there any shorts?
  - Are there any connector problems?
- When you connect the cable to the communications connectors on devices, firmly insert the communications cable connector until it locks in place.
- Do not lay the communications cables together with high-voltage lines.
- Do not lay the communications cable near devices that generate noise.
- Do not lay the communications cables in locations subject to high temperatures or high humidity.
- Do not lay the communications cables in locations subject to excessive dirt and dust or to oil mist or other contaminants.
- There are limitations on the bending radius of communications cables. Check the specifications of the communications cable for the bending radius.

#### 4-2-2 Preparations for Installation

Prepare the following devices.

| Product                                               | Remarks                                          |
|-------------------------------------------------------|--------------------------------------------------|
| Twisted-pair cable (Cables with the following connec- | 100BASE-TX (Category 5 or higher)                |
| tors can also be used.)                               | Double shielding with aluminum tape and braiding |
| RJ45 connectors                                       | Shielded                                         |

4

#### 4-2-3 Recommended EtherCAT Cables

Recommended products are given in the following tables.

#### **Cables with Connectors**

#### • Sizes and Conductor Pairs: AWG 27 × 4 pairs

| Product name              | Manufacturer      | Cable length (m) <sup>*1</sup> | Model                 |
|---------------------------|-------------------|--------------------------------|-----------------------|
| Standard-type             | OMRON Corporation | 0.3                            | XS6W-6LSZH8SS30CM-Y   |
| Cables with Connectors on |                   | 0.5                            | XS6W-6LSZH8SS50CM-Y   |
| Both Ends                 |                   | 1                              | XS6W-6LSZH8SS100CM-Y  |
| (RJ45/RJ45)               |                   | 10                             | XS6W-6LSZH8SS1000CM-Y |
| a"                        |                   |                                |                       |

\*1. Cables are available in the following lengths: 0.2, 0.3, 0.5, 1, 1.5, 2, 3, 5, 7.5, 10, 15, and 20 m. Refer to the *Industrial Ethernet Connectors Catalog* (Cat. No. G019)

#### **Cables and Connectors**

#### • Sizes and Conductor Pairs: AWG 24 × 4 pairs

**Connecting Communications Cables and Connectors** 

Use straight wiring with a cable that has two or four twisted pairs.

- For cables with four twisted pairs, use T568A or T568B cables.
- For cables with two twisted pairs, refer to the datasheet for the connector.
- · After wiring, use a LAN cable tester to check the operation of the network wiring.

## **4-3 Wiring the Temperature Controllers**

Refer to the *EJ1 Modular Temperature Controllers User's Manual* (Cat. No. H142) for information on wiring the Temperature Controllers.

#### • Complying with Safety Standards

The power supply terminals must be supplied from a SELV, limited-current source. A SELV (separated extra-low voltage) source is a power supply having double or reinforced insulation between the primary and the secondary circuits and having an output voltage of 30 V r.m.s. max. and 42.4 V peak max. or 60 VDC max.

Recommended power supply: S8VM Series or S8VS Series (both manufactured by OMRON)

- Select a Power Supply with a capacity that is suitable for the application conditions.
- To comply with the EN 61326 Class A noise terminal voltage standard, insert a noise filter (TDK's RSMN2006 or the equivalent) on the DC line as close as possible to Temperature Controller.

4

## 5

## Using the EJ1 EtherCAT Slave Unit with PDO Communications

This section describes how to send data to and receive data from the EJ1 EtherCAT Slave Unit by using PDO communications from the communications master.

| 5-1 | EJ1 P                                    | DO Communications Overview                                                                                                    | . 5-2                                      |
|-----|------------------------------------------|----------------------------------------------------------------------------------------------------|--------------------------------------------|
| 5-2 | How I<br>5-2-1<br>5-2-2                  | Data Is Sent and Received with PDO Communications           CompoWay/F Commands and Responses           Control Commands and Responses                                                                                                    | <b>. 5-3</b><br>. 5-3<br>. 5-5             |
| 5-3 | <b>PDO  </b><br>5-3-1<br>5-3-2           | Mapping Data Overview         Types of PDO Mapping Data         PDO Mapping Data List                                                                                                    | <b>. 5-6</b><br>. 5-6<br>. 5-7             |
| 5-4 | <b>PDO</b> I<br>5-4-1<br>5-4-2<br>5-4-3  | Mapping Data Details         Output Notification Data         (Communications Master to EJ1 EtherCAT Slave Unit)         Input Notification Data         (EJ1 EtherCAT Slave Unit to Communications Master)         Sysmac Error Status                                                                                                    | 5-10<br>5-14                               |
| 5-5 | Writin<br>5-5-1<br>5-5-2<br>5-5-3        | Image User Programming       Image: Mandshaking with the EJ1 EtherCAT Slave Unit with User Programming         Handshaking with the EJ1 EtherCAT Slave Unit with User Programming       Image: Mandshaking with the EJ1 EtherCAT Slave Unit with User Programming         Procedures for Sending Control Commands and Receiving Responses       Image: Mandshaking with Responses | <b>5-15</b><br>5-15<br>5-16<br>5-17        |
| 5-6 | Exam<br>Respo<br>5-6-1<br>5-6-2          | ple Procedures for Sending CompoWay/F Commands and Receiver<br>onses                                                                                                    | i <b>ng</b><br><b>5-18</b><br>5-18<br>5-21 |
| 5-7 | <b>Settin</b><br>5-7-1<br>5-7-2<br>5-7-3 | Big CompoWay/F Frames<br>Output Data and Input Data Contents<br>Storing Output Data and Input Data in Array Variables<br>Setting the PDO Mappings for I/O Data                                                                                                    | <b>5-25</b><br>5-25<br>5-27<br>5-28        |
| 5-8 | Assig                                    | ning Device Variables                                                                                                    | 5-32                                       |

5

## 5-1 EJ1 PDO Communications Overview

This section provides an overview of PDO communications when the EJ1 EtherCAT Slave Unit is used with EJ1 Basic Units as slave devices.

#### • Reading EJ1 Basic Unit Present Values and Writing Target Values

If you want to access an EJ1 Basic Unit connected to an EJ1 EtherCAT Slave Unit on the EtherCAT network from the communications master to read present values or write target values, you can use PDO communications to send a CompoWay/F command to the Basic Unit and receive a Compo-Way/F response back from that Basic Unit. To do this, user programming is used to perform hand-shaking and to send and receive data.

#### • Restarting a Port on the EJ1 EtherCAT Slave Unit

To restart a port or clear the send and receive buffers in the EJ1 EtherCAT Slave Unit from the communications master, you can send control commands to control the EJ1 EtherCAT Slave Unit and then receive the response back for those commands. To do this, user programming is used to perform handshaking and to send and receive data.

## 5-2 How Data Is Sent and Received with PDO Communications

This section describes how data is sent and received between the communications master and the EJ1 EtherCAT Slave Unit with PDO communications.

The operation is described separately when CompoWay/F commands and responses are executed and when control commands and responses are executed.

#### 5-2-1 CompoWay/F Commands and Responses

This section describes how data is sent and received when CompoWay/F commands and responses are used.

#### How Data Is Sent

The following procedure is used to send data.

1 In each process data communications cycle, the Output Notification Data from the EtherCAT master is automatically sent to the send buffer in the EJ1 EtherCAT Slave Unit.

The size of the data sent at one time depends on the PDO map settings that are made from the Sysmac Studio. The PDO mapping sizes for Output Data and Input Data can be set from 4 to 80 bytes. The default setting is 20 bytes.)

- **2** The EJ1 EtherCAT Slave Unit is notified through user programming that the Output Notification Data was updated, and handshaking is performed when the EJ1 EtherCAT Slave Unit receives that notification.
- **3** The data in the send buffer in the EJ1 EtherCAT Slave Unit is used to automatically generate a CompoWay/F command and send it to the destination Basic Unit via the lateral EJ1 bus.

#### How Data Is Received

- **1** The CompoWay/F commands are processed by the Basic Unit, a CompoWay/F response is sent back from the Basic Unit via the lateral EJ1 bus, and the response is stored in the EJ1 EtherCAT Slave Unit's receive buffer.
- 2 In each process data communications cycle, the Input Notification Data in the receive buffer in the EJ1 EtherCAT Slave Unit is automatically sent to the EtherCAT master.

The size of the data received at one time depends on the PDO map settings that are made from the Sysmac Studio. (The PDO mapping sizes for Output Data and Input Data can be set from 4 to 80 bytes. The default setting is 20 bytes.)

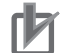

#### **Precautions for Correct Use**

If you use broadcast CompoWay/F commands, you do not need to perform reception processing for CompoWay/F responses. **3** The EJ1 EtherCAT Slave Unit sends a notification through user programming that the Input Notification Data was updated, and handshaking is performed when the notification is received.

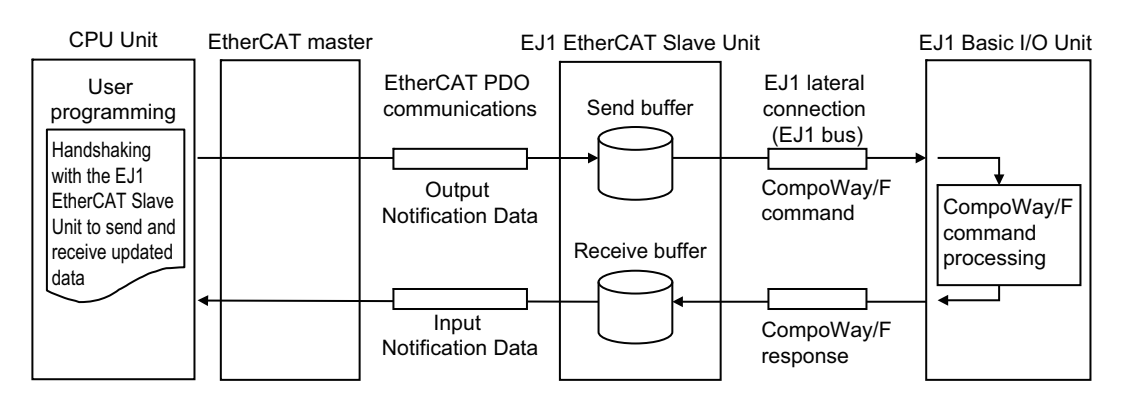

#### 5-2-2 Control Commands and Responses

This section describes how data is sent and received when control commands and responses are used.

#### • How Data Is Sent

The following procedure is used to send data.

- 1 In each process data communications cycle, the Output Notification Data, which includes control commands, is automatically sent from the EtherCAT master to the send buffer in the EJ1 EtherCAT Slave Unit.
- **2** The EJ1 EtherCAT Slave Unit is notified through user programming that the Output Notification Data was updated, and handshaking is performed when the EJ1 EtherCAT Slave Unit receives that notification.

#### How Data Is Received

- **1** The control commands are processed by the EJ1 EtherCAT Slave Unit.
- **2** In each process data communications cycle, the Input Notification Data, which includes control responses, is automatically sent to the EtherCAT master.
- **3** The EJ1 EtherCAT Slave Unit sends a notification through user programming that the Input Notification Data was updated, and handshaking is performed when the notification is received.

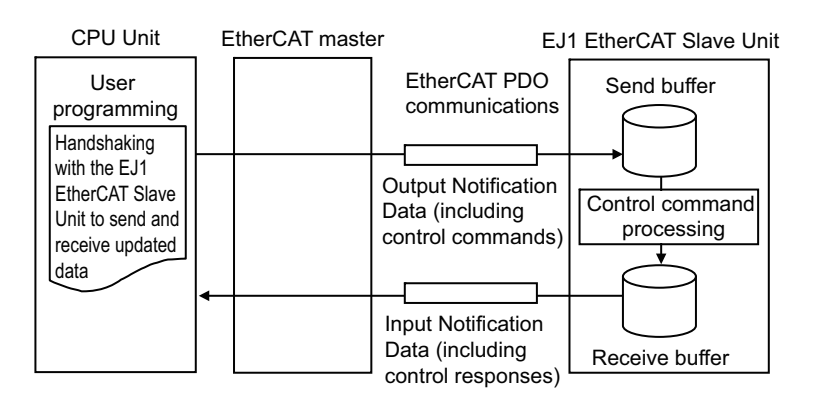

## 5-3 PDO Mapping Data Overview

This section provides an overview of mapping data for the communications master of the EJ1 EtherCAT Slave Unit for PDO communications.

The following section describes the types of PDO mapping data and provides a list of PDO entries.

#### 5-3-1 Types of PDO Mapping Data

The following data is input and output cyclically in each process data communications cycle between the communications master and the EJ1 EtherCAT Slave Unit.

| Data name               | Description                         | Index        | Size                               |
|-------------------------|-------------------------------------|--------------|------------------------------------|
| Output Notification     | This data is cyclically output from | 7000 hex     | The Output Data consists of 8 +    |
| Data                    | the communications master to        |              | (4 × m) bytes (where m = 1, 2, 3,  |
|                         | the EJ1 EtherCAT Slave Unit.        |              | 20).                               |
| Input Notification Data | This data is cyclically input from  | 6000 hex     | The Input Data consists of 10 + (4 |
|                         | the EJ1 EtherCAT Slave Unit to      |              | × n) bytes (where n = 1, 2, 3,     |
|                         | the communications master.          |              | 20).                               |
| Sysmac Error Status     | The Sysmac Error Status data is     | 2002 hex     | 1 byte                             |
|                         | cyclically input from the EJ1 Eth-  | (subindex 01 |                                    |
|                         | erCAT Slave Unit to the commu-      | hex)         |                                    |
|                         | nications master.                   | ,            |                                    |

#### 5-3-2 PDO Mapping Data List

The following table lists the PDO mapping data by PDO entry.

#### Precautions for Correct Use

Set the assignments to meet the following conditions for PDO mapping. If the following conditions are not met, it will not be possible to change the EtherCAT communications state to the Safe-Operational (Safe-Op) state to enable PDO communications.

- Mapping must be in ascending order by index and subindex.
- Do not map a PDO at index 0000 hex, subindex 00 hex.
- Do not delete required PDO entries when mapping. Refer to 5-3-2 PDO Mapping Data List on page 5-7 for details on the required PDO entries.

| Data<br>name              | Index       | Subindex | PDO<br>entry <sup>*1</sup> | Set by<br>default | PDO entry<br>name, I/O port<br>name <sup>*2</sup> | Object name              | Size                   |
|---------------------------|-------------|----------|----------------------------|-------------------|---------------------------------------------------|--------------------------|------------------------|
| Output                    | 7000        | 01 hex   | Required.                  | 0                 | Output SID                                        | Output SID               | 1 byte                 |
| Notifica-<br>tion Data    | hex         | 02 hex   | Required.                  | 0                 | Input SID<br>Response                             | Input SID<br>Response    | 1 byte                 |
|                           |             | 03 hex   | Required.                  | 0                 | Output Data<br>Type                               | Output Data Type         | 2 bytes                |
|                           |             | 04 hex   | Required.                  | 0                 | Output Sub Info                                   | Output Sub Info          | 2 bytes                |
|                           |             | 05 hex   | Required.                  | 0                 | Output Data<br>Length                             | Output Data<br>Length    | 2 bytes                |
|                           |             | 06 hex   | Required.                  | 0                 | Output Data 01                                    | Output Data 01 to        | 4 bytes ×1             |
|                           |             | 07 to 0A | Any value                  | 0                 | to Output Data                                    | Output Data 20           | to 4 bytes $\times$ 20 |
|                           |             | hex      |                            |                   | 20                                                | (Defaults:Output         | (Default: $4 \times 5$ |
|                           |             | 0B to 19 | Any value                  |                   | (Defaults: Out-                                   | Data 01 to Output        | bytes)                 |
|                           |             | hex      |                            |                   | put Data 01 to                                    | Data 05)                 |                        |
|                           |             |          |                            | _                 | Output Data 05)                                   |                          |                        |
| Input                     | 6000        | 01 hex   | Required.                  | 0                 | Port Status                                       | Port Status              | 2 bytes                |
| Notifica-                 | hex         | 02 hex   | Required.                  | 0                 | Input SID                                         | Input SID                | 1 byte                 |
| tion Data                 |             | 03 hex   | Required.                  | 0                 | Output SID<br>Response                            | Output SID<br>Response   | 1 byte                 |
|                           |             | 04 hex   | Required.                  | 0                 | Input Data Type                                   | Input Data Type          | 2 bytes                |
|                           |             | 05 hex   | Required.                  | 0                 | Input Sub Info                                    | Input Sub Info           | 2 bytes                |
|                           |             | 06 hex   | Required.                  | 0                 | Input Data<br>Length                              | Input Data Length        | 2 bytes                |
|                           |             | 07 hex   | Required.                  | 0                 | Input Data 01 to                                  | Input Data 01 to         | 4 bytes ×1             |
|                           |             | 08 to 0B | Any value                  | 0                 | Input Data 20                                     | Input Data 20            | to 4 bytes $\times$ 20 |
|                           |             | hex      |                            |                   | (Defaults: Input                                  | (Defaults:Input          | (Default: $4 \times 5$ |
|                           |             | 0C to 1A | Any value                  |                   | Data 01 to Input                                  | Data 01 to Input         | bvtes)                 |
|                           |             | hex      |                            |                   | Data 05)                                          | Data 05)                 | , ,                    |
| Sysmac<br>Error<br>Status | 2002<br>hex | 01 hex   | Any value                  |                   | Sysmac Error<br>Status                            | Sysmac Error Sta-<br>tus | 1 byte                 |

\*1. The following PDO entries are required. Do not delete these PDO entries when you set the PDO mappings. Index 7000 hex, subindices 01, 02, 03, 04, 05, and 06 hex

Index 6000 hex, subindices 01, 02, 03, 04, 05, 06, and 07 hex

5

<sup>\*2.</sup> The I/O port names are used to assign variables on the Sysmac Studio if you use an NJ/NX-series communications master.

### 5-4 PDO Mapping Data Details

This section provides details on the PDO mapping data. It is separated into Output Notification Data, Input Notification Data, and Sysmac Error Status.

Note The data in the PDO entry name, I/O port name column in the following tables match the PDO entry names and I/O port names (i.e., the names assigned to variables on the Sysmac Studio if you use an NJ/NX-series communications master) in the PDO mapping. However, the I/O port name column lists only the I/O port names.

#### 5-4-1 Output Notification Data (Communications Master to EJ1 Ether-CAT Slave Unit)

The following data is cyclically output from the communications master to the EJ1 EtherCAT Slave Unit.

| PDO entry<br>name, I/O port<br>name | Object name                         | Type <sup>*1</sup> , <sup>*2</sup> | Size    | R/W | Function                                                                                                    | Value                                                                                                    | Default  |
|-------------------------------------|-------------------------------------|------------------------------------|---------|-----|----------------------------------------------------------------------------------------------------|----------------------------------------------------------------------------------------------------|----------|
| Output SID                          | Output SID *3                       | USINT                              | 1 byte  | R/W | This parameter tells<br>the EJ1 EtherCAT<br>Slave Unit whether or<br>not the Output Notifi-<br>cation Data was<br>updated.                                                                                                    | 00 hex: Initial state<br>01 hex to FF hex:<br>The Output SID is<br>incremented each<br>time data is sent by<br>user programming.<br>The value returns to<br>01 hex after FF hex. | 00 hex   |
| Input SID<br>Response               | Input SID<br>Response <sup>*4</sup> | USINT                              | 1 byte  | R/W | <ul> <li>This is a response<br/>parameter to the<br/>Input SID (update<br/>notification for Input<br/>Notification Data) in<br/>the Input Notification<br/>Data.</li> <li>The EJ1 EtherCAT<br/>Slave Unit will not<br/>send notification of<br/>the next Input Data<br/>until the Input SID<br/>Response and<br/>Input SID match.<br/>The last value is<br/>retained.</li> </ul> | 00 hex: Initial state<br>01 hex to FF hex: Set<br>SID with user pro-<br>gramming.                                                                                                | 00 hex   |
| Output Data Type                    | Output Data<br>Type                 | WORD                               | 2 bytes | R/W | This entries specifies<br>the control command<br>relationship and the<br>send data status.                                                                                                    | Refer to the <i>Output</i><br><i>Data Type</i> on page<br>5-9 for details.                                                                                                    | 0000 hex |
| Output Sub Info                     | Output Sub<br>Info                  | WORD                               | 2 bytes | R/W | Reserved area                                                                                                    |                                                                                                    | 0000 hex |
| Output Data<br>Length               | Output Data<br>Length               | UINT                               | 2 bytes | R/W | This entry gives the byte size of data sent as Output Data.                                                                                                    | 0 to 80                                                                                                    | 0000 hex |

| PDO entry<br>name, I/O port<br>name | Object name                                           | Type <sup>*1</sup> , <sup>*2</sup> | Size              | R/W                  | Function                                                                                                    | Value                                                                                                    | Default      |
|-------------------------------------|-------------------------------------------------------|------------------------------------|-------------------|----------------------|----------------------------------------------------------------------------------------------------|----------------------------------------------------------------------------------------------------|--------------|
| Output Data 01                      | Output Data 1                                         | ARRAY[03]<br>OF BYTE               | 4 bytes           | R/W                  | This data is sent from the EJ1 EtherCAT                                                                                                    | Binary data of 0 to 80 decimal (00 hex to 50                                                                                                    | 00000000 hex |
| Output Data m                       | Output Data m<br>(m = 2 to 20)<br>(Default: m =<br>5) | ARRAY[03]<br>OF BYTE               | Same as<br>above. | Same<br>as<br>above. | Slave Unit to the<br>Basic Unit. The text<br>portion of the Compo-<br>Way/F command<br>frame is written here.<br>For details, refer to<br>the 5-7-1 Output Data<br>and Input Data Con-<br>tents on page 5-25. | hex) bytes.<br>You can edit the PDO<br>map settings on the<br>Sysmac Studio to add<br>PDO entries to<br>increase or decrease<br>the maximum output<br>data size to $4 \times m$<br>(where m = 1 to 20)<br>bytes. | 00000000 hex |

\*1. WORD data is displayed as UINT data except on the Sysmac Studio.

On the Sysmac Studio, each bit of WORD data can be accessed as BOOL data. You cannot access these bits as BOOL data except from the Sysmac Studio.

\*2. BYTE data is displayed as USINT data except on the Sysmac Studio.

On the Sysmac Studio, each bit of BYTE data can be accessed as BOOL data. You cannot access these bits as BOOL data except from the Sysmac Studio.

\*3. How to Use Output SIDs in User Programming

Perform the following processing in user programming.

- ① Each time you update the Output Notification Data, increment the Output SID (previous value + 1).\*
- ② If the Output SID Response in the next received Input Notification Data matches the Output SID incremented in step 1, it means that the EJ1 EtherCAT Slave Unit received the updated Output Notification Data.
- \*: If the EJ1 EtherCAT Slave Unit detects that the Output SID was incremented (previous value + 1), it receives the Output Notification Data by itself. If the Output SID value is not equal to the previous value plus 1, the data is considered invalid and is not received.
- \*4. How to Use Input SID Responses in User Programming

Perform the following processing in user programming.

• When Input Notification Data is received, set the Input SID Response to the value of the Input SID.

#### • Output Data Type

The following table shows how the Output Data type specifies the control command relationship and the send data status.

| Bit position | I/O port name       | Parameter name                        |                                          | Value                        | Default |
|--------------|---------------------|---------------------------------------|------------------------------------------|------------------------------|---------|
| 00 to 07     | None                | Command Code of                       | Specifies the                            | 0                            |         |
|              | (Specifications are | the Control Com-                      | Refer to the C                           | ontrol Command Code List,    |         |
|              | made in the lower   | mand <sup>*1</sup> , <sup>*2</sup>    | below.                                   |                              |         |
|              | byte of the Output  |                                       | Bit 08, below, is valid when the Control |                              |         |
|              | Data Type WORD.)    |                                       | Command Fla                              | ıg is 1 (ON).                |         |
| 08           | Send Command        | Control Command                       | 0: No control                            | command sent.                | 0       |
|              | Flag                | Flag <sup>*3</sup>                    | 1: Control con                           | nmand sent.                  |         |
| 09 to 11     | Reserved            | Reserved area                         | Always 0 (OF                             | Always 0 (OFF).              |         |
| 12           | Send Data Flag      | Intermediate Send                     | 1: There is                              | If both bits are 0 (OFF): No | 0       |
|              |                     | Data Flag <sup>*3</sup>               | intermediate                             | send data.                   |         |
|              |                     | , , , , , , , , , , , , , , , , , , , | send data.                               | Note Both of these hits      |         |
| 13           | Send Last Data      | Final Send Data                       | 1: There is                              | cannot be 1 (ON) at          | 0       |
|              | Flag                | Flag <sup>*3</sup>                    | final send                               | the same time                |         |
|              |                     | -                                     | data.                                    |                              |         |
| 14 to 15     | Reserved            | Reserved area                         | Always 0 (OF                             | F).                          | 0       |

\*1. Do not send a control command while output data is being sent for a CompoWay/F command or while input data is being received for a CompoWay/F response.

\*2. If an out-of-range value is set for the control command, the Input Sub Info will return Undefined Command (0002 hex).

\*3. If an out-of-range value is specified for the Control Command Flag, Intermediate Send Data Flag, or Final Send Data Flag when WORD data is specified, nothing is processed.

#### Control Command Code List

| Command code | Command                | Description                                                  |
|--------------|------------------------|--------------------------------------------------------------|
| 01 hex       | Restart Port           | Clears the send and receive buffers and resets the Input SID |
|              |                        | to 0 to restore the port to its initial state. <sup>*1</sup> |
| 06 hex       | Clear Send and Receive | Clears the send and receive buffers.                         |
|              | Buffers                |                                                              |

\*1. The Output SID is not reset if the port is restarted.

#### 5-4-2 Input Notification Data (EJ1 EtherCAT Slave Unit to Communications Master)

The following data is cyclically input from the communications EJ1 EtherCAT Slave Unit to the communications master.

| PDO entry,<br>I/O port name | Object name  | Type <sup>*1</sup> , <sup>*2</sup> | Size    | R/W | Function                                                                                                    | Value                                                                                                    | Default  |
|-----------------------------|--------------|------------------------------------|---------|-----|----------------------------------------------------------------------------------------------------|----------------------------------------------------------------------------------------------------|----------|
| Port Status                 | Port Status  | WORD<br>or BOOL                    | 2 bytes | RO  | This status provides information on the communications state.                                                                                                    | Refer to the <i>Port Sta-</i><br><i>tus</i> on page 5-12 for<br>details.                                                                                                    | 0000 hex |
| Input SID                   | Input SID *3 | USINT                              | 1 byte  | RO  | <ul> <li>This parameter allows<br/>the EJ1 EtherCAT<br/>Slave Unit to tell the<br/>communications mas-<br/>ter whether or not the<br/>Input Notification Data<br/>was updated.</li> <li>When the EJ1 Ether-<br/>CAT Slave Unit<br/>receives a Compo-<br/>Way/F command<br/>response or a con-<br/>trol command<br/>response from a<br/>Basic Unit, this Input<br/>SID is automatically<br/>incremented (previ-<br/>ous value + 1) by the<br/>EJ1 EtherCAT Slave<br/>Unit.</li> </ul> | 00 hex: Initial state<br>(no received data)<br>01 hex to FF hex:<br>The Input SID is auto-<br>matically incre-<br>mented when the EJ1<br>EtherCAT Slave Unit<br>updates the data.<br>The value returns to<br>01 hex after FF hex.<br>• If the EJ1 Ether-<br>CAT Slave Unit<br>performs a port<br>restart, the input<br>SID is reset to its<br>initial state of 00<br>hex. If the Input<br>SID Response is<br>set to 00 hex, a<br>Restart Port control<br>command<br>response is<br>returned, so the<br>input SID will be 01<br>hex. <sup>*4</sup> | 00 hex   |

| PDO entry,<br>I/O port name | Object name                                                | Type <sup>*1</sup> , <sup>*2</sup> | Size              | R/W | Function                                                                                                    | Value                                                                                                    | Default      |
|-----------------------------|------------------------------------------------------------|------------------------------------|-------------------|-----|----------------------------------------------------------------------------------------------------|----------------------------------------------------------------------------------------------------|--------------|
| Output SID<br>Response      | Output SID<br>Response <sup>*5</sup>                       | USINT                              | 1 byte            | RO  | This is a response<br>parameter to the Out-<br>put SID (update notifi-<br>cation for Output<br>Notification Data) in the<br>Output Notification<br>Data.<br>When Output Notifica-<br>tion Data is received,<br>the EJ1 EtherCAT<br>Slave Unit automati-<br>cally sets the Output<br>SID Response to the<br>value of the Output<br>SID. | 00 hex: Initial state<br>01 to FF hex: The<br>Output SID received<br>by the EJ1 EtherCAT<br>Slave Unit is auto-<br>matically stored in the<br>Output SID<br>Response.              | 00 hex       |
| Input Data Type             | Input Data<br>Type                                         | WORD                               | 2 bytes           | RO  | The Input Data Type<br>contains the control<br>command-related<br>response and received<br>data status.                                                                                                    | Refer to the <i>Input</i><br><i>Data Type</i> on page<br>5-13 for details.                                                                                                    | 0000 hex     |
| Input Sub Info              | Input Sub Info                                             | WORD                               | 2 bytes           | RO  | When a control com-<br>mand is executed, the<br>results of that com-<br>mand execution is<br>stored here.                                                                                                    | 0000 hex: Control<br>command ended nor-<br>mally.<br>0002 hex: Control<br>command is unde-<br>fined.                                                                               | 0000 hex     |
| Input Data<br>Length        | Input Data<br>Length                                       | UINT                               | 2 bytes           | RO  | This entry gives the byte size of valid data in the Input Data.                                                                                                    | 0 to 80 decimal (00<br>hex to 50 hex) bytes                                                                                                    | 00 hex       |
| Input Data 01               | Input Data 1                                               | ARRAY[03<br>] OF BYTE              | 4 bytes           | RO  | The data received by<br>the EJ1 EtherCAT                                                                                                    | Binary data of 0 to 80<br>decimal (00 hex to 50                                                                                                    | 00000000 hex |
| <br>Input Data n            | Input Data n<br>(where n = 2 to<br>20)<br>(Default: n = 5) | ARRAY[03<br>] OF BYTE              | Same as<br>above. | RO  | Basic Unit.<br>The text portion of the<br>CompoWay/F<br>response frame is writ-<br>ten to this data.<br>For details, refer to the<br>5-7-1 Output Data and<br>Input Data Contents on<br>page 5-25 later in this<br>manual.                                                                                                    | * You can edit the<br>PDO map settings on<br>the Sysmac Studio to<br>add PDO entries to<br>increase or decrease<br>the maximum input<br>data size to 4 × n (n =<br>1 to 20) bytes. | 00000000 hex |

\*1. WORD data is displayed as UINT data except on the Sysmac Studio. On the Sysmac Studio, each bit of WORD data can be accessed as BOOL data. You cannot use these bits as BOOL data except on the Sysmac Studio.

- \*2. BYTE data is displayed as USINT data except on the Sysmac Studio. On the Sysmac Studio, each bit of BYTE data can be accessed as BOOL data. You cannot access these bits as BOOL data except from the Sysmac Studio.
- \*3. How to Use Input SIDs in User Programming

Perform the following processing in user programming.

- ① When the value of this Input SID is equal to the previous value +1, the Input Notification Data is received. If the Input SID value is not changed, the Input Notification Data is not received.
- ② When the Input Notification Data is received, the Input SID Response in the Output Notification Data is set to the value of the Input SID incremented (previous value + 1) in step 1.
- \*4. If the Input SID Response is 00 hex and Restart Port is executed, a Restart Port control command response is returned immediately, so the input SID will be 01 hex.

\*5. How to Use Output SID Responses in User Programming:

Perform the following processing in user programming.

• If the received Output SID Response matches the previously incremented Output SID, it means that the EJ1 EtherCAT Slave Unit received the sent data.

5-4 PDO Mapping Data Details

5

5-4-2 Input Notification Data (EJ1 EtherCAT Slave Unit to Communications Master)

#### • Port Status

The port status provides information on the communications state, as given in the following table.

| Bit posi-<br>tion | I/O port name                | Parameter<br>name                 | Function                                                                                                    | Value                                                                                                    | Default |
|-------------------|------------------------------|-----------------------------------|----------------------------------------------------------------------------------------------------|----------------------------------------------------------------------------------------------------|---------|
| 00                | Send Data Exist              | Send Data<br>Exists Flag          | Indicates whether Com-<br>poWay/F command<br>data exists in the EJ1<br>EtherCAT Slave Unit<br>send buffer.                                                                                  | <ul><li>0: There is no data</li><li>in the send buffer.</li><li>1: There is data in</li><li>the send buffer.</li></ul> | 0       |
|                   |                              |                                   | After all of the Compo-<br>Way/F command is sent<br>to the Basic Unit, the<br>value changes to 0<br>(OFF).                                                                                  |                                                                                                    |         |
| 01                | Send Completed<br>Toggle Bit | Send Com-<br>pleted Toggle<br>Bit | This bit toggles each<br>time a CompoWay/F<br>command is sent from<br>the EJ1 EtherCAT Slave<br>Unit to the Basic Unit.                                                                     | The value is tog-<br>gled between 0 and<br>1 after each send<br>operation.                                             | 0       |
| 02                | Send Buffer Full<br>Flag     | Send Buffer<br>Full Flag          | This bit changes to 1<br>(ON) when the send<br>data exceeds the maxi-<br>mum size of the buffer.                                                                                            | 0: No error<br>occurred.<br>1: Error occurred.                                                                         | 0       |
|                   |                              |                                   | The maximum send<br>data buffer size is 2,048<br>bytes.                                                                                                    |                                                                                                    |         |
|                   |                              |                                   | To reset this bit to 0<br>(OFF), restart the port or<br>use the Clear Send and<br>Receive Buffers control<br>command.                                                                       |                                                                                                    |         |
| 03 to 10          | Reserved                     | Reserved area                     | Always 0.                                                                                                    |                                                                                                    | 0       |
| 11                | Receive Data Exist           | Final Data<br>Reception<br>Flag   | This bit changes to 1<br>(ON) when the entire<br>CompoWay/F response<br>is received (up to the<br>BCC) by the receive<br>buffer in the EJ1 Ether-<br>CAT Slave Unit from a<br>Basic Unit.   | <ul><li>0: There is no data<br/>in the receive buffer.</li><li>1: There is data in<br/>the receive buffer.</li></ul>   | 0       |
|                   |                              |                                   | The bit changes back to<br>0 (OFF) when the com-<br>munications master<br>reads the received<br>CompoWay/F response<br>data from the receive<br>buffer of the EJ1 Ether-<br>CAT Slave Unit. |                                                                                                    |         |
| 12 to 13          | Reserved                     | Reserved area                     | Always 0.                                                                                                    |                                                                                                    | 0       |

| Bit posi-<br>tion | I/O port name                   | Parameter<br>name                         | Function                                                                                                    | Value                                                          | Default |
|-------------------|---------------------------------|-------------------------------------------|----------------------------------------------------------------------------------------------------|----------------------------------------------------------------|---------|
| 14                | EJ1Bus Communi-<br>cation Error | EJ1 Bus Com-<br>munications<br>Error Flag | This bit changes to 1<br>(ON) when a communi-<br>cations error occurs on<br>the EJ1 bus (the internal<br>bus between the EJ1<br>EtherCAT Slave Unit<br>and Basic Unit) due to<br>noise or other factors. *1<br>This flag resets to 0 | 0: Normal<br>1: EJ1 Bus Commu-<br>nications Error<br>occurred. | 0       |
|                   |                                 |                                           | (OFF) when a correct response is received.                                                                                                    |                                                                |         |
| 15                | BCC Error                       | BCC Error<br>Flag                         | This bit changes to 1<br>(ON) when the BCC<br>check of the received<br>response indicates that<br>communications failed.                                                                                                    | 0: Normal<br>1: BCC error<br>occurred.                         | 0       |
|                   |                                 |                                           | The received data is dis-<br>carded.<br>This flag resets to 0                                                                                                    |                                                                |         |
|                   |                                 |                                           | (OFF) when a correct response is received.                                                                                                    |                                                                |         |

\*1. If an EJ1 bus communications error occurs, the EJ1 EtherCAT Slave Unit may still be receiving a CompoWay/F response. Allow at least 32 ms after detecting an EJ1 bus communications error before executing the next output data notification.

#### Input Data Type

The Input Data Type contains the control command-related response and received data status.

| Bit posi-<br>tion | I/O port name                                                                             | Parameter<br>name                                      | Valu                                                                                                    | e                                                                                         | Default |
|-------------------|-------------------------------------------------------------------------------------------|--------------------------------------------------------|----------------------------------------------------------------------------------------------------|-------------------------------------------------------------------------------------------|---------|
| 00 to 07          | None<br>(Specifications are<br>made in the lower<br>byte of the Input<br>Data Type WORD.) | Control Com-<br>mand<br>Response                       | The control command co<br>the control command of t<br>is returned as is. Bit 09, b<br>the Control Command Re<br>(ON). | 00 hex                                                                                    |         |
| 08                | Reserved                                                                                  | Reserved area                                          | Always 0.                                                                                                    |                                                                                           | 0       |
| 09                | Receive Command<br>Flag                                                                   | Control Com-<br>mand<br>Response<br>Flag               | 0: There is no control cor<br>1: There is a control com                                                               | 0                                                                                         |         |
| 10 to 11          | Reserved                                                                                  | Reserved area                                          | Always 0.                                                                                                    | 0                                                                                         |         |
| 12                | Receive Data Flag                                                                         | Intermediate<br>Data Recep-<br>tion Flag <sup>*1</sup> | 1: There is Intermediate<br>Receive Data from the<br>Basic Unit.                                                      | When both bits are<br>0 (OFF): There is no<br>received data from                          | 0       |
| 13                | Receive Last Data<br>Flag                                                                 | Final Data<br>Reception<br>Flag <sup>*1</sup>          | 1: There is Final<br>Receive Data from the<br>Basic Unit.                                                             | the Basic Unit.<br>Note Both of<br>these bits<br>cannot be 1<br>(ON) at the<br>same time. | 0       |
| 14                | Reserved                                                                                  | Reserved area                                          | Always 0.                                                                                                    |                                                                                           | 0       |

| Bit posi-<br>tion | I/O port name      | Parameter<br>name        | Value                                                                  | Default |
|-------------------|--------------------|--------------------------|------------------------------------------------------------------------|---------|
| 15                | Receive Data Error | Receive Data             | 0: No error                                                            | 0       |
|                   | Flag               | Error Flag <sup>*2</sup> | 1: There is an error.                                                  |         |
|                   |                    |                          | This flag resets to 0 (no errors) when a correct response is received. |         |

\*1. The Final Data Reception Flag changes to 1 (ON) when the response to the received CompoWay/F command is the final data.

The Final Data Reception Flag will always be 1 (ON) for responses that do not require division into smaller parts.

If a response must be divided into smaller parts, the Intermediate Data Reception Flag changes to 1 (ON) for intermediate data, and the Final Data Reception Flag changes to 1 (ON) for the final data.

\*2. If an error occurs during the reception of data from the Basic Unit, the Receive Data Error Flag changes to 1 (ON).

One of the following errors is the cause.

- The received data fails the BCC check.
- The received data is corrupted due to noise or some other cause.

#### 5-4-3 Sysmac Error Status

| PDO entry<br>name, I/O port<br>name | Object name            | Туре | Size   | R/W | Function                                                                                                    | Value                                      | Default |
|-------------------------------------|------------------------|------|--------|-----|----------------------------------------------------------------------------------------------------|--------------------------------------------|---------|
| Sysmac Error<br>Status              | Sysmac Error<br>Status | BYTE | 1 byte | RO  | This is the Sysmac<br>error status for the<br>EJ1 EtherCAT Slave<br>Unit.<br>1 (ON): An error at<br>the relevant event<br>level occurred.<br>0 (OFF): There are<br>no errors at the rele-<br>vant event level.<br>Refer to 7-3 Error<br>Notifications Based<br>on the Sysmac Error<br>Status on page 7-6<br>for details. | Bit 05: Minor fault<br>Bit 04: Observation | 00 hex  |

#### Writing User Programming 5-5

This section describes how to write user programming to perform data transfer between the communications master and the EJ1 EtherCAT Slave Unit.

It is necessary to use handshaking to confirm that the Input Notification Data and Output Notification Data that are updated between the communications master and the EJ1 EtherCAT Slave Unit are received normally by the other party.

#### **Additional Information**

"SID" in "output SID" and "input SID" stands for sequential ID. The SID is an identifier used to determine the sequential number of data in a sequential data set.

#### Handshaking with the EJ1 EtherCAT Slave Unit with User Pro-5-5-1 gramming

Create user programming based on the following procedure.

- 1 Increment the Output SID to notify the EJ1 EtherCAT Slave Unit that the Output Notification Data was updated.
- 2 Check whether the Output SID Response matches the above Output SID to confirm that the EJ1 EtherCAT Slave Unit received the Output Notification Data successfully.
- 3 See if the Input SID was incremented to confirm when the Input Notification Data is updated.
- 4 Set the Input SID Response to the above Input SID to notify the EJ1 EtherCAT Slave Unit that the Input Notification Data was received.

#### 5-5-2 Handshaking with the EJ1 EtherCAT Slave Unit with User Programming

Create user programming based on the following procedure when you send a CompoWay/F command, receive a CompoWay/F response, and perform handshaking as discussed previously.

- **1** Set the Output Data Type to 1000 hex (intermediate send data) or 2000 hex (final send data). At the same time, set the CompoWay/F command in the Output Data.
- **2** Increment the Output SID from the previous value (+1). This allows the communications master to notify the EJ1 EtherCAT Slave Unit that the Output Notification Data was updated.
- **3** If the received Output SID Response matches the value of the Output SID sent in step 2 above, it means that the EJ1 EtherCAT Slave Unit received the sent data.
- **4** If the Send Completed Toggle Bit in the Port Status was changed, it means that the Compo-Way/F command was successfully sent to the Basic Unit.
- **5** Check the value of the Input SID. If the Input SID was incremented (+1) from its previous value (it has an initial value of 00 hex), check the Input Data Type.

(If the Receive Data Error Flag is ON, a BCC error or EJ1 bus communications error occurred. Check the Port Status for error details.)

If the Intermediate Data Reception Flag or Final Data Reception Flag is ON, it means that the Input Notification Data was updated and the Input Data is read.

If the Input Data Type is 2000 hex, the data received from the Basic Unit is the final data.

If the Input Data Type is 1000 hex, the data received from the Basic Unit is not the final data and is considered to be intermediate data (i.e., there is still more data to receive).

Repeat steps 5 and 6 for the next data reception.

- **6** Set the Input SID Response to the Input SID from step 5 above to notify the EJ1 EtherCAT Slave Unit that the Input Notification Data was received.
- 7 If the Receive Data Exists Flag in the Port Status is 0 (OFF), the data was received.

## 5-5-3 Procedures for Sending Control Commands and Receiving Responses

Create user programming based on the following procedure when you send a control command, receive a control command response, and perform handshaking as discussed previously.

**1** Set the Output Data Type to 0101 hex (Port Restart) or 0106 hex (Clear Send and Receive Buffers).

- 2 Increment the Output SID from the previous value (+1). This allows the communications master to notify the EJ1 EtherCAT Slave Unit that the Output Notification Data was updated.
- **3** If the received Output SID Response matches the value of the Output SID sent in step 2 above, it means that the EJ1 EtherCAT Slave Unit received the sent data.
- **4** Check the value of the Input SID.

If the value is 0101 hex (Restart Port):

If the Input SID is not 0 before restarting the port, the Input SID changes to 0 after the port is restarted.

If the Input SID is 0, set the Input SID Response to 0.

When the Input SID is updated to 1, check the Input Data Type. If the Control Command Response Flag is 1 (ON), there is a control command response.

If the value is 0106 hex (Clear Send and Receive Buffers):

If the Input SID was incremented (+1) from its previous value (it has an initial value of 00 hex), check the Input Data Type. If the Control Command Response Flag is 1 (ON), there is a control command response.

**5** Set the Input SID Response to the Input SID from step 4 above to notify the EJ1 EtherCAT Slave Unit that the Input Notification Data was received.

## 5-6 Example Procedures for Sending CompoWay/F Commands and Receiving Responses

This section provides example procedures for sending CompoWay/F commands and receiving responses.

Whether or not the data must be sent or received in parts depends on whether the Output Data or Input Data exceeds the assigned PDO mapping size.

The following examples demonstrate sending and receiving data both not dividing the data and dividing the data into parts.

## 5-6-1 Example of Sending and Receiving Data without Dividing into Parts

If the Output Data and Input Data do not exceed the assigned PDO mapping sizes, the Output Data and Input Data are sent and received without division into parts.

| nit inputs<br>Data.                        |
|--------------------------------------------|
| ait aata tha                               |
| le communi-<br>le communi-<br>lotification |
| 00 hex                                     |
| hex                                        |
| hex                                        |
| 00 hex                                     |
| 00 hex                                     |
| 00 hex                                     |
| ne                                         |
|                                            |

| Step | Process                                                                     | Communications master processing<br>(processing in user programming)                                                                                                    | Com-<br>muni-<br>cations<br>direc-<br>tion | EJ1 EtherCAT Slave Unit processing<br>(EJ1 EtherCAT Slave Unit firmware pro-<br>cessing)                                                                                                    |
|------|-----------------------------------------------------------------------------|----------------------------------------------------------------------------------------------------|--------------------------------------------|----------------------------------------------------------------------------------------------------|
| 2    | Input response<br>for no Input Data<br>+ output of undi-<br>vided send data | 1. The communications master outputs the following Output Notification Data.         2. The communications master has not yet received input data, so the Input SID Response remains at 00 hex.         3. The communications master sets the Output Data Type to 2000 hex to indicate that the Output Data is the final data (because it is not divided).         4. The communications master increments the Output SID by 1, then passes the Output Data Length and Send Data to the EJ1 EtherCAT Slave Unit.         Output SID       01 hex         Input SID Response       00 hex         Output Data Type       2000 hex         Qutput Data Type       2000 hex         Output Data Type       2000 hex         Output Data Type       2000 hex         Output Data Type       2000 hex         Output Data Type       2000 hex         Output Data Type       2000 hex         Output Data Length       nnnn hex         Output Data       Send data | →                                          | The EJ1 EtherCAT Slave Unit receives the<br>Output Notification Data given on the left.                                                                                                    |
| 3    | Output response<br>for the send data                                        | <ol> <li>The communications master receives<br/>the Input Notification Data given on the<br/>right.</li> <li>The communications master knows that<br/>sent data was received by the EJ1 Ether-<br/>CAT Slave Unit because the Output SID<br/>Response in the Input Notification Data<br/>matches the value of the Output SID output<br/>in step 2.</li> </ol>                                                                                                    |                                            | 1. The EJ1 EtherCAT Slave Unit inputs<br>the following Input Notification Data.         2. The EJ1 EtherCAT Slave Unit changes<br>the Send Data Exists Flag (bit 00) in the<br>Port Status to 1 (ON) to indicate that there<br>is data in the send buffer.         3. When the value of the Output SID<br>Response is 01 hex, i.e., the value of the<br>Output SID from step 2, it tells the com-<br>munications master that the Output Notifi-<br>cation Data was received normally.         Port Status       0001 hex         Input SID       00 hex         Output SID Response       01 hex         Input SID       00 hex         Input SID Response       01 hex         Input Data Type       0000 hex         Input Data Length       0000 hex         Input Data       None |
| 4    | Sending the send data                                                       |                                                                                                    |                                            | The EJ1 EtherCAT Slave Unit sends the data to the Basic Unit.                                                                                                    |

| Step | Process                                     | Communications master processing<br>(processing in user programming)                                                                                                    |                                                                                                    |                                                 | EJ1 EtherCAT Slave Unit processing<br>(EJ1 EtherCAT Slave Unit firmware pro-<br>cessing)                                                                                                    |                                                                                                    |  |
|------|---------------------------------------------|----------------------------------------------------------------------------------------------------|----------------------------------------------------------------------------------------------------|-------------------------------------------------|----------------------------------------------------------------------------------------------------|----------------------------------------------------------------------------------------------------|--|
| 5    | Confirmation of<br>sending the send<br>data | <ol> <li>The communications master receives<br/>the Input Notification Data given on the<br/>right.</li> <li>The Send Completed Toggle Bit in the<br/>Port Status in the Input Notification Data<br/>changed, so the communications master<br/>knows that the EJ1 EtherCAT Slave Unit</li> </ol>                                                                                                    |                                                                                                    |                                                 | 1. The EJ1 EtherCAT Sla<br>the following Input Notific<br>the communications mas<br>send data was sent to th<br>2. The EJ1 EtherCAT Sla<br>the Send Completed Tog<br>Status.                                                                                                    | ave Unit inputs<br>cation Data to tell<br>ster that the final<br>e Basic Unit.<br>ave Unit changes<br>gle Bit in the Port                                                                                                    |  |
|      |                                             |                                                                                                    |                                                                                                    |                                                 | Port Status<br>Input SID<br>Output SID Response<br>Input Data Type<br>Input Sub Info<br>Input Data Length<br>Input Data                                                                                                    | 0002 hex           00 hex           01 hex           0000 hex           0000 hex           0000 hex           0000 hex           None                                                                                                    |  |
| 6    | Receiving data<br>from Basic Unit           |                                                                                                    |                                                                                                    | The EJ1 EtherCAT Slave receive data from the Ba | Unit receives the sic Unit.                                                                                                    |                                                                                                    |  |
| 7    | Data input                                  | <ol> <li>The communications master receives<br/>the Input Notification Data given on the<br/>right.</li> <li>The Input SID changed from 00 to 01<br/>hex, so the communications master knows<br/>that the received Input Data in the Input<br/>Notification Data was updated.</li> <li>The Input Data Type is 2000 hex, so the<br/>communications master knows that the<br/>Input Data is the final data.</li> <li>The communications master reads the<br/>Input Data.</li> </ol> |                                                                                                    |                                                 | 1. The EJ1 EtherCAT Sla<br>the following Input Notific<br>2. The EJ1 EtherCAT Sla<br>the Input SID from 00 he<br>the communications mass<br>Data in the Input Notifica<br>updated.<br>Port Status<br>Input SID<br>Output SID Response<br>Input SID Response<br>Input Data Type<br>Input Sub Info<br>Input Data Length<br>Input Data | ave Unit inputs         cation Data.         ave Unit changes         x to 01 hex to tell         eter that the Input         tion Data was         0002 hex         01 hex         01 hex         2000 hex         0000 hex         nnnn hex         Received data |  |
| 8    | Input response                              | 1. The communications m<br>following Output Notifications m<br>Input SID Response to the<br>Input SID received in step<br>the EJ1 EtherCAT Slave U<br>munications master normations<br>Input Data.<br>Output SID<br>Input SID Response<br>Output Data Type<br>Reserved.<br>Output Data Length<br>Output Data                                                                                                    | aster outputs the<br>on Data.<br>aster sets the<br>e value of the<br>7 (01 hex) to tell<br>Jnit that the com-<br>ally received the<br>01 hex<br>01 hex<br>0000 hex<br>0000 hex<br>0000 hex<br>None | →                                               | <ol> <li>The EJ1 EtherCAT Sla<br/>the Output Notification D<br/>left.</li> <li>The EJ1 EtherCAT Sla<br/>that the communications<br/>received the Input Notific<br/>because the value of the<br/>Response in the Output<br/>from step 7 is 01 hex.</li> </ol>                                                                        | ave Unit receives<br>ata given on the<br>ave Unit knows<br>master normally<br>ation Data<br>Input SID<br>Notification Data                                                                                                    |  |

5

5-6-2 Example of Sending and Receiving Data in Parts

#### 5-6-2 Example of Sending and Receiving Data in Parts

If the Output Data or Input Data exceeds the assigned PDO mapping size, the Output Data or Input Data is divided to be sent or received.

| Step | Process                                                                      | Communications mas<br>(processing in user p                                                                                                    | ter processing<br>programming)                                             | Com-<br>muni-<br>cations<br>direc-<br>tion | EJ1 EtherCAT Slave Unit processing<br>(EJ1 EtherCAT Slave Unit firmware pro-<br>cessing)                                                                                                    |                                                                                                    |
|------|------------------------------------------------------------------------------|----------------------------------------------------------------------------------------------------|----------------------------------------------------------------------------|--------------------------------------------|----------------------------------------------------------------------------------------------------|----------------------------------------------------------------------------------------------------|
| 1    | No data reception                                                            | <ol> <li>The communications n<br/>the Input Notification Data<br/>right.</li> <li>The Input SID is 00 he<br/>knows that the received I<br/>Data was not updated.</li> </ol>                                                                                                    | naster receives<br>a given on the<br>x, so the master<br>nput Notification | 4                                          | 1. The EJ1 EtherCAT SIa<br>the following Input Notific<br>2. The EJ1 EtherCAT SIa<br>Input SID to 00 hex to no<br>cations master that the In<br>Data was not updated.<br>Port Status<br>Input SID<br>Output SID Response<br>Input Data Type<br>Input Sub Info<br>Input Data Length<br>Input Data | ave Unit inputs<br>cation Data.<br>ave Unit sets the<br>otify the communi-<br>nput Notification<br>0000 hex<br>000 hex<br>0000 hex<br>0000 hex<br>0000 hex<br>0000 hex<br>None |
| 2    | Input response<br>for no Input Data<br>+ output of<br>non-final send<br>data | 1. The communications master outputs the following Output Notification Data.         2. The communications master has not yet received input data, so the Input SID Response remains at 00 hex.         3. The communications master sets the Output Data Type to 1000 hex to indicate that the Output Data is not the final data.         4. The communications master increments the Output SID by 1, then passes the Output Data Length and send data (not the final data) to the EJ1 EtherCAT Slave Unit.         Output SID       01 hex         Input SID Response       00 hex         Output Data Type       1000 hex         Output SID       01 hex         Input SID Response       00 hex         Output Data Type       1000 hex         Qutput Data Length       nnnn hex         Output Data Length       nnnn hex         Output Data       Send data that is not the final send data |                                                                            | →                                          | The EJ1 EtherCAT Slave<br>Output Notification Data                                                                                                    | Unit receives the given on the left.                                                                                                    |

| Step | Process                                                                | Communications master processing (processing in user programming)                                                                                                    |                                                                                                    | Com-<br>muni-<br>cations<br>direc-<br>tion | EJ1 EtherCAT Slave Unit processing<br>(EJ1 EtherCAT Slave Unit firmware pro-<br>cessing)                                                                                                    |                                                                                                    |
|------|------------------------------------------------------------------------|----------------------------------------------------------------------------------------------------|----------------------------------------------------------------------------------------------------|--------------------------------------------|----------------------------------------------------------------------------------------------------|----------------------------------------------------------------------------------------------------|
| 3    | Output response<br>for send data that<br>is not the final<br>send data | <ol> <li>The communications may<br/>the Input Notification Data<br/>right.</li> <li>The communications may<br/>sent data was received by<br/>CAT Slave Unit because the<br/>Response in the Input Not<br/>matches the value of the C<br/>in step 2.</li> </ol>                                                                                                    | aster receives<br>given on the<br>aster knows that<br>the EJ1 Ether-<br>ne Output SID<br>ification Data<br>output SID output | Ļ                                          | 1. The EJ1 EtherCAT Sla<br>the following Input Notific<br>2. The EJ1 EtherCAT Sla<br>the Send Data Exists Fla<br>Port Status to 1 (ON) to ir<br>is data in the send buffer.<br>3. When the value of the<br>Response is 01 hex, it tel<br>cations master that the O<br>Data was received norma<br>Port Status<br>Input SID<br>Output SID Response<br>Input Sub Info<br>Input Data Length                                                                                          | ve Unit inputs<br>ation Data.<br>ve Unit changes<br>g (bit 0) in the<br>adicate that there<br>Output SID<br>Is the communi-<br>utput Notification<br>ally.<br>0001 hex<br>00 hex<br>01 hex<br>0000 hex<br>0000 hex |
| 4    | Outputting the final send data                                         | 1. The communications master outputs the following Output Notification Data.         2. The communications master sets the Output Data Type to 2000 hex to indicate that the Output Data is the final data.         3. The communications master increments the Output SID by 1, then passes the Output Data Length and final send data to the EJ1 EtherCAT Slave Unit.         Output SID       02 hex         Input SID       02 hex         Output Data Type       2000 hex         Output Data Type       2000 hex         Output Data Type       2000 hex         Output Data Length       nnnn hex         Output Data       This is the final send data. |                                                                                                    | →                                          | Input Data<br>The EJ1 EtherCAT Slave<br>Output Notification Data                                                                                                    | Unit receives the<br>given on the left.                                                                                                    |
| 5    | Output response<br>for the final send<br>data                          | <ol> <li>The communications master receives<br/>the Input Notification Data given on the<br/>right.</li> <li>The communications master knows that<br/>sent data was received by the EJ1 Ether-<br/>CAT Slave Unit because the Output SID<br/>Response in the Input Notification Data<br/>matches the value of the Output SID output<br/>in step 4.</li> </ol>                                                                                                    |                                                                                                    | Ļ                                          | 1. The EJ1 EtherCAT Slave Unit inputs         the following Input Notification Data.         2. When the value of the Output SID         Response is 02 hex, it tells the communications master that the final send data         was received normally.         Port Status       0001 hex         Input SID       00 hex         Output SID Response       02 hex         Input Data Type       0000 hex         Input Data Length       0000 hex         Input Data       None |                                                                                                    |
| Ю    | Sending the send data                                                  |                                                                                                    |                                                                                                    |                                            | data to the Basic Unit.                                                                                                    |                                                                                                    |
5

5-6-2 Example of Sending and Receiving Data in Parts

| Step | Process                                       | Communications master processing (processing in user programming)                                                                                                    | Com-<br>muni-<br>cations<br>direc-<br>tion | EJ1 EtherCAT Slave<br>(EJ1 EtherCAT Slave L<br>cessin                                                                                                    | Unit processing<br>Jnit firmware pro-<br>g)                                                                                                    |
|------|-----------------------------------------------|----------------------------------------------------------------------------------------------------|--------------------------------------------|----------------------------------------------------------------------------------------------------|----------------------------------------------------------------------------------------------------|
| 7    | Checking sending<br>of the final send<br>data | <ol> <li>The communications master receives<br/>the Input Notification Data given on the<br/>right.</li> <li>The Send Completed Toggle Bit in the<br/>Port Status in the Input Notification Data<br/>changed, so the communications master<br/>knows that the EJ1 EtherCAT Slave Unit<br/>sent the final send data to the Basic Unit.</li> </ol>                                                                                                    | ↓ ↓                                        | 1. The EJ1 EtherCAT SI     the following Input Notifi     the communications ma     send data was sent to th     2. The EJ1 EtherCAT SI     Send Data Exists Flag (     Status to 0 (OFF) to indi     poWay/F command was     Unit.     3. The EJ1 EtherCAT SI     the Send Completed Tog     Status.     Port Status     Input SID     Output SID Response                                                            | ave Unit inputsication Data to tellister that the finalne Basic Unit.lave Unit sets thebit 00) in the Portcate that the Com-is sent to the Basiclave Unit changesggle Bit in the Port0002 hex00 hex02 hex02 hex                                                   |
|      |                                               |                                                                                                    |                                            | Input Data Type<br>Input Sub Info<br>Input Data Length<br>Input Data                                                                                                    | 0000 hex<br>0000 hex<br>0000 hex<br>None                                                                                                    |
| 8    | Receiving data<br>from Basic Unit             |                                                                                                    |                                            | The EJ1 EtherCAT Slave                                                                                                    | e Unit receives the<br>asic Unit.                                                                                                    |
| 9    | Inputting the first<br>data                   | <ol> <li>The communications master receives<br/>the Input Notification Data given on the<br/>right.</li> <li>The Input SID changed from 00 to 01<br/>hex, so the communications master knows<br/>that the received Input Data in the Input<br/>Notification Data was updated.</li> <li>The Input Data Type is 1000 hex, so the<br/>communications master knows that the<br/>Input Data is not the final data.</li> <li>The communications master reads the<br/>Input Data.</li> </ol> |                                            | 1. The EJ1 EtherCAT SI<br>the following Input Notifi<br>2. The EJ1 EtherCAT SI<br>Receive Data Exists Fla<br>Port Status to 1 (ON) to<br>CompoWay/F response<br>from the Basic Unit.<br>3. The EJ1 EtherCAT SI<br>the Input SID from 00 he<br>the communications ma<br>Data in the Input Notifica<br>updated.<br>Port Status<br>Input SID<br>Output SID Response<br>Input Data Type<br>Input Data Length<br>Input Data | lave Unit inputs<br>ication Data.<br>lave Unit sets the<br>indicate that the<br>was received<br>lave Unit changes<br>ex to 01 hex to tell<br>ster that the Input<br>ation Data was<br>0802 hex<br>01 hex<br>02 hex<br>1000 hex<br>nnnn hex<br>First received data |

| Step | Process                        | Communications master processing (processing in user programming)                                                                                                    |                                                                                  | Com-<br>muni-<br>cations<br>direc-<br>tion | EJ1 EtherCAT Slave Unit processing<br>(EJ1 EtherCAT Slave Unit firmware pr<br>cessing)                                                                                                    |                                                                                                    |  |
|------|--------------------------------|----------------------------------------------------------------------------------------------------|----------------------------------------------------------------------------------|--------------------------------------------|----------------------------------------------------------------------------------------------------|----------------------------------------------------------------------------------------------------|--|
| 10   | First input<br>response        | 1. The communications master of following Output Notification Data         2. The communications master series         Input SID Response to the value         Input SID received in step 9 (01 h         the EJ1 EtherCAT Slave Unit that         munications master normally received         first Input Data.         Output SID Response       01 hex         Output SID Response       01 hex         Output Data Type       0000 hex         Output Data Length       0000 hex         Output Data       None                           | utputs the<br>a.<br>ets the<br>of the<br>nex) to tell<br>t the com-<br>eived the | $\rightarrow$                              | <ol> <li>The EJ1 EtherCAT Sla<br/>the Output Notification D<br/>left.</li> <li>The EJ1 EtherCAT Sla<br/>that the communications<br/>received the first Input D<br/>Input SID Response in th<br/>cation Data is 01 hex from</li> </ol>                                                                                                    | ave Unit receives<br>ata given on the<br>ave Unit knows<br>master normally<br>ata because the<br>ne Output Notifi-<br>m step 9.    |  |
| 11   | Inputting the sec-<br>ond data | <ol> <li>The communications master receives<br/>the Input Notification Data given on the<br/>right.</li> <li>The communications master checks the<br/>Input SID.</li> <li>The Input SID changed from 01 to 02<br/>hex, so the communications master knows<br/>that the received Input Data in the Input<br/>Notification Data was updated.</li> <li>The Input Data Type is 2000 hex, so the<br/>communications master knows that the<br/>Input Data is the final data.</li> <li>The communications master reads the<br/>Input Data.</li> </ol> |                                                                                  | -                                          | <ul> <li>← 1. The EJ1 EtherCAT Slave Unit inputs the following Input Notification Data.</li> <li>2. The EJ1 EtherCAT Slave Unit chang the Input SID from 01 hex to 02 hex to the communications master that the Input Data in the Input Notification Data was updated.</li> <li>Port Status 0002 hex Input SID Response 02 hex Output SID Response 02 hex Input Data Type 2000 hex Input Data Length nnnn hex Input Data</li> </ul> |                                                                                                    |  |
| 12   | Second input<br>response       | 1. The communications master or following Output Notification Data         2. The communications master set Input SID Response to the value Input SID received in step 11 (02 tell the EJ1 EtherCAT Slave Unit communications master normally the second Input Data.         Output SID       02 hex         Input SID Response       02 hex         Output SID       02 hex         Output SID Response       02 hex         Output Data Type       0000 hex         Output Data Length       0000 hex                                        | utputs the<br>a.<br>ets the<br>of the<br>hex) to<br>that the<br>received         | →                                          | <ol> <li>The EJ1 EtherCAT Sla<br/>the Output Notification D<br/>left.</li> <li>The EJ1 EtherCAT Sla<br/>that the communications<br/>received the second Input<br/>the Input SID Response<br/>Notification Data is 02 he</li> </ol>                                                                                                    | ave Unit receives<br>ata given on the<br>ave Unit knows<br>master normally<br>ut Data because<br>in the Output<br>ex from step 11. |  |

# 5-7 Setting CompoWay/F Frames

This section describes what data to set and what data is set in the Output Data included in Output Notification Data and Input Data included in Input Notification Data for the CompoWay/F frames during CompoWay/F communications. This section also describes how to arrange that data in array variables.

# 5-7-1 Output Data and Input Data Contents

This section describes the information that you must set in the Output Data (i.e., the data sent from the EJ1 EtherCAT Slave Unit to a Basic Unit) from user programming and the information that is set automatically in the Input Data (i.e., the data received by the EJ1 EtherCAT Slave Unit from the Basic Unit).

## • Output Data Contents

Set the text portion from the communications unit number to the FINS-mini command text in the CompoWay/F command frame to the Output Data (index: 7000 hex, subindex: 06 hex to 19 hex) with user programming.

Do not include the leading STX (02 hex) and ETX (03 hex) + BCC at the end.

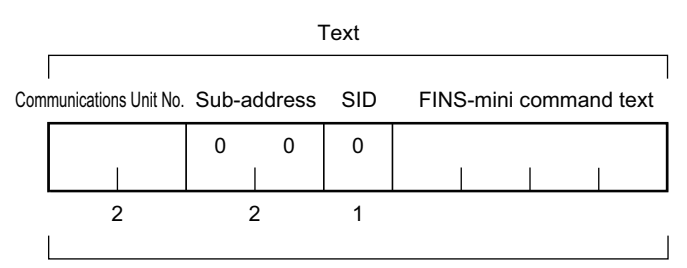

BCC calculation range

## Input Data Contents

Set the text portion from the communications unit number to the FINS-mini response text in the CompoWay/F response frame to the Input Data (index: 6000 hex, subindex: 07 hex to 1A hex) with user programming. Do not include the leading STX (02 hex) and ETX (03 hex) + BCC at the end.

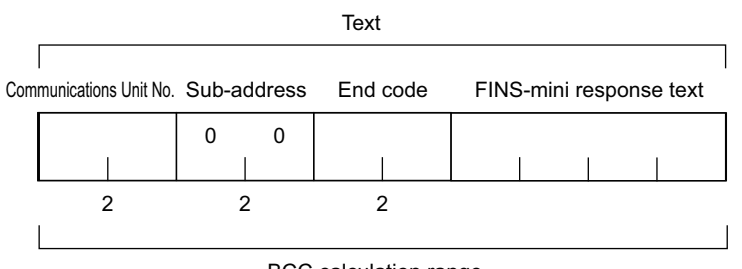

BCC calculation range

| Fra                   | me element              | Command                         | Response                           |  |  |  |
|-----------------------|-------------------------|---------------------------------|------------------------------------|--|--|--|
|                       |                         | This code designates the begin  | nning of the communications        |  |  |  |
|                       |                         | frame.                          |                                    |  |  |  |
|                       |                         | The EJ1 EtherCAT Slave Unit     | The response data is returned      |  |  |  |
| STX: Not include      | d in the Output Data or | adds the STX automatically.     | with the STX automatically         |  |  |  |
| the Input Data.       |                         | With the EJ1 EtherCAT Slave     | removed.                           |  |  |  |
|                       |                         | Unit, you do not need to send   |                                    |  |  |  |
|                       |                         | the STX from the communi-       |                                    |  |  |  |
|                       |                         | cations master.                 |                                    |  |  |  |
|                       |                         | Set the communications unit nu  | umber that is set on switches SW1  |  |  |  |
|                       |                         | and SW2 on the Basic Unit.      |                                    |  |  |  |
|                       | Communications unit     | Specify XX as the communicat    | ions unit number for broadcasting. |  |  |  |
|                       | number                  | No response is returned for bro | padcasting.                        |  |  |  |
|                       |                         | No response is returned for an  | y communications unit number       |  |  |  |
|                       |                         | other than the above one.       |                                    |  |  |  |
| Text: Included in     | Sub-address             | The sub-address is not used w   | ith the EJ1 EtherCAT Slave Unit.   |  |  |  |
| the Output Data       | 005-0001635             | Always set it to 3030 hex.      | it to 3030 hex.                    |  |  |  |
| or the Input<br>Data. |                         | The SID is not used with the    |                                    |  |  |  |
|                       | SID                     | EJ1 EtherCAT Slave Unit.        |                                    |  |  |  |
|                       |                         | Always set it to 30 hex.        |                                    |  |  |  |
|                       | End code                |                                 | The end code is stored.            |  |  |  |
|                       | FINS-mini command       | This is the command.            |                                    |  |  |  |
|                       | text                    |                                 |                                    |  |  |  |
|                       | FINS-mini response      |                                 | This is the response.              |  |  |  |
|                       | text                    | This code designates the and    |                                    |  |  |  |
|                       |                         | This code designates the end of | The response data is returned      |  |  |  |
|                       |                         | adds the ETX automatically      | with the ETX automatically         |  |  |  |
| ETX: Not include      | d in the Output Data or | M in the E 11 Ether CAT Slave   |                                    |  |  |  |
| the Input Data.       |                         | Unit you do not need to send    | Temoved.                           |  |  |  |
|                       |                         | the FTX from the communi-       |                                    |  |  |  |
|                       |                         | cations master.                 |                                    |  |  |  |
|                       |                         | This is the BCC calculation res | sult from the communications unit  |  |  |  |
|                       |                         | number to the ETX.              |                                    |  |  |  |
|                       |                         | The EJ1 EtherCAT Slave Unit     | The response data is returned      |  |  |  |
| BCC: Not include      | d in the Output Data or | adds the BCC automatically.     | with the BCC automatically         |  |  |  |
| the Input Data.       |                         | With the EJ1 EtherCAT Slave     | removed.                           |  |  |  |
|                       |                         | Unit, you do not need to send   |                                    |  |  |  |
|                       |                         | the BCC from the communi-       |                                    |  |  |  |
|                       |                         | cations master.                 |                                    |  |  |  |

Refer to the *EJ1 Modular Temperature Controllers User's Manual* (Cat. No. H142) for details on CompoWay/F commands and responses.

# 5-7-2 Storing Output Data and Input Data in Array Variables

If the communications master is an NJ/NX-series CPU Unit, the Output Data and Input Data are set in array variables of four bytes each.

Specifically, the data in the frame is stored in bytes in ascending order of the array element numbers starting from the communications unit number.

This is shown in the following table.

### • Storing the Output Data for a CompoWay/F Command in Array Variables

| Element No. | ← One byte →                       | •                      |
|-------------|------------------------------------|------------------------|
| Outpu       | t Data 1                           | _                      |
| 0           | Communications Unit No. upper byte | ,                      |
| 1           | Communications Unit No. lower byte |                        |
| 2           | 30 hex (sub-address upper byte)    | 1                      |
| 3           | 30 hex (sub-address lower byte)    | ]                      |
| Outpu       | t Data 2                           | -                      |
| 0           | 30 hex (SID)                       | ]                      |
| 1           | MRC upper byte                     | 1)                     |
| 2           | MRC lower byte                     | ]]                     |
| 3           | SRC upper byte                     | ]                      |
| Outpu       | t Data 3                           |                        |
| 0           | SRC lower byte                     | ]                      |
| 1           | Data 1                             | 11                     |
| 2           | Data 2                             | FINS-mini command text |
| 3           | Data 3                             |                        |
| • • •       |                                    | -                      |
| Outpu       | t Data m (m = 20 max.)             |                        |
| 0           | Data                               | 11                     |
| 1           | Data                               | 11                     |
| 2           | Data                               | ]]                     |
| 3           | Data                               | עך                     |

## • Storing Input Data for a CompoWay/F Response in Array Variables

| Element No. | One byte                           | •  |
|-------------|------------------------------------|----|
| Input [     | Data 01                            | _  |
| 0           | Communications Unit No. upper byte | ]  |
| 1           | Communications Unit No. lower byte |    |
| 2           | 30 hex (sub-address upper byte)    |    |
| 3           | 30 hex (sub-address lower byte)    |    |
| Input [     | Data 2                             | _  |
| 0           | End code upper byte                |    |
| 1           | End code lower byte                |    |
| 2           | MRC upper byte                     | 1) |
| 3           | MRC lower byte                     |    |
| Input [     | Data 3                             |    |
| 0           | SRC upper byte                     |    |
| 1           | SRC lower byte                     |    |
| 2           | Response code MRES upper byte      | ]] |
| 3           | Response code MRES lower byte      | ]  |
| Input [     | Data 4                             | _  |
| 0           | Response code SRES upper byte      |    |
| 1           | Response code SRES lower byte      |    |
| 2           | Data 1                             | 11 |
| 3           | Data 2                             | ]  |
| • • •       | • • •                              |    |
| Input [     | Data m (m = 20 max.)               | _  |
| 0           | Data                               |    |
| 1           | Data                               |    |
| 2           | Data                               | ]  |
| 3           | Data                               | J) |
|             |                                    |    |

EJ1 EtherCAT Slave Unit User's Manual (H192)

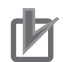

### **Precautions for Correct Use**

If the CompoWay/F command or CompoWay/F response to send or receive exceeds the PDO assignment sizes, send the data divided into parts. Refer to *Example of Sending and Receiving Data in Parts* on page 5-21 for how to send and receive data divided into parts.

## 5-7-3 Setting the PDO Mappings for I/O Data

You must set the PDO mappings for Input Data and Output Data used for PDO communications between the communications master and EJ1 EtherCAT Slave Unit.

You can edit the Input Data and Output Data PDO mapping sizes on the Sysmac Studio by using the PDO map settings to set the PDO sizes to between 4 and 80 bytes for both inputs and outputs.

You can adjust the Output Data and Input Data PDO mapping sizes to prioritize either CompoWay/F communications performance or PDO communications performance. For guidelines on how to determine the PDO sizes, refer to the *Guidelines for Determining the Output Data and Input Data PDO Mapping Sizes* on page 5-31 later in this manual.

How to set the PDO mapping sizes when an EJ1 EtherCAT Slave Unit is registered to the EtherCAT network configuration is described next.

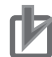

### **Precautions for Correct Use**

Set the assignments to meet the following conditions for PDO mapping. If the following conditions are not met, it will not be possible to change the EtherCAT communications state to the Safe-Operational (Safe-Op) state to enable PDO communications.

- Mapping must be in ascending order by index and subindex.
- Do not map a PDO at index 0000 hex, subindex 00 hex.
- Do not delete required PDO entries when mapping. Refer to 5-3-2 PDO Mapping Data List on page 5-7 for details on the required PDO entries.

**1** Click the EJ1N-HFUC-ECT in the EtherCAT network configuration.

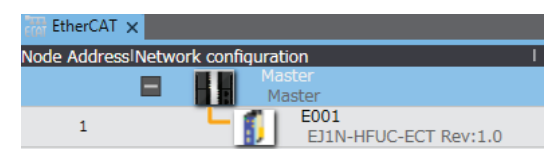

The following dialog box is displayed.

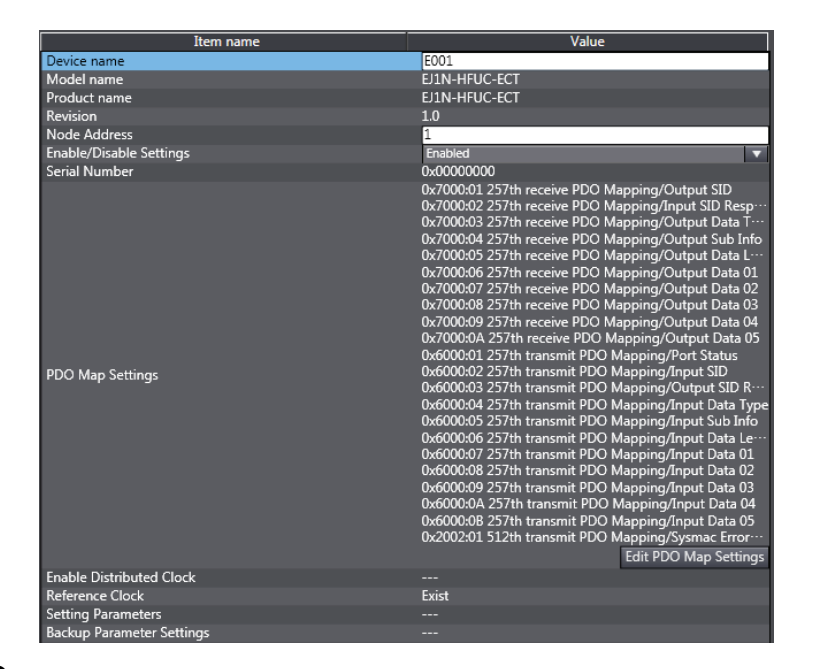

# 2 Click the Edit PDO Map Settings Button.

The following dialog box is displayed.

| 📓 Edit PDO Map Settings |              |                                 |            |                |           |             |                    |           |
|-------------------------|--------------|---------------------------------|------------|----------------|-----------|-------------|--------------------|-----------|
| PDO Map                 |              |                                 |            | PDO entries in | ncluded i | in 257th re | eceive PDO Mapping |           |
|                         | Process Da   | ta Size : Input 248 [bit] / 114 | 472 [bit]  | Index          | Size      | Data type   | PDO entry name     | Corr      |
|                         |              | Output 224 [bit] / 1            | 1472 [bit] | 0x7000:01      | 8 [bit]   | USINT       | Output SID         | Output SI |
| Selection               | Input/Output | l Name                          | Flag       | 0x7000:02      | 8 [bit]   | USINT       | Input SID Response | Input SIC |
|                         | Output       | 257th receive PDO Mapping       | Editable   | 0x7000:03      | 16 [bit   | WORD        | Output Data Type   | Output D  |
|                         | Input        | 257th transmit PDO Manning      | Editable   | 0x7000:04      | 16 [bit   | WORD        | Output Sub Info    | Output Si |
|                         | Input        | 237 dr dunamie r bo hupping     | Editable   | 0x7000:05      | 16 [bit   | UINT        | Output Data Length | Output D  |
|                         |              | No option                       |            | 0x7000:06      | 32 [bit   | ARRAY[(     | Output Data 01     | Output D  |
|                         | Input        | 512th transmit PDO Mapping      |            | 0x7000:07      | 32 [bit   | ARRAY[(     | Output Data 02     | Output D  |
|                         |              |                                 |            | 0x7000:08      | 32 [bit   | ARRAY[(     | Output Data 03     | Output D  |
|                         |              |                                 |            | 0x7000:09      | 32 [bit   | ARRAY[(     | Output Data 04     | Output D  |
|                         |              |                                 |            | 0x7000:0A      | 32 [bit   | ARRAY[(     | Output Data 05     | Output D  |
|                         |              |                                 |            |                |           |             |                    |           |
|                         |              |                                 |            |                |           |             |                    |           |
|                         |              |                                 |            |                |           |             |                    |           |
|                         |              |                                 |            |                |           |             |                    |           |
|                         |              |                                 |            |                |           |             |                    |           |
|                         |              |                                 |            |                |           |             |                    |           |
|                         |              |                                 |            | <              |           |             |                    |           |
|                         |              |                                 |            |                | M         | ove Un      | Move Down          | Alian     |
|                         |              |                                 |            |                |           |             |                    | O Entra   |
|                         |              |                                 |            | Edit PDO El    | nu y      |             | J Entry Delete PL  | O Entry   |
|                         |              |                                 |            |                |           | L           | OK Cancel          | Apply     |

3 Select 257th receive PDO Mapping and click the Add PDO Entry Button.

The following dialog box is displayed.

| 📓 Edit PDO N | Map Settings                 |           |
|--------------|------------------------------|-----------|
| 0x0000:00    | /                            |           |
| 0x7000:0B    | Output Data / Output Data 06 |           |
| 0x7000:0C    | Output Data / Output Data 07 |           |
| 0x7000:0D    | Output Data / Output Data 08 |           |
| 0x7000:0E    | Output Data / Output Data 09 |           |
| 0x7000:0F    | Output Data / Output Data 10 |           |
| 0x7000:10    | Output Data / Output Data 11 |           |
| 0x7000:11    | Output Data / Output Data 12 |           |
| 0x7000:12    | Output Data / Output Data 13 |           |
| 0x7000:13    | Output Data / Output Data 14 |           |
| 0x7000:14    | Output Data / Output Data 15 |           |
| 0x7000:15    | Output Data / Output Data 16 |           |
| 0x7000:16    | Output Data / Output Data 17 |           |
| 0x7000:17    | Output Data / Output Data 18 |           |
| 0x7000:18    | Output Data / Output Data 19 |           |
| 0x7000:19    | Output Data / Output Data 20 |           |
|              |                              |           |
| Data type :  |                              |           |
| Comment :    |                              |           |
|              |                              |           |
|              |                              |           |
|              |                              | <u>~</u>  |
|              |                              | OK Cancel |

4 Select the PDO to add and click the **OK** Button.

The PDO is added.

- 5 Set the other PDO entries in the same way.
  - The Output Data entries are 4 bytes each.

If OutputData01 to OutputData20 are all registered, the Output Data size will be 80 bytes and the resulting Output Notification Data will be 88 bytes.

• The Input Data entries are 4 bytes each.

If InputData01 to InputData20 are all registered, the Input Data size will be 80 bytes and the resulting Output Notification Data will be 90 bytes.

6 Click the **OK** Button or **Apply** Button in the Edit PDO Map Settings Dialog Box.

The PDO entries are added to the EJ1 EtherCAT Slave Unit settings.

# • Guidelines for Determining the Output Data and Input Data PDO Mapping Sizes

The PDO mapping sizes for Output Data and Input Data are determined based on the cases given in the following table.

|        |                                                                                                    | PDO mapping sizes                                                                                                    |                                                                                                    |  |  |  |
|--------|----------------------------------------------------------------------------------------------------|----------------------------------------------------------------------------------------------------|----------------------------------------------------------------------------------------------------|--|--|--|
|        | Case                                                                                                    | Size of Output Data in the Out-<br>put Notification Data                                                                                                    | Size of Input Data in the Input<br>Notification Data                                                                                                    |  |  |  |
| Case 1 | Giving priority to Compo-<br>Way/F communications<br>(As a result, the PDO<br>mapping sizes will be<br>larger and the process<br>data cycle will be longer.)                                                                    | The Output Data size must be<br>larger than the maximum size of<br>the data from the communications<br>unit number to the FINS-mini<br>command text in any Compo-<br>Way/F command that is used.                                                                                                    | The Input Data size must be larger<br>than the maximum size of the data<br>from the communications unit num-<br>ber to the FINS-mini response text<br>in any CompoWay/F response that<br>is used.                                                                               |  |  |  |
| Case 2 | Giving priority to commu-<br>nications for frequently<br>used CompoWay/F com-<br>mands.<br>It must be acceptable that<br>less frequently used<br>CompoWay/F commands<br>are slower.                                             | The Output Data size must be<br>larger than the maximum size of<br>the data from the communications<br>unit number to the FINS-mini<br>command text in frequently used<br>CompoWay/F commands.<br>CompoWay/F commands or Comp<br>the above conditions must be divid<br>with user programming.                                                                                                    | The Input Data size must be larger<br>than the maximum size of the data<br>from the communications unit num-<br>ber to the FINS-mini response text<br>in frequently used CompoWay/F<br>responses.<br>oWay/F responses that do not meet<br>ed into parts to be sent and received |  |  |  |
| Case 3 | Giving priority to the pro-<br>cess data cycle.                                                                                                    | <ul> <li>First, determine the PDO mapping sizes to obtain a satisfactory targe<br/>process data cycle.</li> </ul>                                                                                                    |                                                                                                    |  |  |  |
|        | You can perform Compo-<br>Way/F communications<br>with as little effect as pos-<br>sible on the process data<br>cycle.<br>(Conversely, it must be<br>acceptable that Compo-<br>Way/F communications<br>are slower as a result.) | <ul> <li>Based on those results, divide the over the second second secon</li></ul> | data into parts to send and receive<br>ving cases:<br>lata from the communications unit<br>nd text in the CompoWay/F com-<br>ata size<br>lata from the communications unit<br>se text in the CompoWay/F response                                                                |  |  |  |
|        |                                                                                                    | Note The allowed size of process<br>mined by the EtherCAT comm<br>process data cycle time. For<br>EtherCAT communications m                                                                                                    | data for communications is deter-<br>nunications master based on the<br>details, refer to the manual for your<br>naster.                                                                                                    |  |  |  |

5

# **5-8 Assigning Device Variables**

This section describes how to assign device variables to I/O ports when the communications master is an NJ/NX-series CPU Unit.

When the communications master is an NJ/NX-series CPU Unit, you must assign device variables to the I/O ports on the I/O Map Tab Page of the Sysmac Studio to access PDO entries from user programming.

Area (1), below, gives the I/O port names for the EJ1N-HFUC-ECT EJ1 EtherCAT Slave Unit.

You can right-click on any of these I/O ports and select **Create Device Variable** to assign device variables.

| EtherCAT | 🥔 I/O Map 🗙                    |                     |     |                   |          |                  |               |
|----------|--------------------------------|---------------------|-----|-------------------|----------|------------------|---------------|
| Position | Port                           | Description         | R/W | Data Type         | Variable | Variable Comment | Variable Type |
|          | EtherCAT Network Configuration |                     |     |                   |          |                  |               |
| EtherCA  | Master                         |                     |     |                   |          |                  |               |
| Node1    | EJ1N-HFUC-ECT                  |                     |     |                   |          |                  |               |
|          | Output SID                     | Output SID          | W   | USINT             |          |                  |               |
|          | Input SID Response             | Input SID Response  | W   | USINT             |          |                  |               |
|          | Output Data Type               | Output Data Type    | W   | WORD              |          |                  |               |
|          | Output Sub Info                | Output Sub Info     | W   | WORD              |          |                  |               |
|          | Output Data Length             | Output Data Length  | W   | UINT              |          |                  |               |
|          | Output Data 01                 | Output Data 01      | W   | ARRAY[03] OF BYTE |          |                  |               |
|          | Output Data 02                 | Output Data 02      | W   | ARRAY[03] OF BYTE |          |                  |               |
|          | Output Data 03                 | Output Data 03      | W   | ARRAY[03] OF BYTE |          |                  |               |
|          | Output Data 04                 | Output Data 04      | W   | ARRAY[03] OF BYTE |          |                  |               |
|          | Output Data 05                 | Output Data 05      | W   | ARRAY[03] OF BYTE |          |                  |               |
|          | Port Status                    | Port Status         | R   | WORD              |          |                  |               |
|          | Input SID                      | Input SID           | R   | USINT             |          |                  |               |
|          | Output SID Response            | Output SID Response | R   | USINT             |          |                  |               |
|          | ▶ Input Data Type              | Input Data Type     | R   | WORD              |          |                  |               |
|          | Input Sub Info                 | Input Sub Info      | R   | WORD              |          |                  |               |
|          | Input Data Length              | Input Data Length   | R   | UINT              |          |                  |               |
|          | Input Data 01                  | Input Data 01       | R   | ARRAY[03] OF BYTE |          |                  |               |
|          | Input Data 02                  | Input Data 02       | R   | ARRAY[03] OF BYTE |          |                  |               |
|          | Input Data 03                  | Input Data 03       | R   | ARRAY[03] OF BYTE |          |                  |               |
|          | Input Data 04                  | Input Data 04       | R   | ARRAY[03] OF BYTE |          |                  |               |
|          | Input Data 05                  | Input Data 05       | R   | ARRAY[03] OF BYTE | 6        |                  |               |
|          | Sysmac Error Status            | Sysmac Error Status | R   | BYTE              | Ľ        |                  |               |

| ECHI     |                                |                     |     |                   |               |                  | <u> </u>      |
|----------|--------------------------------|---------------------|-----|-------------------|---------------|------------------|---------------|
| Position | Port                           | Description         | R/W | Data Type         | Variable      | Variable Comment | Variable Type |
|          | EtherCAT Network Configuration |                     |     |                   |               |                  |               |
| EtherCA  | Master                         |                     |     |                   |               |                  |               |
| Node1    | EJ1N-HFUC-ECT                  |                     |     |                   |               |                  |               |
|          | Output SID                     | Output SID          | W   | USINT             | Cut           |                  |               |
|          | Input SID Response             | Input SID Response  | W   | USINT             | Conv          |                  |               |
|          | Output Data Type               | Output Data Type    | w   | WORD              | Dasta         |                  |               |
|          | Output Sub Info                | Output Sub Info     | W   | WORD              | Paste         |                  |               |
|          | Output Data Length             | Output Data Length  | w   | UINT              | Undo          |                  |               |
|          | Output Data 01                 | Output Data 01      | w   | ARRAY[03] OF BYTE | Redo          |                  |               |
|          | Output Data 02                 | Output Data 02      | w   | ARRAY[03] OF BYTE | - Acto        |                  |               |
|          | Output Data 03                 | Output Data 03      | w   | ARRAY[03] OF BYTE | Search        |                  |               |
|          | Output Data 04                 | Output Data 04      | w   | ARRAY[03] OF BYTE | Expand/Collar | nse All          |               |
|          | Output Data 05                 | Output Data 05      | w   | ARRAY[03] OF BYTE |               |                  |               |
|          | Port Status                    | Port Status         | R   | WORD              | Create Device | Variable         |               |
|          | Input SID                      | Input SID           | R   | USINT             |               | nent             |               |
|          | Output SID Response            | Output SID Response | R   | USINT             | Delete Variab | le               |               |
|          | Input Data Type                | Input Data Type     | R   | WORD              | Mapping List  |                  |               |
|          | Input Sub Info                 | Input Sub Info      | R   | WORD              |               |                  |               |
|          | Input Data Length              | Input Data Length   | R   | UINT              |               |                  |               |
|          | Input Data 01                  | Input Data 01       | R   | ARRAY[03] OF BYTE |               |                  |               |
|          | Input Data 02                  | Input Data 02       | R   | ARRAY[03] OF BYTE |               |                  |               |
|          | Input Data 03                  | Input Data 03       | R   | ARRAY[03] OF BYTE |               |                  |               |
|          | Input Data 04                  | Input Data 04       | R   | ARRAY[03] OF BYTE |               |                  |               |
|          | Input Data 05                  | Input Data 05       | R   | ARRAY[03] OF BYTE |               |                  |               |
|          | Sysmac Error Status            | Sysmac Error Status | R   | BYTE              |               |                  |               |

# 6

# Using the EJ1 EtherCAT Slave Unit with SDO Communications

This section describes how to read and write data in the EJ1 EtherCAT Slave Unit by using SDO communications from the communications master.

| 6-1 | Overview     | <u>;-2</u> |
|-----|--------------|------------|
| 6-2 | Abort Codes6 | i-3        |

# 6-1 Overview

The EJ1 EtherCAT Slave Unit supports SDO message communications.

The communications master can read and write data in entries in the object dictionary with SDO communications to make parameter settings and monitor status when necessary.

If the communications master is an NJ/NX-series CPU Unit, the following EtherCAT communications instructions are used.

| Instruction    | Function                                                |
|----------------|---------------------------------------------------------|
| EC_CoESDORead  | Reads a value from a CoE object in the specified slave. |
| EC_CoESDOWrite | Writes a value to a CoE object in the specified slave.  |

For details on the EtherCAT communications instructions, refer to the *NJ/NX-series Instructions Reference Manual* (Cat. No. W502).

# 6-2 Abort Codes

The following table lists the abort codes for SDO communications errors.

| Value        | Meaning                                                                           |
|--------------|-----------------------------------------------------------------------------------|
| 06010000 hex | Unsupported access to an object                                                   |
| 06010002 hex | Attempt to write to a read-only object.                                           |
| 06020000 hex | The object does not exist in the object directory.                                |
| 06040041 hex | The object cannot be mapped to the PDO.                                           |
| 06040042 hex | The number and length of the objects to be mapped would exceed the PDO            |
|              | length                                                                            |
| 06070010 hex | Data type does not match or length of service parameter does not match.           |
| 06090011 hex | Subindex does not exist.                                                          |
| 06090030 hex | Value range of parameter exceeded (only for write access)                         |
| 06090031 hex | Value of parameter that was written is too high.                                  |
| 06090032 hex | Value of parameter that was written is too low.                                   |
| 08000021 hex | Data cannot be transferred or stored to the application because of local control. |
| 08000022 hex | Data cannot be transferred or stored to the application because of the present    |
|              | device state.                                                                     |

6

# 

# Troubleshooting

This section describes the notification and confirmation methods and checking procedures when an error occurs in an EJ1 EtherCAT Slave Unit.

| 7-1 | Error Notification Methods |                                                |       |  |  |  |  |  |
|-----|----------------------------|------------------------------------------------|-------|--|--|--|--|--|
| 7-2 | Error                      | List                                           | 7-3   |  |  |  |  |  |
|     | 7-2-1                      | Errors Detected during Boot Process            | 7-3   |  |  |  |  |  |
|     | 7-2-2                      | EtherCAT Communications Errors                 | . 7-4 |  |  |  |  |  |
|     | 7-2-3                      | Errors Detected during a Software Process      | 7-5   |  |  |  |  |  |
| 7-3 | Error                      | Notifications Based on the Sysmac Error Status | 7-6   |  |  |  |  |  |
|     | 7-3-1                      | Sysmac Error Status                            | 7-6   |  |  |  |  |  |
|     | 7-3-2                      | Checking and Responding to Event Codes         | 7-7   |  |  |  |  |  |
| 7-4 | Error                      | Notifications Provided with Emergency Messages | 7-8   |  |  |  |  |  |
|     | 7-4-1                      | Emergency Messages                             | 7-8   |  |  |  |  |  |
| 7-5 | Error                      | Notifications Based on the AL Status           | 7-9   |  |  |  |  |  |

# 7-1 Error Notification Methods

This section describes how the communications master and other devices are notified when an error occurs in an EJ1 EtherCAT Slave Unit.

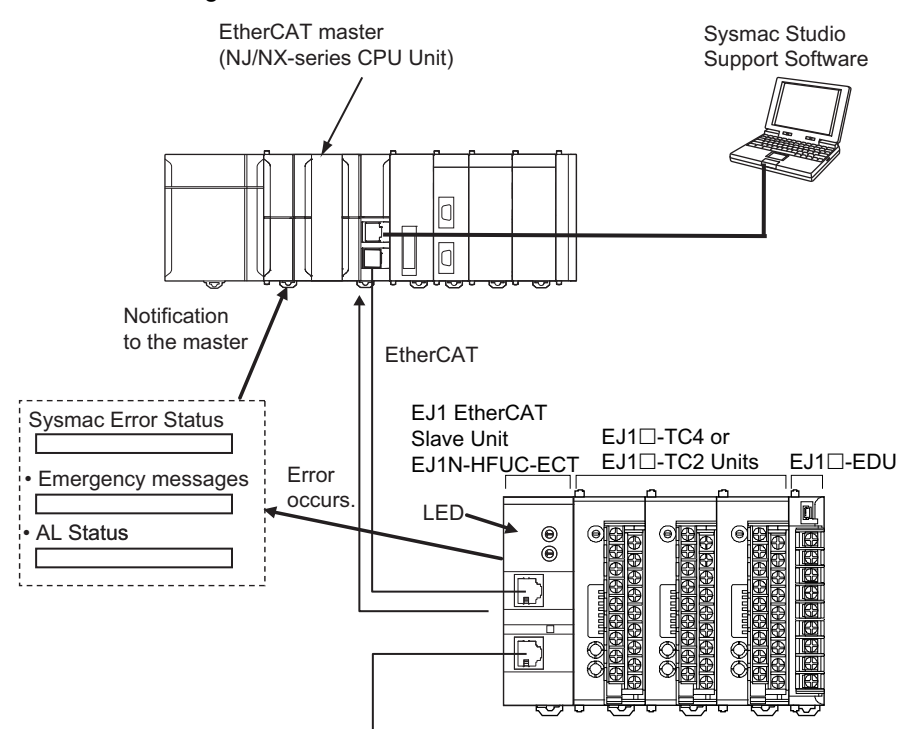

Use the following methods to check the status of errors in the EJ1 EtherCAT Slave Unit.

| Type of error notification | Description                           | Notification method           | Reference                    |
|----------------------------|---------------------------------------|-------------------------------|------------------------------|
| Indicators                 | Operation indicators on the front     |                               | 3-2 EtherCAT Communica-      |
|                            | Unit.                                 |                               | 7-2 Error List on page 7-3   |
| Sysmac error               | This status reports errors that are   | The status is assigned to a   | 7-3 Error Notifications      |
| status                     | detected in the application layer.    | TxPDO and sent cyclically     | Based on the Sysmac Error    |
|                            |                                       | to the master.                | <i>Status</i> on page 7-6    |
| Emergency                  | The emergency messages report         | When an error occurs, the     | 7-4 Error Notifications Pro- |
| messages                   | application level errors.             | EJ1 EtherCAT Slave Unit       | vided with Emergency Mes-    |
|                            | The error code contains the           | notifies the communica-       | sages on page 7-8            |
|                            | CiA-defined error code as well as an  | tions master.                 |                              |
|                            | additional error code in the ven-     |                               |                              |
|                            | dor-specific area.                    |                               |                              |
| AL status                  | This status reports errors related to | When an error occurs, the     | 7-5 Error Notifications      |
|                            | EtherCAT communications. The          | error is written to the AL    | Based on the AL Status on    |
|                            | ETG-defined method is used for the    | status register to notify the | page 7-9                     |
|                            | error detection and error code.       | communications master.        |                              |

## Precautions for Correct Use

Refer to the *EJ1 Modular Temperature Controllers User's Manual* (Cat. No. H142) for information on errors that occur in the Basic Units.

# 7-2 Error List

This section provides a list of errors that can occur in the EJ1 EtherCAT Slave Unit.

# 7-2-1 Errors Detected during Boot Process

|                                                    | Detec Indicators                                                                       |       | Operati     | Operation |                         | Master notified? |           |               |       |                                                                                                    |
|----------------------------------------------------|----------------------------------------------------------------------------------------|-------|-------------|-----------|-------------------------|------------------|-----------|---------------|-------|----------------------------------------------------------------------------------------------------|
| Error name                                         | Description                                                                            | tion  | ECAT        |           | EtherCAT State          |                  | ΔI status | Emer-         | Event | Possible cor-                                                                                                    |
|                                                    | Decemption                                                                             | state | RUN         | ERR       | state transi-<br>tion   | restric-<br>tion | code      | gency<br>code | code  | rection                                                                                                    |
| ESC Error<br>*1, *2                                | An error<br>occurred in<br>the EtherCAT<br>slave commu-<br>nications con-<br>troller.  | 1     | Not<br>lit. | Lit.      | Stops in Init<br>state. | Init             | No        | Νο            | No    | If this error is<br>not cleared<br>when the power<br>supply to the<br>Unit is cycled,<br>there is a Unit<br>hardware fail-<br>ure.                        |
|                                                    |                                                                                        |       |             |           |                         |                  |           |               |       | Unit.                                                                                                    |
| ESC Initial-<br>ization<br>Error <sup>*1, *2</sup> | Initialization of<br>the EtherCAT<br>slave commu-<br>nications con-<br>troller failed. | 1     | Not<br>lit. | Lit.      | Stops in Init<br>state. | Init             | No        | No            | No    | If this error is<br>not cleared<br>when the power<br>supply to the<br>Unit is cycled,<br>there is a Unit<br>hardware fail-<br>ure.                        |
|                                                    |                                                                                        |       |             |           |                         |                  |           |               |       | Replace the Unit.                                                                                                    |
| Slave Hard-<br>ware Error<br>*1, *2                | A hardware<br>error occurred<br>in the Slave<br>Unit.                                  | 1     | Not<br>lit. | Lit.      | Stops in Init<br>state. | Init             | No        | No            | No    | If this error is<br>not cleared<br>when the power<br>supply to the<br>Unit is cycled,<br>there is a Unit<br>hardware fail-<br>ure.<br>Replace the<br>Unit |

\*1. This error is detected as a Slave Initialization Error (event code: 84230000 hex) or a Network Configuration Verification Error (event code: 84220000 hex) in an NJ/NX-series CPU Unit.

\*2. If this type of error occurs, the user is unable to determine the type of error because EtherCAT communications will be unusable.

Note The meanings for the symbols in the Detection state column above are as follows:

I: Init state,  $I \rightarrow P$ : During transition from Init state to Pre-Op state, P: Pre-Op state, P  $\rightarrow$  S: During transition from Pre-Op state to Safe-Op state, S: Safe-Op state, S  $\rightarrow$  O: During transition from Safe-Op to Op state, O: OP state, and  $\neg$ : Undefined

7

# 7-2-2 EtherCAT Communications Errors

|                                                                  |                                                                                                    | _              | Indic                | ators                | Operation                           |                  | Ма        |               |       |                                                                         |
|------------------------------------------------------------------|----------------------------------------------------------------------------------------------------|----------------|----------------------|----------------------|-------------------------------------|------------------|-----------|---------------|-------|-------------------------------------------------------------------------|
| Error name                                                       | Description                                                                                              | Detec-<br>tion | EC                   | AT                   | EtherCAT                            | State            | ΔI status | Emer-         | Event | Possible cor-                                                           |
|                                                                  | Decemption                                                                                               | state          | RUN                  | ERR                  | state transi-<br>tion <sup>*1</sup> | restric-<br>tion | code      | gency<br>code | code  | rection                                                                 |
| Slave Unit<br>Verification<br>Error <sup>*2</sup>                | An error<br>occurred in<br>Slave Unit<br>verification.                                                   | I→P            | Not<br>lit.          | Flash<br>ing         | Init + ERR                          | No               | 0014 hex  | No            | No    | 7-5 Error Notifi-<br>cations Based<br>on the AL Sta-<br>tus on page 7-9 |
| Mailbox Set-<br>ting Error <sup>*2</sup>                         | An incorrect<br>mailbox set-<br>ting was<br>detected for<br>the Sync Man-<br>ager.                       | l→P            | Not<br>lit.          | Flash<br>ing         | Init + ERR                          | No               | 0016 hex  | No            | No    | 7-5 Error Notifi-<br>cations Based<br>on the AL Sta-<br>tus on page 7-9 |
| RxPDO Set-<br>ting Error <sup>*2</sup>                           | An error was<br>detected in<br>the RxPDO<br>settings.                                                    | P→S            | Flash<br>ing         | Flash<br>ing         | Pre-Op +<br>ERR                     | No               | 001D hex  | No            | No    | 7-5 Error Notifi-<br>cations Based<br>on the AL Sta-<br>tus on page 7-9 |
| TxPDO Set-<br>ting Error <sup>*2</sup>                           | An error was<br>detected in<br>the TxPDO<br>settings.                                                    | P→S            | Flash<br>ing         | Flash<br>ing         | Pre-Op +<br>ERR                     | No               | 001E hex  | No            | No    | 7-5 Error Notifi-<br>cations Based<br>on the AL Sta-<br>tus on page 7-9 |
| PDO WDT<br>Setting<br>Error <sup>*2</sup>                        | An incorrect<br>PDO WDT<br>setting was<br>detected.                                                      | P→S            | Flash<br>ing         | Flash<br>ing         | Pre-Op +<br>ERR                     | No               | 001F hex  | No            | No    | 7-5 Error Notifi-<br>cations Based<br>on the AL Sta-<br>tus on page 7-9 |
| Init State<br>Transition<br>Request                              | The slave<br>sent a request<br>to the Ether-<br>CAT master to<br>change to the<br>Init state.            | P→S            | Flash<br>ing         | Flash<br>ing         | Pre-Op +<br>ERR                     | No               | 0021 hex  | No            | No    | 7-5 Error Notifi-<br>cations Based<br>on the AL Sta-<br>tus on page 7-9 |
| TxPDO Map-<br>ping Error <sup>*2</sup>                           | An incorrect<br>TxPDO was<br>set.                                                                        | P→S            | Flash<br>ing         | Flash<br>ing         | Pre-Op +<br>ERR                     | No               | 0024 hex  | No            | No    | 7-5 Error Notifi-<br>cations Based<br>on the AL Sta-<br>tus on page 7-9 |
| RxPDO Map-<br>ping Error <sup>*2</sup>                           | An incorrect<br>RxPDO was<br>set.                                                                        | P→S            | Flash<br>ing         | Flash<br>ing         | Pre-Op +<br>ERR                     | No               | 0025 hex  | No            | No    | 7-5 Error Notifi-<br>cations Based<br>on the AL Sta-<br>tus on page 7-9 |
| Illegal State<br>Transition<br>Request<br>Received <sup>*2</sup> | An incorrect<br>state transi-<br>tion request<br>was received.                                           |                | (Und<br>efine<br>d.) | Flash<br>ing         | Current sta-<br>tus + ERR           | No               | 0011 hex  | No            | No    | 7-5 Error Notifi-<br>cations Based<br>on the AL Sta-<br>tus on page 7-9 |
| Error State<br>Transition<br>Received <sup>*2</sup>              | An unclear<br>state transi-<br>tion request<br>was received.                                             |                | (Und<br>efine<br>d.) | Flash<br>ing         | Current sta-<br>tus + ERR           | No               | 0012 hex  | No            | No    | 7-5 Error Notifi-<br>cations Based<br>on the AL Sta-<br>tus on page 7-9 |
| Process Data<br>WDT Error <sup>*2</sup>                          | Process data<br>communica-<br>tions were<br>stopped for<br>more than the<br>specified<br>period of time. | 0              | Sin-<br>gle<br>flash | Dou-<br>ble<br>flash | Safe-Op +<br>ERR                    | No               | 001B hex  | No            | No    | 7-5 Error Notifi-<br>cations Based<br>on the AL Sta-<br>tus on page 7-9 |

\*1. + ERR in the EtherCAT state transition column means that an error defined in the EtherCAT specifications has occurred. In this state, the user is notified of an AL status error.

\*2. This error is detected as a Slave Application Error (event code: 84280000 hex) in an NJ/NX-series CPU Unit. The AL status code that the EJ1 EtherCAT Slave Unit reports to the master is stored as Sub Info 1 of the Slave Application Error (event code: 84280000 hex).

Note The meanings for the symbols in the Detection state column above are as follows:

I: Init state,  $I \rightarrow P$ : During transition from Init state to Pre-Op state, P: Pre-Op state,  $P \rightarrow S$ : During transition from Pre-Op state to Safe-Op state, S: Safe-Op state, S  $\rightarrow$  O: During transition from Safe-Op to Op state, O: Op state, and -: Undefined

# 7-2-3 Errors Detected during a Software Process

|                                                    | Detec Indicators Operation                                                                                                    |       | Ма                |                   |                                                                                        |                  |           |               |                 |                                                                                                    |
|----------------------------------------------------|----------------------------------------------------------------------------------------------------|-------|-------------------|-------------------|----------------------------------------------------------------------------------------|------------------|-----------|---------------|-----------------|----------------------------------------------------------------------------------------------------|
| Error name                                         | Description                                                                                                    | tion  | ECAT              |                   | Ether-                                                                                 | State            | ΔI status | Emer-         | Event           | Possible cor-                                                                                                    |
|                                                    |                                                                                                    | state | RUN               | ERR               | CAT state transition                                                                   | restric-<br>tion | code      | gency<br>code | code            | rection                                                                                                    |
| Unit Process-<br>ing Error <sup>*1*2</sup>         | A fatal error<br>was detected<br>in the EJ1<br>EtherCAT<br>Slave Unit.                                                                                      |       | Not lit.          | Lit.              | Changed<br>to Init<br>state.                                                           | Init             | No        | No            | Νο              | If this error is<br>not cleared<br>when the power<br>supply to the<br>Unit is cycled,<br>there is a Unit<br>hardware fail-<br>ure.<br>Replace the<br>Unit.                |
| EJ1 Bus<br>Communica-<br>tions Error <sup>*3</sup> | An EJ1 bus<br>communica-<br>tions error<br>occurred due<br>to noise or<br>other cause.                                                                      |       | (Unde-<br>fined.) | (Unde-<br>fined.) | Current<br>state +<br>Sysmac<br>Error Sta-<br>tus<br>(Observa-<br>tion) gen-<br>erated | No               | No        | FF01<br>hex   | 08300000<br>hex | Cause:<br>Noise influence<br>Correction:<br>Implement<br>noise counter-<br>measures if<br>there is exces-                                                                 |
| BCC Error <sup>*3</sup>                            | The BCC<br>check on the<br>response<br>received from<br>the Basic<br>Units failed.<br>The data<br>received from<br>the Basic<br>Units will be<br>discarded. |       | (Unde-<br>fined.) | (Unde-<br>fined.) | Current<br>state +<br>Sysmac<br>Error Sta-<br>tus<br>(Observa-<br>tion) gen-<br>erated | No               | No        | FF02<br>hex   | 08310000<br>hex | Sive noise.<br>Cause:<br>Incomplete con-<br>nection<br>between the<br>EJ1 EtherCAT<br>Slave Unit and<br>the Basic Units.<br>Correction:<br>Install the Units<br>properly. |

\*1. This error is detected as a Slave Initialization Error (event code: 84230000 hex) or a Process Data Communications Error (event code: 842C0000 hex) in an NJ/NX-series CPU Unit.

\*2. If this type of error occurs, the user is unable to determine the type of error because EtherCAT communications will be unusable.

\*3. In an NJ/NX-series CPU Unit, this error is detected as a Sysmac Error Status.

Note The meanings for the symbols in the Detection state column above are as follows:

I: Init state,  $I \rightarrow P$ : During transition from Init state to Pre-Op state, P: Pre-Op state,  $P \rightarrow S$ : During transition from Pre-Op state to Safe-Op state, S: Safe-Op state, S  $\rightarrow$  O: During transition from Safe-Op to Op state, O: Op state, and -: Undefined

7

# 7-3 Error Notifications Based on the Sysmac Error Status

This section describes how the communications master is notified of a Sysmac Error Status.

## 7-3-1 Sysmac Error Status

The Sysmac Error Status is assigned to a TxPDO to provide cyclic notifications of the level of current errors in the EJ1 EtherCAT Slave Unit to the communications master. This allows you to use the same operation to check errors and corrections with an NJ/NX-series CPU Unit and the Sysmac Studio.

With an NJ/NX-series CPU Unit, you can use the *\_EC\_SlavErr* system-defined variable or a device variable for the EJ1 EtherCAT Slave Unit (Sysmac Error Status) to detect errors that are shown in the Sysmac Error Status.

Errors shown in the Sysmac Error Status are retained even if the cause of the error is removed. You can write 1 for the Sysmac Error Status Clear object (index: 2002 hex, subindex: 02 hex) to clear the error status detected by the EJ1 EtherCAT Slave Unit.

With an NJ/NX-series CPU Unit, you can use an instruction to clear the error status detected by the EJ1 EtherCAT Slave Unit. You can also clear this error status from the Sysmac Studio with the Reset All Button in the Troubleshooter.

# 7-3-2 Checking and Responding to Event Codes

When an error occurs, you can view all current errors according to their Sysmac Error Status level through the communications master.

You can check the errors that are managed by the EJ1 EtherCAT Slave Unit through the Sysmac Error Status.

You can connect the NJ/NX-series CPU Unit and the Sysmac Studio to check an error detected by the EJ1 EtherCAT Slave Unit with the event code given in Sub Info 3 under *Emergency Message Detected* on the Controller Event Log Tab Page. Refer to *Event Code List* on page 7-7 for details on event codes.

For non-OMRON masters, you can check the current error details by reading data from the objects at indexes 2003 hex and 2004 hex. For details, refer to *A-3-6 Manufacturer-specific Object 1* on page A-15 under *A-3 CoE Objects* on page A-9.

### • Event Code List

The events that occur in the EJ1 EtherCAT Slave Unit are listed below.

The following abbreviations are used in the Level column.

| Abbreviation | Name                |
|--------------|---------------------|
| Maj          | Major fault level   |
| Prt          | Partial fault level |
| Min          | Minor fault level   |
| Obs          | Observation         |
| Info         | Information         |
|              |                     |

| Symbol | Name                                         |
|--------|----------------------------------------------|
| ✓      | Event levels that are defined by the system. |

| Event code   | Event     | Moaning            | Assumed          | Correction    |     |     | Leve | I   |      |
|--------------|-----------|--------------------|------------------|---------------|-----|-----|------|-----|------|
| Lvent code   | name      | weating            | cause            | conection     | Мај | Prt | Min  | Obs | Info |
| 08300000 hex | EJ1 Bus   | An EJ1 bus com-    | A problem, such  | If this error |     |     |      | ~   |      |
|              | Commu-    | munications error  | as noise,        | occurs        |     |     |      |     |      |
|              | nications | occurred due to    | caused one of    | irregularly,  |     |     |      |     |      |
|              | Error     | noise or other     | the following    | implement     |     |     |      |     |      |
|              |           | cause.             | communica-       | noise         |     |     |      |     |      |
|              |           |                    | tions errors on  | counter-      |     |     |      |     |      |
|              |           |                    | the EJ1 bus:     | measures.     |     |     |      |     |      |
|              |           |                    | Parity Error,    |               |     |     |      |     |      |
|              |           |                    | Framing Error,   |               |     |     |      |     |      |
|              |           |                    | Overrun Error,   |               |     |     |      |     |      |
|              |           |                    | or Noise Error.  |               |     |     |      |     |      |
| 08310000 hex | BCC       | The BCC check      | An error         | If this error |     |     |      | ~   |      |
|              | Error     | failed on the Com- | occurred in the  | occurs        |     |     |      |     |      |
|              |           | poWay/F response   | CompoWay/F       | irregularly,  |     |     |      |     |      |
|              |           | received from the  | BCC due to a     | implement     |     |     |      |     |      |
|              |           | Basic Units.       | Basic Unit error | noise         |     |     |      |     |      |
|              |           | The data received  | or some other    | counter-      |     |     |      |     |      |
|              |           | from the Basic     | problem, such    | measures.     |     |     |      |     |      |
|              |           | Units will be dis- | as noise.        |               |     |     |      |     |      |
|              |           | carded.            |                  |               |     |     |      |     |      |

7

# 7-4 Error Notifications Provided with Emergency Messages

This section describes how the communications master is notified with emergency messages.

### 7-4-1 Emergency Messages

The EJ1 EtherCAT Slave Unit reports emergency messages to the communications master by using SDO communications if it detects an error at the application level.

When the power supply to the EJ1 EtherCAT Slave Unit is turned ON, the EJ1 EtherCAT Slave Unit will always start with emergency message notifications enabled.

With an NJ/NX-series CPU Unit, an Emergency Message Detected event (event code: 64200000 hex) occurs when the EJ1 EtherCAT Slave Unit sends an emergency message.

When this event code error is detected, place the Sysmac Studio online with the NJ/NX-series CPU Unit. Details on the emergency message, including the emergency error code, are stored in Sub Info 1 to Sub Info 3 under *Emergency Message Detected* on the Controller Event Log Tab Page.

An emergency message consists of 8 bytes of data as shown below.

| Byte    | 0                    | 1  | 2        | 3 | 4                       | 5 | 6 | 7 |
|---------|----------------------|----|----------|---|-------------------------|---|---|---|
| Meaning | Emergency error code |    | Reserved |   | Event code (Sub Info 3) |   |   |   |
|         | (Sub Info 1          | 1) |          |   |                         |   |   |   |

### • Emergency Error Code List

The following table provides details on and corrections for the emergency error codes used by the EJ1 EtherCAT Slave Unit.

| Emergency error<br>code | Error name         | Meaning                               | Possible correction                                   |
|-------------------------|--------------------|---------------------------------------|-------------------------------------------------------|
| FF01 hex                | EJ1 Bus Communica- | An EJ1 bus communications error       | If this error occurs irregu-                          |
|                         | tions Error        | occurred due to noise or other cause. | larly, implement noise                                |
|                         |                    |                                       | countermeasures.                                      |
| FF02 hex                | BCC Error          | The BCC check on the response         | If this error occurs irregu-                          |
|                         |                    | received from the Basic Units failed. | larly, implement noise                                |
|                         |                    | The data received from the Basic      | countermeasures.                                      |
|                         |                    | Units will be discarded.              | If the error still occurs,<br>replace the Basic Unit. |

Emergency error codes allow you to isolate the causes of errors.

Emergency messages cannot be sent while there is an EtherCAT communications error.

Refer to Event Code List on page 7-7 for details on event codes.

# 7-5 Error Notifications Based on the AL Status

This section describes how the communications master is notified of the AL status (an error status related to EtherCAT communications).

When an error related to EtherCAT communications occurs, the AL status code is written to the AL status register in the EJ1 EtherCAT Slave Unit. This allows the communications master to detect errors related to EtherCAT communications with the EJ1 EtherCAT Slave Unit.

If an AL status error occurs in the EJ1 EtherCAT Slave Unit, it is detected as a Slave Application Error (event code: 84280000 hex) in an NJ/NX-series CPU Unit.

When this event code error is detected, place the Sysmac Studio online with the NJ/NX-series CPU Unit. The following AL status codes are stored in Sub Info 1 under Slave Application Error in the event log.

AL status codes allow you to isolate the causes of errors.

### • AL Status Code List

The following table provides details on and corrections for the AL status error codes used by the EJ1 EtherCAT Slave Unit.

| AL status<br>code | Name                                               | Cause                                                                                                    | Possible correction                                                                                                    |
|-------------------|----------------------------------------------------|----------------------------------------------------------------------------------------------------|----------------------------------------------------------------------------------------------------|
| 0011 hex          | Illegal State<br>Transition<br>Request<br>Received | An incorrect state transition request was received.                                                                                                 | Change the state correctly.                                                                                                 |
| 0012 hex          | Error State<br>Transition<br>Received              | An unclear state transition request was received.                                                                                                   | Change the state correctly.                                                                                                 |
| 0014 hex          | Slave Unit Ver-<br>ification Error                 | The non-volatile memory for SII back-<br>ups does not match the information in<br>the SII (VendorID, ProductCode, Revi-<br>sionNo, and Serial No.). | Cycle the power supply. If the error still occurs, replace the Unit.                                                        |
| 0016 hex          | Mailbox Set-<br>ting Error                         | An incorrect mailbox setting was detected for the Sync Manager.                                                                                     | Correct the settings, and then down-<br>load the settings to the communications<br>master again.                            |
| 001B hex          | Process Data<br>WDT Error                          | A timeout was detected for an I/O data send frame.                                                                                                  | Review the following items, and restart<br>the slave based on the specifications of<br>the connected communications master. |
|                   |                                                    |                                                                                                    | Wire the EtherCAT communications cable correctly.                                                                           |
|                   |                                                    |                                                                                                    | <ul> <li>Check to see if the EtherCAT com-<br/>munications cable is exposed to<br/>excessive noise.</li> </ul>              |
| 001D hex          | RxPDO Set-<br>ting Error                           | An error was detected in the RxPDO settings.                                                                                                    | Correct the settings, and then down-<br>load the settings to the communications<br>master again.                            |
| 001E hex          | TxPDO Set-<br>ting Error                           | An error was detected in the TxPDO settings.                                                                                                    | Correct the settings, and then down-<br>load the settings to the communications<br>master again.                            |

7

| AL status<br>code | Name                               | Cause                                                                                                    | Possible correction                                                                              |
|-------------------|------------------------------------|----------------------------------------------------------------------------------------------------|--------------------------------------------------------------------------------------------------|
| 001F hex          | PDO WDT<br>Setting Error           | An incorrect PDO WDT setting was detected.                                                                                                    | Correct the settings, and then down-<br>load the settings to the communications                  |
|                   |                                    |                                                                                                    | master again.                                                                                    |
| 0021 hex          | Init State Tran-<br>sition Request | The slave sent a request to the Ether-<br>CAT master to change to the Init state.                                                                                 | Set the Slave Unit to Init state, and then resume communications.                                |
| 0024 hex          | TxPDO Map-<br>ping Error           | <ul> <li>An illegal TxPDO was set.</li> <li>An incorrect TxPDO was set, e.g.,<br/>the index, subindex, or size was<br/>outside of the allowable range.</li> </ul> | Correct the settings, and then down-<br>load the settings to the communications<br>master again. |
| 0025 hex          | RxPDO Map-<br>ping Error           | <ul> <li>An illegal RxPDO was set.</li> <li>An incorrect RxPDO was set, e.g.,<br/>the index, subindex, or size was<br/>outside of the allowable range.</li> </ul> | Correct the settings, and then down-<br>load the settings to the communications<br>master again. |

# 8

# **Maintenance and Inspection**

This section describes how to clean, inspect, and maintain an EJ1 EtherCAT Slave Unit.

| 8-1 | Clean | ng and Inspection            | 8-2   |
|-----|-------|------------------------------|-------|
|     | 8-1-1 | Cleaning                     | . 8-2 |
|     | 8-1-2 | Inspection Methods           | . 8-2 |
|     | 8-1-3 | Inspection Items             | . 8-3 |
| 8-2 | Repla | cing Units                   | 8-4   |
|     | 8-2-1 | Unit Replacement Precautions | . 8-4 |
|     | 8-2-2 | Unit Replacement Procedure   | . 8-4 |
|     |       |                              |       |

# 8-1 Cleaning and Inspection

This section describes the cleaning and inspection methods recommended as regular maintenance.

# 8-1-1 Cleaning

Clean the EJ1 EtherCAT Slave Unit regularly as described below in order to keep the network in optimal operating condition.

- Wipe the equipment over with a soft, dry cloth when performing daily cleaning.
- If dirt remains even after wiping with a soft, dry cloth, wipe over with a cloth that has been wet with a sufficiently diluted detergent (2%) and wrung dry.
- Smudges may remain on the Unit from gum, vinyl, or tape that was left on for a long time. Remove these smudges when cleaning.

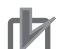

### **Precautions for Correct Use**

Never use volatile solvents, such as paint thinner or benzene, or chemical wipes to clean the Unit. These substances may deteriorate the surface coating of the EJ1 EtherCAT Slave Unit.

### 8-1-2 Inspection Methods

Perform regular inspections to maintain optimal operating conditions.

In general, inspect the system once every 6 to 12 months, but inspect more frequently if the system is used in hot, humid, or dusty conditions.

### • Equipment Required for Inspection

Prepare the following equipment for inspection.

### Regularly Required Items

- · Flat-blade and Phillips screwdrivers
- · A screwdriver for connecting communications connectors
- A voltage tester (or digital voltmeter)
- · Industrial alcohol and pure cotton cloth

### Equipment Required Occasionally

- · Synchroscope
- Pen-writing oscilloscope
- · Thermometer and hygrometer (humidity meter)

# 8-1-3 Inspection Items

Check the items in the following table for any condition that does not meet the criteria. Adjust the EJ1 EtherCAT Slave Unit or improve the operating environment to correct the situation if any of the following criteria is not met.

| Inspection Item             | Inspection details                                                   | Criteria                          | Inspection<br>method |
|-----------------------------|----------------------------------------------------------------------|-----------------------------------|----------------------|
| Environmental<br>conditions | Are the ambient and cabinet tempera-<br>tures correct?               | -10 to 55°C                       | Thermometer          |
|                             | Are the ambient and cabinet humidities correct?                      | 25% to 85%                        | Hygrometer           |
|                             | Has dust or dirt accumulated?                                        | No dust or dirt                   | Visual inspection    |
| Installation condi-         | Is the Unit installed securely?                                      | No looseness                      | Phillips screwdriver |
| tions                       | Are the connectors of the communica-<br>tions cables fully inserted? | No looseness                      | Visual inspection    |
|                             | Are the external wiring screws tight?                                | No looseness                      | Phillips screwdriver |
|                             | Are the connecting cables undamaged?                                 | No externally visible dam-<br>age | Visual inspection    |

# 8-2 Replacing Units

The EJ1 EtherCAT Slave Unit is part of an EtherCAT network. The entire network is affected when a Unit is faulty, so a faulty Unit must be repaired or replaced quickly. We recommend having spare Units available to restore network operation as quickly as possible.

# 8-2-1 Unit Replacement Precautions

Observe the following precautions when you replace a faulty Unit.

- · Check the new Unit to make sure that there are no errors.
- If returning malfunctioning devices for repair, attach a detailed description of the malfunction to the device and send the device to the OMRON representative listed at the end of this manual or to your OMRON representative.
- If there is faulty contact, try wiping the contacts with a clean, lint-free cotton cloth dampened with alcohol.

# 8-2-2 Unit Replacement Procedure

| Step | Item                            | Description                                                                                                    |  |  |
|------|---------------------------------|----------------------------------------------------------------------------------------------------|--|--|
| 1    | System power supply OFF         | Turn OFF the power supply to the system.                                                                                                    |  |  |
| 2    | Unit replacement                | Replace the Unit.                                                                                                    |  |  |
| 3    | Settings after Unit replacement | <ul> <li>After replacing a Unit, set the new Unit's EtherCAT node<br/>address rotary switches to the same address setting as on<br/>the old Unit.</li> </ul>                               |  |  |
|      |                                 | <ul> <li>If you use a software setting for the EtherCAT node address,<br/>use the Sysmac Studio or other EtherCAT master support<br/>software to set the EtherCAT node address.</li> </ul> |  |  |
|      |                                 | If you use the Sysmac Studio's backup function, you can<br>restore the settings from a backup to recover the EtherCAT<br>node address software settings.                                   |  |  |
|      |                                 | <ul> <li>Connect the same model of EJ1 EtherCAT Slave Unit to the<br/>Basic Units as the previous EJ1 EtherCAT Slave Unit.</li> </ul>                                                      |  |  |

Note If you do not use a software setting for the EtherCAT node address, you do not need to perform backup and restore operations before and after you replace the Unit.

# A

# Appendices

The appendices provide additional information for the EJ1 EtherCAT Slave Unit, such as dimensions and object lists.

| Dimen | sions                                                                                                    | . A-2                                                                                                    |
|-------|----------------------------------------------------------------------------------------------------|----------------------------------------------------------------------------------------------------|
| A-1-1 | EJ1N-HFUC-ECT                                                                                                    | A-2                                                                                                    |
| Sampl | e Programming                                                                                                    | A-3                                                                                                    |
| A-2-1 | Items Common to All Programming Samples                                                                                    | A-3                                                                                                    |
| A-2-2 | Sending CompoWay/F Commands and Receiving Responses                                                                        | A-6                                                                                                    |
| A-2-3 | Restart Port                                                                                                    | A-8                                                                                                    |
| CoE O | bjects                                                                                                    | <b>A-9</b>                                                                                                    |
| A-3-1 | Object Dictionary Area                                                                                                    | A-9                                                                                                    |
| A-3-2 | Data type                                                                                                    | A-9                                                                                                    |
| A-3-3 | Communications Objects                                                                                                    | . A-10                                                                                                    |
| A-3-4 | PDO Mapping Objects                                                                                                    | . A-11                                                                                                    |
| A-3-5 | Sync Manager Communications Objects                                                                                        | . A-14                                                                                                    |
| A-3-6 | Manufacturer-specific Object 1                                                                                             | . A-15                                                                                                    |
| A-3-7 | Device Profile Area                                                                                                    | . A-17                                                                                                    |
|       | Dimen<br>A-1-1<br>Sampl<br>A-2-1<br>A-2-2<br>A-2-3<br>CoE O<br>A-3-1<br>A-3-2<br>A-3-3<br>A-3-4<br>A-3-5<br>A-3-6<br>A-3-7 | Dimensions         A-1-1       EJ1N-HFUC-ECT         Sample Programming         A-2-1       Items Common to All Programming Samples         A-2-2       Sending CompoWay/F Commands and Receiving Responses         A-2-3       Restart Port         CoE Objects |

# **A-1** Dimensions

# A-1-1 EJ1N-HFUC-ECT

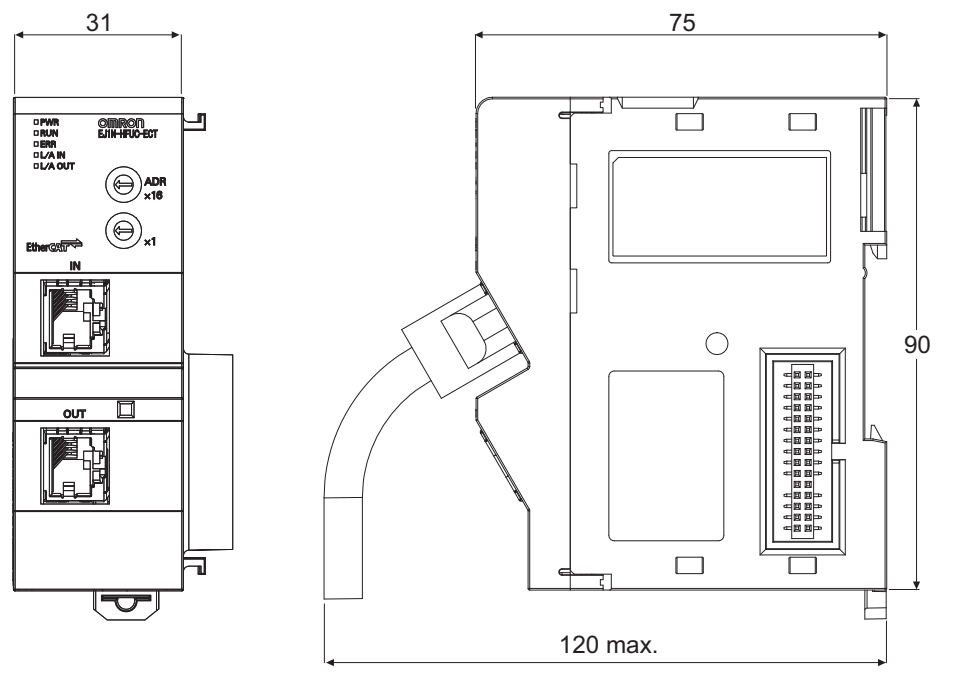

(Unit: mm)

# A-2 Sample Programming

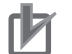

### Precautions for Correct Use

- These programming samples do not implement processing for when a timeout occurs while waiting to receive a CompoWay/F response.
- Implement timeout and retry processing during CompoWay/F response confirmation in your application.

# A-2-1 Items Common to All Programming Samples

This section specifies the items that are the same in all three ST programming samples.

# System Configuration

The following system configuration is used.

| Item                    | Specification       |
|-------------------------|---------------------|
| Communications master   | NJ301-1200          |
| EJ1 EtherCAT Slave Unit | EJ1-HFUC-ECT        |
| EJ1 System              | EJ1 Basic I/O Units |

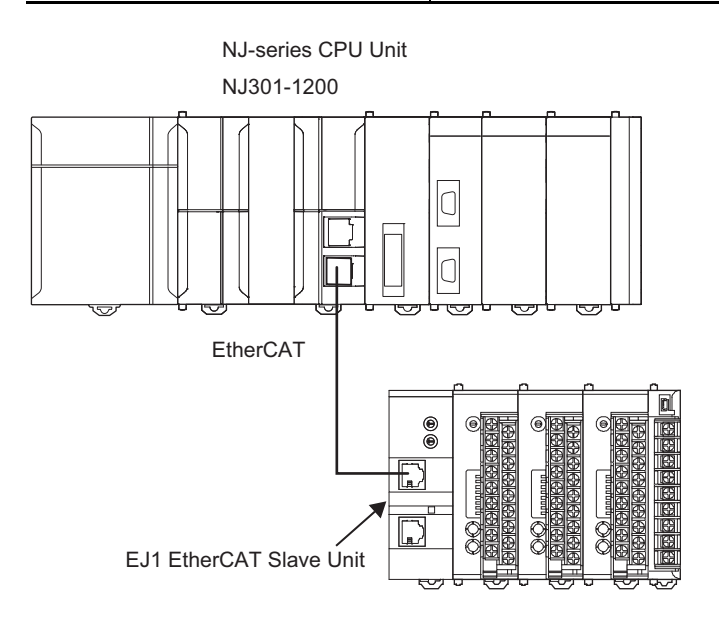

# **PDO Size Settings**

The following PDO sizes are set from the Sysmac Studio as the default values.

| Data        | I/O entry name       | Size [bytes] |
|-------------|----------------------|--------------|
| Input Data  | Input Data 01 to 05  | 20           |
| Output Data | Output Data 01 to 05 | 20           |

# I/O Map

The following I/O map settings for variables are made from the Sysmac Studio.

| Unit         | Port                | Description         | Variable                 |
|--------------|---------------------|---------------------|--------------------------|
| EJ1-HFUC-ECT | Output SID          | Output SID          | E001_Output_SID          |
|              | Input SID Response  | Input SID Response  | E001_Input_SID_Response  |
|              | Output Data Type    | Output Data Type    | E001_Output_Data_Type    |
|              | Output Sub Info     | Output Sub Info     | E001_Output_Sub_Info     |
|              | Output Data Length  | Output Data Length  | E001_Output_Data_Length  |
|              | Output Data 01      | Output Data 01      | E001_Output_Data_01      |
|              | Output Data 02      | Output Data 02      | E001_Output_Data_02      |
|              | Output Data 03      | Output Data 03      | E001_Output_Data_03      |
|              | Output Data 04      | Output Data 04      | E001_Output_Data_04      |
|              | Output Data 05      | Output Data 05      | E001_Output_Data_05      |
|              | Port Status         | Port Status         | E001_Port_Status         |
|              | Input SID           | Input SID           | E001_Input_SID           |
|              | Output SID Response | Output SID Response | E001_Output_SID_Response |
|              | Input Data Type     | Input Data Type     | E001_Input_Data_Type     |
|              | Input Sub Info      | Input Sub Info      | E001_Input_Sub_Info      |
|              | Input Data Length   | Input Data Length   | E001_Input_Data_Length   |
|              | Input Data 01       | Input Data 01       | E001_Input_Data_01       |
|              | Input Data 02       | Input Data 02       | E001_Input_Data_02       |
|              | Input Data 03       | Input Data 03       | E001_Input_Data_03       |
|              | Input Data 04       | Input Data 04       | E001_Input_Data_04       |
|              | Input Data 05       | Input Data 05       | E001_Input_Data_05       |
|              | Sysmac Error Status | Sysmac Error Status | E001_Sysmac_Error_Status |

# Internal Variable Table

The following variable table is set from the Sysmac Studio. All of the variables that you registered in the I/O map are registered as global variables.

| Name        | Data type           | Initial<br>value | Comment                                       |
|-------------|---------------------|------------------|-----------------------------------------------|
| rcvCommand  | ARRAY[0255] OF BYTE |                  | Buffer for input data storage                 |
| sendCommand | ARRAY[0255] OF BYTE |                  | Buffer for output data storage                |
| State       | INT                 | 0                | State transition                              |
| sendLength  | INT                 |                  | Output data size                              |
| Offset      | INT                 |                  | Data offset when sending or receiving data in |
|             |                     |                  | parts                                         |
| outSid      | USINT               |                  | Output SID                                    |
| inSid       | USINT               |                  | Input SID                                     |
| sendString  | STRING[256]         |                  | CompoWay/F command text string to send        |
| rcvString   | STRING[256]         |                  | Received CompoWay/F response text string      |

# Common Function: nextSid

This function is used in the programming samples.

It returns the next SID after the SID it is given.

• Variable Table I/O

| Name Data type |       | Comment                              |  |
|----------------|-------|--------------------------------------|--|
| currentSid     | USINT | Present value of the SID argument to |  |
|                |       | the nextSid function                 |  |

• Variable Table Return Value

| Name                    | Data type | Comment                               |
|-------------------------|-----------|---------------------------------------|
| nextSid USINT The retur |           | The return value of the nextSid func- |
|                         |           | tion, which is the next SID           |

### nextSid Function

- 1 | nextSid:=currentSid+1;
- 2 IF(nextSid=USINT#0)THEN
- 3 nextSid:=1;
- 4 END\_IF;

Add 1 to the given SID.

If the resulting SID from the above calculation is 0, set the SID to 1.

# A-2-2 Sending CompoWay/F Commands and Receiving Responses

# Sending and Receiving Data without Dividing It

The following programming sample sends a FINS-mini echoback test to communications unit number 0.

| 1  | CASE state OF                                                  |                                                 |
|----|----------------------------------------------------------------|-------------------------------------------------|
| 2  | 0: //Set the CompoWay/F command.                               | ①Initial processing                             |
| 3  | sendString:='000008011234';                                    | Set the CompoWay/F command.                     |
| 4  | sendLength:=StringToAry(sendString , sendCommand[0]);          | Copy data to sendCommand.                       |
| 5  | inSid:=nextSid(E001_Input_SID);                                | Calculate next Input SID.                       |
| 6  | state:=10;                                                     | Go to step ②.                                   |
| 7  | 10: //Send CompoWay/F command.                                 | ②Send CompoWay/F command.                       |
| 8  | outSid:=nextSid(E001_Output_SID_Response);                     | Calculate next Output SID.                      |
| 9  | E001_Output_SID:=outSid;                                       | Set the Output SID.                             |
| 10 | E001_Output_Data_Type:=16#2000;                                | Set Output Data Type.                           |
| 11 | E001_Output_Data_Length:=sendLength;                           | Set Output Data Length.                         |
| 12 | AryMove(sendCommand[0],E001_Output_Data_01[0],UINT#4);         |                                                 |
| 13 | AryMove(sendCommand[4],E001_Output_Data_02[0],UINT#4);         |                                                 |
| 14 | AryMove(sendCommand[8],E001_Output_Data_03[0],UINT#4);         | Set Output Data.                                |
| 15 | AryMove(sendCommand[12] ,E001_Output_Data_04[0] ,UINT#4);      |                                                 |
| 16 | AryMove(sendCommand[16] ,E001_Output_Data_05[0] ,UINT#4);      |                                                 |
| 17 | state:=20;                                                     | Go to step 3.                                   |
| 18 | 20: //Confirm that the command was sent.                       | 3 Send processing and confirm that the          |
| 19 | IF(E001_Output_SID_Response=outSid)THEN                        | command was sent.                               |
| 20 | state:=30;                                                     | If the Output SID Response is updated,          |
| 21 | END_IF;                                                        | go to step ④.                                   |
| 22 | 30: //Check CompoWay/F response reception.                     |                                                 |
| 23 | IF(E001_Input_SID=inSid)THEN                                   | ④Check that a CompoWay/F response was received. |
| 24 | state:=40;                                                     | If the Input SID is updated,                    |
| 25 | END_IF;                                                        | go to step ⑤.                                   |
| 26 | 40: //Receive the CompoWay/F response.                         |                                                 |
| 27 | E001_Input_SID_Response:=inSid;                                | ⑤Receive CompoWay/F response.                   |
| 28 | IF(E001_Receive_Data_Error_Flag=TRUE)THEN                      | Update the Input SID Response.                  |
| 29 | state:=50;                                                     | If a receive data error occurs,                 |
| 30 | END_IF;                                                        | go to step ⑥.                                   |
| 31 | IF(E001_Receive_Last_Data_Flag=TRUE)THEN                       | Receive the final data.                         |
| 32 | AryMove(E001_Input_Data_01[0] ,rcvCommand[0],UINT#4);          |                                                 |
| 33 | AryMove(E001_Input_Data_02[0] ,rcvCommand[4],UINT#4);          |                                                 |
| 34 | AryMove(E001_Input_Data_03[0] ,rcvCommand[8],UINT#4);          | Read the Input Data.                            |
| 35 | AryMove(E001_Input_Data_04[0] ,rcvCommand[12],UINT#4);         |                                                 |
| 36 | AryMove(E001_Input_Data_05[0] ,rcvCommand[16],UINT#4);         | )                                               |
| 37 | rcvString:=AryToString(rcvCommand[0] ,E001_Input_Data_Length); | Store the Input Data in rcvString.              |
| 38 | state:=60;                                                     | Go to step ②.                                   |
| 39 | ELSE                                                           | If the received data is not the final data,     |
| 40 | state:=50;                                                     | go to step ⑥.                                   |
| 41 | END_IF;                                                        |                                                 |
| 42 | 50: //Error occurs.                                            | <sup>©</sup> Processing after error.            |
| 43 | · ,                                                            |                                                 |
| 44 | 60: //Normal end                                               | ⑦Processing after normal end.                   |
| 45 | ;                                                              |                                                 |
| 46 | END_CASE;                                                      |                                                 |
|    |                                                                | 1                                               |

# Sending and Receiving Data in Parts

\_

The following programming sample sends a FINS-mini echoback test to communications unit number 0. In this sample, the test data is long and must be sent and received in parts through data exchange with the EJ1 EtherCAT Slave Unit using PDO communications.

| 1        | CASE state OF                                                                |                                                      |
|----------|------------------------------------------------------------------------------|------------------------------------------------------|
| 2        | 0: //Set the CompoWay/F command.                                             | ①Initial processing                                  |
| 3        | sendString:='00000080112345678ABCD012345678ABCD012345678ABCD';               | Set the CompoWav/F command.                          |
| 4        | sendLength:=StringToAry(sendString , sendCommand[0]);                        | Copy data to sendCommand                             |
| 5        | inSid:=nextSid(E001_Input_SID);                                              | Calculate next Input SID                             |
| 6        | offset:=0;                                                                   | Initialize Offset                                    |
| 7        | state:=10;                                                                   | Go to stop (2)                                       |
| 8        | 10: //Send CompoWay/F command.                                               |                                                      |
| 9        | outSid:=nextSid(E001 Output SID Response);                                   | @Send CompoWay/F command.                            |
| 10       | E001_Output_SID:=outSid;                                                     | Calculate next Output SID.                           |
| 11       | IF(sendLength>20)THEN                                                        | Set the Output SID.                                  |
| 12       | E001 Output Data Type:=16#1000;                                              | If intermediate send data:                           |
| 13       | E001 Output Data Length:=20;                                                 | Set Output Data Type.                                |
| 14       | sendLength:=sendLength-20;                                                   | Set Output Data Length.                              |
| 15       | ELSE                                                                         | and calculate the remaining send                     |
| 16       | E001 Output Data Type:=16#2000;                                              | SIZE.                                                |
| 17       | E001 Output Data Length:=sendLength:                                         | If final send data:                                  |
| 18       | END IF:                                                                      | Set Output Data Type.                                |
| 19       | ArvMove(sendCommand/offset+0].E001 Output Data 01[0].UINT#4):                | Set Output Data Length.                              |
| 20       | ArvMove(sendCommand[offset+4].E001_Output_Data_02[0].UINT#4);                |                                                      |
| 21       | ArvMove(sendCommand[offset+8].E001 Output Data 03[0].UINT#4):                | Set Output Data                                      |
| 22       | ArvMove(sendCommand[offset+12] E001 Output Data 04[0] UINT#4)                |                                                      |
| 23       | ArvMove(sendCommand[offset+16].E001_Output_Data_05[0].UINT#4);               |                                                      |
| 24       | offset:=offset+20                                                            | Increment Offset by 20 bytes                         |
| 25       | state:=20                                                                    | Contentier Conset by 20 bytes.                       |
| 26       | 20: //Confirm that the command was sent                                      |                                                      |
| 27       | IF(F001 Output SID Response=outSid)THEN                                      | <sup>(3)</sup> Confirm that the command was sent for |
| 28       | IE(E001 Output Data Type=16#2000)THEN                                        | send processing.                                     |
| 29       | offset:=0                                                                    | If the Output SID Response is updated:               |
| 30       | state:=30·                                                                   | If final send data,                                  |
| 31       | FI SE                                                                        | initialize Offset.                                   |
| 32       | state:=10:                                                                   | Go to step ④.                                        |
| 32<br>33 | State 10,<br>END IF:                                                         | If intermediate send data,                           |
| 24       |                                                                              | Go to step ②.                                        |
| 25       | END_IF,                                                                      | A Charly CompoNey/F reasonable recention             |
| 30       | JC. //Check Compowedy/Fresponse reception.                                   | Grieck Compoway/Fresponse reception.                 |
| 27       | r(eou1_input_sid=insid)Trien                                                 | If the input SID is updated,                         |
| 31<br>20 |                                                                              | go to step (5).                                      |
| 20       | END_IF,                                                                      | S Receive CompoWay/F response                        |
| 39       | 40. //Receive the Composition response.                                      | Undate the Input SID Response                        |
| 40       | inSid=novtSid/E001_Input_SID);                                               | Calculate next Input SID                             |
| 41       | IIISiuItextSiu(E001_Itiput_SiD),                                             | If a Reasive Data Error acours                       |
| 42       | IF(EUUI_Receive_Data_Error_Flag=TRUE)THEN                                    | Il a Receive Data Ellor occurs,                      |
| 43       | State:=50;                                                                   | go to step 6.                                        |
| 44       | EINU_IF;                                                                     |                                                      |
| 40       | IF((E001_Receive_Data_Flag=TROE) OR (E001_Receive_Last_Data_Flag=TROE)) THEN | If Input Data is received                            |
| 40       | Arymove(E001_Input_Data_01[0], icvCommand[onset+0], OIN1#4),                 |                                                      |
| 47       | AryMove(E001_Input_Data_02[0],rcvCommand[oliset+4],0INT#4);                  |                                                      |
| 48       | Arymove(E001_Input_Data_03[0],rcvCommand[offset+8],UINT#4);                  | Read the Input Data.                                 |
| 49       | AryMove(E001_Input_Data_04[0], rcvCommand[oliset+12], UNIT#4);               |                                                      |
| 50       | Arymove(E001_Input_Data_05[0], rcvCommand[oπset+16],0IN1#4);                 | J                                                    |
| 51       | IF(EUUI_Receive_Data_Flag=TRUE)THEN                                          | If intermediate receive data,                        |
| 52       | omset:=omset+20;                                                             | increment Offset by 20 bytes.                        |
| 53       | state:=30;                                                                   | Go to step ④.                                        |
| 54       |                                                                              | If final receive data,                               |
| 55       | rcvString:=AryToString(rcvCommand[0],offset+E001_Input_Data_Length);         | store the Input Data in rcvString.                   |
| 56       | state:=60;                                                                   | Go to step ⑦.                                        |
| 5/       |                                                                              |                                                      |
| 58       | ELSE                                                                         | If the received data is not the final data,          |
| 59       | STATE:=50;                                                                   | go to step 6.                                        |
| 60       |                                                                              |                                                      |
| 61       | 50: //Error occurs.                                                          | 6 Processing after error.                            |
| 62       |                                                                              |                                                      |
| 63       | 60: //Normal end                                                             | ⑦Processing after normal end.                        |
| 64       | ;                                                                            |                                                      |
| 65       | END_CASE;                                                                    |                                                      |

# A-2-3 Restart Port

This programming sample restarts a port.

Restarting a port is used to clear the send and receive buffers and the Input SID of EJ1 EtherCAT Slave Unit when resuming operation of the EtherCAT master controller after it has been paused during a CompoWay/F command send or receive operation.

| 1  | CASE state OF                                                      |                                                        |
|----|--------------------------------------------------------------------|--------------------------------------------------------|
| 2  | U: // Initialization                                               |                                                        |
| 3  | state:=10;                                                         |                                                        |
| 4  | 10: //Request control command execution.                           | <sup>②</sup> Request execution of the control command. |
| 5  | outSid:=nextSid(E001_Output_SID_Response);                         | Calculate next Output SID.                             |
| 6  | E001_Output_SID:=outSid;                                           | Set the Output SID.                                    |
| 7  | E001_Output_Data_Type:=16#0101; //PORT RESTART                     | Set the Restart Port command.                          |
| 8  | E001_Output_Data_Length:=0;                                        | Set Output Data Length.                                |
| 9  | state:=20;                                                         | Go to step 3.                                          |
| 10 | 20: //Confirm that the control command execution request was sent. | ③Confirm that the control command                      |
| 11 | IF(E001_Output_SID_Response=outSid)THEN                            | execution request was sent.                            |
| 12 | state:=30;                                                         | If the Output SID Response is updated,                 |
| 13 | END_IF;                                                            | go to step ④.                                          |
| 14 | 30: //Confirm that the the port was restarted.                     | ④Confirm that the Restart Port                         |
| 15 | IF((E001_Input_SID=0)AND(E001_Input_SID_Response<>0))THEN          | command was executed.                                  |
| 16 | E001 Input SID Response:=0;                                        | If the Input SID is 0 when the Input SID Response      |
| 17 | state:=40;                                                         | is not 0, update the Input SID Response.               |
| 18 | END_IF;                                                            | Go to step ⑤.                                          |
| 19 | IF((E001_Input_SID=1)AND(E001_Input_SID_Response=0))THEN           |                                                        |
| 20 | state:=40;                                                         | If the Input SID is 1 when the Input                   |
| 21 | END IF;                                                            | SID Response is 0, go to step ⑤.                       |
| 22 | 40: //Receive the control command response.                        |                                                        |
| 23 | IF((E001 Input SID=1) AND (E001 Input Data Type=16#0201))THEN      | SReceive the Control Command                           |
| 24 | E001 Input SID Response:=1;                                        | Response.                                              |
| 25 | state:=50;                                                         | When the Control Command Response is received.         |
| 26 | END_IF;                                                            | update the Input SID Response.                         |
| 27 | 50: //Normal end                                                   | ao to step ©.                                          |
| 28 | ;                                                                  | <b>3</b> • • • • • •                                   |
| 29 | END CASE;                                                          | ©Processing after normal end                           |
|    | —                                                                  |                                                        |
# A-3 CoE Objects

This section describes the CoE objects that are implemented by the EJ1 EtherCAT Slave Unit.

## A-3-1 Object Dictionary Area

CAN application protocol over EtherCAT (CoE) is based on the object dictionary for the CAN application protocol. All objects are assigned 4-digit hexadecimal indexes. The objects are structured in the following areas.

| Index                | Area                         | Description                                         |
|----------------------|------------------------------|-----------------------------------------------------|
| 0000 hex to 0FFF hex | Data Type Area               | This area contains the data type definitions.       |
| 1000 hex to 1FFF hex | CoE Communications Area      | The objects in this area are defined for use by     |
|                      |                              | all servers that perform specialized communica-     |
|                      |                              | tions.                                              |
|                      |                              | <ul> <li>PDO mapping objects</li> </ul>             |
| 2000 hex to 2FFF hex | Manufacturer-specific Area 1 | The objects in this area are defined for all        |
|                      |                              | OMRON products.                                     |
| 3000 hex to 5FFF hex | Manufacturer-specific Area 2 | The objects in this area are defined for the EJ1    |
|                      |                              | EtherCAT Slave Unit.                                |
| 6000 hex to 9FFF hex | Device Profile Area          | The objects in this area are defined by the         |
|                      |                              | CiA401 Generic I/O Module Device Profile (a         |
|                      |                              | profile that specifies the CAN application proto-   |
|                      |                              | col interface for devices with digital I/O and ana- |
|                      |                              | log I/O).                                           |
| A000 hex to FFFF hex | Reserved area                | This area is reserved for future use.               |

# A-3-2 Data type

The following data types are used in this profile.

| Data type      | Size    | Range of values    |
|----------------|---------|--------------------|
| Unsigned8      | 1 byte  | 0 to 255           |
| Unsigned16     | 2 bytes | 0 to 65,535        |
| Unsigned32     | 4 bytes | 0 to 4,294,967,295 |
| Visible String |         |                    |

# A-3-3 Communications Objects

The following table lists the communications objects for the EJ1 EtherCAT Slave Unit.

| Index<br>(hex) | Sub-<br>index<br>(hex) | Object name                                      | Access<br>RO:<br>Read only<br>RW:<br>Read/write | Data Type         | Data range              | Initial value                                                   | PDO mapping<br>N/A: Not map-<br>pable<br>R: RxPDO<br>mappable<br>T: TxPDO map-<br>pable | Com-<br>plete<br>access |
|----------------|------------------------|--------------------------------------------------|-------------------------------------------------|-------------------|-------------------------|-----------------------------------------------------------------|-----------------------------------------------------------------------------------------|-------------------------|
| 1000 hex       |                        | Device Type                                      | RO                                              | UNSIGNED32        |                         | 00000000 hex                                                    | N/A                                                                                     | N/A                     |
| 1008 hex       |                        | Device name                                      | RO                                              | VISIBLE<br>STRING |                         | "EJ1N-HFU-<br>CECT" padded<br>with 7 spaces<br>character 20 hex | N/A                                                                                     | N/A                     |
| 1009 hex       |                        | Hardware<br>Version                              | RO                                              | VISIBLE<br>STRING |                         | 20 spaces (char-<br>acter 20 hex)                               | N/A                                                                                     | N/A                     |
| 100A hex       |                        | Software Ver-<br>sion                            | RO                                              | VISIBLE<br>STRING |                         | "V1.00" padded<br>with 15 spaces<br>character 20 hex            | N/A                                                                                     | N/A                     |
| 1018 hex       |                        | ID Informa-<br>tion                              |                                                 |                   |                         |                                                                 |                                                                                         | Possi-<br>ble.          |
|                | 00                     | Number of<br>Entries                             | RO                                              | UNSIGNED8         |                         | 04 hex                                                          | N/A                                                                                     |                         |
|                | 01                     | Vendor ID                                        | RO                                              | UNSIGNED32        |                         | 00000083 hex                                                    | N/A                                                                                     |                         |
|                | 02                     | Product Code                                     | RO                                              | UNSIGNED32        |                         | 000000C0 hex                                                    | N/A                                                                                     |                         |
|                | 03                     | Revision                                         | RO                                              | UNSIGNED32        |                         | 00010000 hex                                                    | N/A                                                                                     |                         |
| _              | 04                     | Serial Num-<br>ber                               | RO                                              | UNSIGNED32        |                         | Set to a unique<br>value for each<br>Unit by default.           | N/A                                                                                     |                         |
| 10E0 hex       |                        | Reload Node<br>Address                           |                                                 |                   |                         |                                                                 |                                                                                         | N/A                     |
|                | 00                     | Number of<br>Entries                             | RO                                              | UNSIGNED8         | 03 hex                  | 03 hex                                                          | N/A                                                                                     |                         |
|                | 01                     | Configured<br>Station Alias<br>Register<br>Value | RW                                              | UNSIGNED16        | 0000 hex to<br>FFFF hex | 0000 hex                                                        | N/A                                                                                     |                         |
|                | 03                     | ID-Selector<br>Validation                        | RW                                              | UNSIGNED16        | 0000 hex to<br>FFFF hex | 0000 hex                                                        | N/A                                                                                     |                         |

# A-3-4 PDO Mapping Objects

The following table lists the PDO mapping objects for the EJ1 EtherCAT Slave Unit.

## PDO Mapping Objects: Output Notification Data

| Index<br>(hex) | Sub-<br>index<br>(hex) | Object name                                   | Access<br>RO:<br>Read only<br>RW:<br>Read/write | Data Type  | Data range                                                                                                    | Initial value | PDO mapping<br>N/A: Not map-<br>pable<br>R: RxPDO<br>mappable<br>T: TxPDO map-<br>pable | Com-<br>plete<br>access |
|----------------|------------------------|-----------------------------------------------|-------------------------------------------------|------------|----------------------------------------------------------------------------------------------------|---------------|-----------------------------------------------------------------------------------------|-------------------------|
| 1700 hex       |                        | 257 <sup>th</sup> receive<br>PDO Map-<br>ping |                                                 |            |                                                                                                    |               |                                                                                         | Possi-<br>ble.          |
|                | 00                     | Number of<br>Entries                          | RW                                              | UNSIGNED8  | 00 hex to 19 hex                                                                                                    | 0A hex        | N/A                                                                                     |                         |
|                | 01                     | Output SID                                    | RW                                              | UNSIGNED32 | 00000000 hex,                                                                                                    | 70000108 hex  | N/A                                                                                     |                         |
|                | 02                     | Input SID<br>Response                         | RW                                              | UNSIGNED32 | 70000108 hex,<br>70000208 hex                                                                                                    | 70000208 hex  | N/A                                                                                     |                         |
|                | 03                     | Output Data<br>Type                           | RW                                              | UNSIGNED32 | 70000310 hex,                                                                                                    | 70000310 hex  | N/A                                                                                     |                         |
|                | 04                     | Output Sub<br>Info                            | RW                                              | UNSIGNED32 | 70000410 hex,<br>70000510 hex,                                                                                                    | 70000410 hex  | N/A                                                                                     |                         |
|                | 05                     | Output Data<br>Length                         | RW                                              | UNSIGNED32 | 70000620 hex,<br>70000720 hex                                                                                                    | 70000510 hex  | N/A                                                                                     |                         |
|                | 06                     | Output Data<br>01                             | RW                                              | UNSIGNED32 | 70000820 hex,                                                                                                    | 70000620 hex  | N/A                                                                                     |                         |
|                | 07                     | Output Data<br>02                             | RW                                              | UNSIGNED32 | 70000920 nex,<br>70000A20 hex,                                                                                                    | 70000720 hex  | N/A                                                                                     |                         |
|                | 08                     | Output Data<br>03                             | RW                                              | UNSIGNED32 | 70000B20 hex,<br>70000C20 hex,                                                                                                    | 70000820 hex  | N/A                                                                                     |                         |
|                | 09                     | Output Data<br>04                             | RW                                              | UNSIGNED32 | 70000D20 hex,                                                                                                    | 70000920 hex  | N/A                                                                                     |                         |
|                | 0A                     | Output Data<br>05                             | RW                                              | UNSIGNED32 | 70000E20 hex,<br>70000F20 hex,                                                                                                    | 70000A20 hex  | N/A                                                                                     |                         |
|                | 0B                     | Output Data<br>06                             | RW                                              | UNSIGNED32 | 70001020 hex,<br>70001120 hex,                                                                                                    | 00000000 hex  | N/A                                                                                     |                         |
|                | 0C                     | Output Data<br>07                             | RW                                              | UNSIGNED32 | 70001220 hex,<br>70001320 hex,<br>70001420 hex,<br>70001520 hex,<br>70001620 hex,<br>70001720 hex,<br>70001820 hex,<br>or<br>70001920 hex | 00000000 hex  | N/A                                                                                     |                         |
|                | 0D                     | Output Data<br>08                             | RW                                              | UNSIGNED32 |                                                                                                    | 00000000 hex  | N/A                                                                                     |                         |
|                | 0E                     | Output Data<br>09                             | RW                                              | UNSIGNED32 |                                                                                                    | 00000000 hex  | N/A                                                                                     |                         |
|                | 0F                     | Output Data<br>10                             | RW                                              | UNSIGNED32 |                                                                                                    | 00000000 hex  | N/A                                                                                     |                         |

| Index<br>(hex) | Sub-<br>index<br>(hex) | Objectname        | Access<br>RO:<br>Read only<br>RW:<br>Read/write | Data Type  | Data range                     | Initial value | PDO mapping<br>N/A: Not map-<br>pable<br>R: RxPDO<br>mappable<br>T: TxPDO map-<br>pable | Com-<br>plete<br>access |
|----------------|------------------------|-------------------|-------------------------------------------------|------------|--------------------------------|---------------|-----------------------------------------------------------------------------------------|-------------------------|
| 1700 hex       | 10                     | Output Data       | RW                                              | UNSIGNED32 | 00000000 hex,                  | 00000000 hex  | N/A                                                                                     |                         |
|                | 11                     | Output Data       | RW                                              | UNSIGNED32 | 70000108 nex,<br>70000208 hex, | 00000000 hex  | N/A                                                                                     |                         |
|                | 12                     | Output Data<br>13 | RW                                              | UNSIGNED32 | 70000310 hex,<br>70000410 hex, | 00000000 hex  | N/A                                                                                     |                         |
|                | 13                     | Output Data<br>14 | RW                                              | UNSIGNED32 | 70000510 hex,<br>70000620 hex, | 00000000 hex  | N/A                                                                                     |                         |
|                | 14                     | Output Data<br>15 | RW                                              | UNSIGNED32 | 70000720 hex,                  | 00000000 hex  | N/A                                                                                     |                         |
|                | 15                     | Output Data<br>16 | RW                                              | UNSIGNED32 | 70000820 nex,<br>70000920 hex, | 00000000 hex  | N/A                                                                                     |                         |
|                | 16                     | Output Data<br>17 | RW                                              | UNSIGNED32 | 70000A20 hex,<br>70000B20 hex, | 00000000 hex  | N/A                                                                                     |                         |
|                | 17                     | Output Data<br>18 | RW                                              | UNSIGNED32 | 70000C20 hex,                  | 00000000 hex  | N/A                                                                                     |                         |
|                | 18                     | Output Data<br>19 | RW                                              | UNSIGNED32 | 70000E20 hex,                  | 00000000 hex  | N/A                                                                                     |                         |
|                | 19                     | Output Data<br>20 | RW                                              | UNSIGNED32 | 70000F20 hex,<br>70001020 hex, | 00000000 hex  | N/A                                                                                     |                         |
|                |                        |                   |                                                 |            | 70001120 hex,                  |               |                                                                                         |                         |
|                |                        |                   |                                                 |            | 70001320 hex,                  |               |                                                                                         |                         |
|                |                        |                   |                                                 |            | 70001420 hex,                  |               |                                                                                         |                         |
|                |                        |                   |                                                 |            | 70001520 hex,                  |               |                                                                                         |                         |
|                |                        |                   |                                                 |            | 70001620 hex,                  |               |                                                                                         |                         |
|                |                        |                   |                                                 |            | 70001720 hex,                  |               |                                                                                         |                         |
|                |                        |                   |                                                 |            | 70001820 hex,<br>or            |               |                                                                                         |                         |
|                |                        |                   |                                                 |            | 70001920Hex                    |               |                                                                                         |                         |

Assign data from objects in the 7000 hex range for PDO mapping of Output Notification Data.

### • PDO Mapping Objects: Input Notification Data

| Index<br>(hex) | Sub-<br>index<br>(hex) | Object name                        | Access<br>RO:<br>Read only<br>RW:<br>Read/write | Data Type  | Data range                     | Initial value | PDO mapping<br>N/A: Not map-<br>pable<br>R: RxPDO<br>mappable<br>T: TxPDO map-<br>pable | Com-<br>plete<br>acces<br>s |
|----------------|------------------------|------------------------------------|-------------------------------------------------|------------|--------------------------------|---------------|-----------------------------------------------------------------------------------------|-----------------------------|
| 1B00 hex       |                        | 257th trans-<br>mit PDO<br>mapping |                                                 |            |                                |               |                                                                                         | Possi-<br>ble.              |
|                | 00                     | Number of<br>Entries               | RW                                              | UNSIGNED8  | 00 hex to 1A hex               | 0B hex        | N/A                                                                                     |                             |
|                | 01                     | Port Status                        | RW                                              | UNSIGNED32 | 00000000 hex,                  | 60000110 hex  | N/A                                                                                     |                             |
|                | 02                     | Input SID                          | RW                                              | UNSIGNED32 | 60000110 hex,                  | 60000208 hex  | N/A                                                                                     |                             |
|                | 03                     | Output SID<br>Response             | RW                                              | UNSIGNED32 | 60000208 hex,                  | 60000308 hex  | N/A                                                                                     |                             |
|                | 04                     | Input Data<br>Type                 | RW                                              | UNSIGNED32 | 60000410 hex,                  | 60000410 hex  | N/A                                                                                     |                             |
|                | 05                     | Input Sub<br>Info                  | RW                                              | UNSIGNED32 | 60000510 hex,<br>60000610 hex, | 60000510 hex  | N/A                                                                                     |                             |
|                | 06                     | Input Data<br>Length               | RW                                              | UNSIGNED32 | 60000720 hex,                  | 60000610 hex  | N/A                                                                                     |                             |
|                | 07                     | Input Data 01                      | RW                                              | UNSIGNED32 | 60000620 hex,                  | 60000720 hex  | N/A                                                                                     |                             |
|                | 08                     | Input Data 02                      | RW                                              | UNSIGNED32 | 60000920 nex,                  | 60000820 hex  | N/A                                                                                     |                             |
|                | 09                     | Input Data 03                      | RW                                              | UNSIGNED32 | 60000A20 hex,                  | 60000920 hex  | N/A                                                                                     |                             |
|                | 0A                     | Input Data 04                      | RW                                              | UNSIGNED32 | 60000B20 hex,                  | 60000A20 hex  | N/A                                                                                     |                             |
|                | 0B                     | Input Data 05                      | RW                                              | UNSIGNED32 | 60000C20 hex,                  | 60000B20 hex  | N/A                                                                                     |                             |
|                | 0C                     | Input Data 06                      | RW                                              | UNSIGNED32 | 60000D20 hex,                  | 00000000 hex  | N/A                                                                                     |                             |
|                | 0D                     | Input Data 07                      | RW                                              | UNSIGNED32 | 60000E20 hex,                  | 00000000 hex  | N/A                                                                                     |                             |
|                | 0E                     | Input Data 08                      | RW                                              | UNSIGNED32 | 60000F20 hex,                  | 00000000 hex  | N/A                                                                                     |                             |
|                | 0F                     | Input Data 09                      | RW                                              | UNSIGNED32 | 60001020 hex,                  | 00000000 hex  | N/A                                                                                     |                             |
|                | 10                     | Input Data 10                      | RW                                              | UNSIGNED32 | 60001120 hex,                  | 00000000 hex  | N/A                                                                                     |                             |
|                | 11                     | Input Data 11                      | RW                                              | UNSIGNED32 | 60001220 hex,                  | 00000000 hex  | N/A                                                                                     |                             |
|                | 12                     | Input Data 12                      | RW                                              | UNSIGNED32 | 60001320 hex.                  | 00000000 hex  | N/A                                                                                     |                             |
|                | 13                     | Input Data 13                      | RW                                              | UNSIGNED32 | 60001420 hex                   | 00000000 hex  | N/A                                                                                     |                             |
|                | 14                     | Input Data 14                      | RW                                              | UNSIGNED32 | 60001520 bex                   | 00000000 hex  | N/A                                                                                     |                             |
|                | 15                     | Input Data 15                      | RW                                              | UNSIGNED32 | 60001620 hex,                  | 00000000 hex  | N/A                                                                                     |                             |
|                | 16                     | Input Data 16                      | RW                                              | UNSIGNED32 | 60001020 hex,                  | 00000000 hex  | N/A                                                                                     |                             |
|                | 17                     | Input Data 17                      | RW                                              | UNSIGNED32 | 000017201lex,                  | 00000000 hex  | N/A                                                                                     |                             |
|                | 18                     | Input Data 18                      | RW                                              | UNSIGNED32 | 60001820 nex                   | 00000000 hex  | N/A                                                                                     |                             |
|                | 19                     | Input Data 19                      | RW                                              | UNSIGNED32 | 60001920 nex, or               | 00000000 hex  | N/A                                                                                     |                             |
|                | 1A                     | Input Data 20                      | RW                                              | UNSIGNED32 | 60001A20 hex                   | 00000000 hex  | N/A                                                                                     |                             |
| 1BFF hex       |                        | 512th trans-<br>mit PDO<br>mapping |                                                 |            |                                |               |                                                                                         | Possi-<br>ble.              |
|                | 00                     | Number of<br>Entries               | RO                                              | UNSIGNED8  | 01 hex                         | 01 hex        | N/A                                                                                     |                             |
|                | 01                     | Sysmac Error<br>Status:            | RO                                              | UNSIGNED32 | 20020108 hex                   | 20020108 hex  | N/A                                                                                     |                             |

Assign data from objects in the 6000 hex range for PDO mapping of Input Notification Data.

Α

# A-3-5 Sync Manager Communications Objects

The EtherCAT communications memory is set with objects from 1C00 to 1C13 hex.

| Index<br>(hex) | Sub-<br>index<br>(hex) | Object name                               | Access<br>RO:<br>Read only<br>RW:<br>Read/write | Data Type  | Data range                          | Initial value | PDO mapping<br>N/A: Not map-<br>pable<br>R: RxPDO<br>mappable<br>T: TxPDO map-<br>pable | Com-<br>plete<br>access |
|----------------|------------------------|-------------------------------------------|-------------------------------------------------|------------|-------------------------------------|---------------|-----------------------------------------------------------------------------------------|-------------------------|
| 1C00 hex       |                        | Sync Man-<br>ager Commu-<br>nication Type |                                                 |            |                                     |               |                                                                                         | Possi-<br>ble.          |
|                | 00                     | SM Channel<br>Number                      | RO                                              | UNSIGNED8  | 04 hex                              | 04 hex        | N/A                                                                                     |                         |
|                | 01                     | Communica-<br>tions Type<br>SM0           | RO                                              | UNSIGNED8  | 01 hex                              | 01 hex        | N/A                                                                                     |                         |
|                | 02                     | Communica-<br>tions Type<br>SM1           | RO                                              | UNSIGNED8  | 02 hex                              | 02 hex        | N/A                                                                                     |                         |
|                | 03                     | Communica-<br>tions Type<br>SM2           | RO                                              | UNSIGNED8  | 03 hex                              | 03 hex        | N/A                                                                                     |                         |
|                | 04                     | Communica-<br>tions Type<br>SM3           | RO                                              | UNSIGNED8  | 04 hex                              | 04 hex        | N/A                                                                                     |                         |
| 1C10 hex       |                        | Sync Man-<br>ager 0 PDO<br>Assignment     |                                                 |            |                                     |               |                                                                                         | Possi-<br>ble.          |
|                | 00                     | Number of<br>Entries                      | RO                                              | UNSIGNED8  | 00 hex                              | 00 hex        | N/A                                                                                     |                         |
| 1C11 hex       |                        | Sync Man-<br>ager 1 PDO<br>Assignment     |                                                 |            |                                     |               |                                                                                         | Possi-<br>ble.          |
|                | 00                     | Number of<br>Entries                      | RO                                              | UNSIGNED8  | 00 hex                              | 00 hex        | N/A                                                                                     |                         |
| 1C12 hex       |                        | Sync Man-<br>ager 2 PDO<br>Assignment     |                                                 |            |                                     |               |                                                                                         | Possi-<br>ble.          |
|                | 00                     | Number of<br>Entries                      | RW                                              | UNSIGNED8  | 00 hex to 01 hex                    | 01 hex        | N/A                                                                                     |                         |
| _              | 01                     | Receive PDO<br>Mapping<br>Assignment 1    | RW                                              | UNSIGNED16 | 0000 hex or<br>1700 hex             | 1700 hex      | N/A                                                                                     |                         |
| 1C13 hex       |                        | Sync Man-<br>ager 3 PDO<br>Assignment     |                                                 |            |                                     |               |                                                                                         | Possi-<br>ble.          |
|                | 00                     | Number of<br>Entries                      | RW                                              | UNSIGNED8  | 00 hex to 02 hex                    | 02 hex        | N/A                                                                                     |                         |
|                | 01                     | Send PDO<br>Mapping<br>Assignment 1       | RW                                              | UNSIGNED16 | 0000 hex<br>1B00 hex or<br>1BFF hex | 1B00 hex      | N/A                                                                                     |                         |
|                | 02                     | Send PDO<br>Mapping<br>Assignment 2       | RW                                              | UNSIGNED16 | 0000 hex<br>1B00 hex or<br>1BFF hex | 1BFF hex      | N/A                                                                                     |                         |

# A-3-6 Manufacturer-specific Object 1

| Index<br>(hex) | Sub-<br>index<br>(hex) | Object name                          | Access<br>RO:<br>Read only<br>RW:<br>Read/write | Data Type | Data range       | Initial value | PDO mapping<br>N/A: Not map-<br>pable<br>R: RxPDO<br>mappable<br>T: TxPDO map-<br>pable | Com-<br>plete<br>access |
|----------------|------------------------|--------------------------------------|-------------------------------------------------|-----------|------------------|---------------|-----------------------------------------------------------------------------------------|-------------------------|
| 2002 hex       |                        | Sysmac Error                         |                                                 |           |                  |               |                                                                                         | Possi-<br>ble.          |
|                | 00                     | Number of<br>Entries                 | RO                                              | UNSIGNED8 | 02 hex           | 02 hex        | N/A                                                                                     |                         |
|                | 01                     | Sysmac Error<br>Status <sup>*1</sup> | RO                                              | UNSIGNED8 | 00 hex to FF hex | 00 hex        | Т                                                                                       |                         |
|                | 02                     | Sysmac Error<br>Status Clear<br>*2   | RW                                              | UNSIGNED8 | 00 hex or 01 hex | 00 hex        | N/A                                                                                     |                         |

\*1. The assignments of bits in the Sysmac error status at subindex 01 hex are listed below.

The applicable bit is 0 (FALSE) if no error exists, or 1 (TRUE) if an error exists.

Bits 6 to 15: Reserved

Bit 5: Minor fault

Bit 4: Observation

Bits 2 to 3: Reserved

Bit 1: Reserved

Bit 0: Reserved

\*2. Subindex 02 hex is used to clear the Sysmac Error Status. Write 01 hex to clear the Sysmac Error Status. If you write a value other than 01 hex, the command is invalid and the abort code is returned.

When a read is performed, 00 hex is given.

| Index<br>(hex) | Sub-<br>index<br>(hex) | Object name               | Access<br>RO:<br>Read only<br>RW:<br>Read/write | Data Type        | Data range       | Initial value | PDO mapping<br>N/A: Not map-<br>pable<br>R: RxPDO<br>mappable<br>T: TxPDO map-<br>pable | Com-<br>plete<br>access |
|----------------|------------------------|---------------------------|-------------------------------------------------|------------------|------------------|---------------|-----------------------------------------------------------------------------------------|-------------------------|
| 2003 hex       |                        | Sysmac<br>Observation     |                                                 |                  |                  |               |                                                                                         | Possi-<br>ble.          |
|                | 00                     | Number of<br>Observations | RO                                              | UNSIGNED8        | 00 hex to 05 hex | 00 hex        | N/A                                                                                     |                         |
|                | 01                     | Observation<br>1          | RO                                              | OCTET_STRI<br>NG |                  |               | N/A                                                                                     |                         |
|                | 02                     | Observation<br>2          | RO                                              | OCTET_STRI<br>NG |                  |               | N/A                                                                                     |                         |
|                | 03                     | Observation<br>3          | RO                                              | OCTET_STRI<br>NG |                  |               | N/A                                                                                     |                         |
|                | 04                     | Observation<br>4          | RO                                              | OCTET_STRI<br>NG |                  |               | N/A                                                                                     |                         |
|                | 05                     | Observation<br>5          | RO                                              | OCTET_STRI<br>NG |                  |               | N/A                                                                                     |                         |

Note 1. Observations are stored in the order that they occur from subindexes 01 to 05 hex.

- 2. The logs are cleared when 1 (TRUE) is written to Sysmac Error Status Clear (02 hex) in the Sysmac Error (2002 hex).
- 3. The following table gives the format of each log.

| Item          | Data type  | Details                              |
|---------------|------------|--------------------------------------|
| Error code    | UNSIGNED32 | Event code (stored in little endian) |
| Reserved area | UNSIGNED32 |                                      |
| Reserved area | UNSIGNED32 |                                      |

Refer to Event Code List on page 7-7 under Section 7 Troubleshooting for details on event codes.

| Index<br>(hex) | Sub-<br>index<br>(hex) | Object name               | Access<br>RO:<br>Read only<br>RW:<br>Read/write | Data Type        | Data range       | Initial value | PDO mapping<br>N/A: Not map-<br>pable<br>R: RxPDO<br>mappable<br>T: TxPDO map-<br>pable | Com-<br>plete<br>access |
|----------------|------------------------|---------------------------|-------------------------------------------------|------------------|------------------|---------------|-----------------------------------------------------------------------------------------|-------------------------|
| 2004 hex       |                        | Sysmac<br>Minor Fault     |                                                 |                  |                  |               |                                                                                         | Possi-<br>ble.          |
|                | 00                     | Number of<br>Minor Faults | RO                                              | UNSIGNED8        | 00 hex to 05 hex | 00 hex        | N/A                                                                                     |                         |
|                | 01                     | Minor Fault 1             | RO                                              | OCTET_STRI<br>NG |                  |               | N/A                                                                                     |                         |
|                | 02                     | Minor Fault 2             | RO                                              | OCTET_STRI<br>NG |                  |               | N/A                                                                                     |                         |
|                | 03                     | Minor Fault 3             | RO                                              | OCTET_STRI<br>NG |                  |               | N/A                                                                                     |                         |
|                | 04                     | Minor Fault 4             | RO                                              | OCTET_STRI<br>NG |                  |               | N/A                                                                                     |                         |
|                | 05                     | Minor Fault 5             | RO                                              | OCTET_STRI<br>NG |                  |               | N/A                                                                                     |                         |

Note 1. Minor faults are stored in the order that they occur from subindexes 01 to 05 hex.

2. The logs are cleared when 1 (TRUE) is written to Sysmac Error Status Clear (02 hex) in the Sysmac Error (2002 hex).

3. The following table gives the format of each log.

| Item          | Data type  | Details                              |
|---------------|------------|--------------------------------------|
| Error code    | UNSIGNED32 | Event code (stored in little endian) |
| Reserved area | UNSIGNED32 |                                      |
| Reserved area | UNSIGNED32 |                                      |

Refer to Event Code List on page 7-7 under Section 7 Troubleshooting for details on event codes.

# A-3-7 Device Profile Area

The following objects are available for I/O assignment in the device profile area of the EJ1N-HFUC-ECT. Refer to *5-4 PDO Mapping Data Details* on page 5-8 for information on individual objects.

| Index<br>(hex) | Subin-<br>dex<br>(hex) | Object name                  | Access<br>RO:<br>Read only<br>RW:<br>Read/write | Data Type             | Data range | Initial value | PDO mapping<br>N/A: Not map-<br>pable<br>R: RxPDO<br>mappable<br>T: TxPDO map-<br>pable | Com-<br>plete<br>access |
|----------------|------------------------|------------------------------|-------------------------------------------------|-----------------------|------------|---------------|-----------------------------------------------------------------------------------------|-------------------------|
| 6000 hex       |                        | Input Data                   |                                                 |                       |            |               |                                                                                         | Possi-<br>ble.          |
|                | 00                     | Number of<br>Entries         | RO                                              | UNSIGNED8             | 1A hex     | 1A hex        | N/A                                                                                     |                         |
|                | 01                     | Port Status                  | RO                                              | UNSIGNED16            |            | 0000 hex      | Т                                                                                       |                         |
|                | 02                     | Input SID                    | RO                                              | UNSIGNED8             |            | 00 hex        | Т                                                                                       |                         |
|                | 03                     | Output SID<br>Response       | RO                                              | UNSIGNED8             |            | 00 hex        | Т                                                                                       |                         |
|                | 04                     | Input Data Type              | RO                                              | UNSIGNED16            |            | 0000 hex      | Т                                                                                       |                         |
|                | 05                     | Input Sub Info               | RO                                              | UNSIGNED16            |            | 0000 hex      | Т                                                                                       |                         |
|                | 06                     | Input Data<br>Length [bytes] | RO                                              | UNSIGNED16            |            | 0000 hex      | Т                                                                                       |                         |
|                | 07–1A                  | Input Data 01 to 20          | RO                                              | ARRAY [03]<br>OF BYTE |            | 00000000 hex  | Т                                                                                       |                         |

| Index<br>(hex) | Subin-<br>dex<br>(hex) | Object name                   | Access<br>RO:<br>Read only<br>RW:<br>Read/write | Data Type             | Data range | Initial value | PDO mapping<br>N/A: Not map-<br>pable<br>R: RxPDO<br>mappable<br>T: TxPDO map-<br>pable | Com-<br>plete<br>access |
|----------------|------------------------|-------------------------------|-------------------------------------------------|-----------------------|------------|---------------|-----------------------------------------------------------------------------------------|-------------------------|
| 7000 hex       |                        | Output Data                   |                                                 |                       |            |               |                                                                                         | Possi-<br>ble.          |
|                | 00                     | Number of<br>Entries          | RO                                              | UNSIGNED8             | 19 hex     | 19 hex        | N/A                                                                                     |                         |
|                | 01                     | Output SID                    | RW                                              | UNSIGNED8             |            | 00 hex        | R                                                                                       |                         |
|                | 02                     | Input SID<br>Response         | RW                                              | UNSIGNED8             |            | 00 hex        | R                                                                                       |                         |
|                | 03                     | Output Data<br>Type           | RW                                              | UNSIGNED16            |            | 0000 hex      | R                                                                                       |                         |
|                | 04                     | Output Sub Info               | RW                                              | UNSIGNED16            |            | 0000 hex      | R                                                                                       |                         |
|                | 05                     | Output Data<br>Length [bytes] | RW                                              | UNSIGNED16            |            | 0000 hex      | R                                                                                       |                         |
|                | 06 to 19               | Output Data 01<br>to 20       | RW                                              | ARRAY [03]<br>OF BYTE |            | 00000000 hex  | R                                                                                       |                         |

A

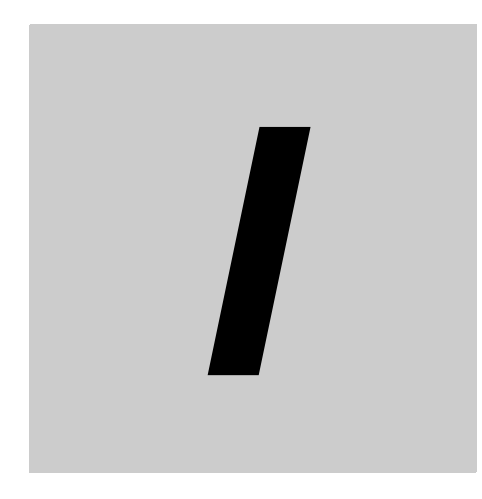

# Index

# Index

#### Α

|           | _                |  |
|-----------|------------------|--|
| AL status |                  |  |
| Assigning | device variables |  |

#### В

| Basic Unit baud rate setting |  |
|------------------------------|--|
| Basic Units                  |  |
| BCC Error Flag               |  |
|                              |  |

## С

| CoE objects                         | A-9  |
|-------------------------------------|------|
| Command code of the control command | 5-9  |
| CompoWay/F command frame            | 5-25 |
| CompoWay/F commands                 | 1-5  |
| CompoWay/F commands and responses   | 5-3  |
| CompoWay/F response frame           | 5-25 |
| Configuration tool                  | 3-3  |
| control command code list           | 5-10 |
| control command flag                | 5-9  |
| control command response            | 5-13 |
| Control Command Response Flag       | 5-13 |
| control commands                    | 1-5  |
| Control commands and responses      |      |
| CX-Thermo                           | 1-4  |
|                                     |      |

#### D

| determining the output data and input data PDO mapping |   |
|--------------------------------------------------------|---|
| sizes                                                  | 1 |

#### Е

| editing PDO map settings                             | 5-28 |
|------------------------------------------------------|------|
| EJ1 Bus Communications Error Flag                    | 5-13 |
| emergency messages                                   | 7-8  |
| End Unit (EDU)                                       | 1-4  |
| error list                                           | 7-3  |
| error notification methods                           | 7-2  |
| error notifications based on the Sysmac Error Status | 7-6  |
| ESI file                                             | 3-6  |
| event code                                           | 7-7  |

#### F

| Final Data Reception Flag | 5-12, 5-13 |
|---------------------------|------------|
| final send data           | 5-9        |

#### G

| G3ZA | <br> |
|------|------|

# I

| Init                             | 3-7        |
|----------------------------------|------------|
| input data                       | 5-11       |
| input data length                | 5-11       |
| input data type                  | 5-11, 5-13 |
| input notification data          | 5-7, 5-10  |
| input SID                        | 5-10       |
| input SID response               | 5-8        |
| input sub info                   | 5-11       |
| Intermediate Data Reception Flag | 5-13       |
| Intermediate send data           | 5-9        |

#### Ν

| node address setting | 2.4 |
|----------------------|-----|
| noue address setting |     |

### 0

| Ор                                  | 3-7      |
|-------------------------------------|----------|
| Operational                         | 3-7      |
| output data                         | 5-9      |
| output data and input data contents | 5-25     |
| Output data type                    | 5-8, 5-9 |
| output notification data            | 5-7, 5-8 |
| output SID                          | 5-8      |
| output SID response                 | 5-11     |

#### Ρ

| PDO                                      | 3-8        |
|------------------------------------------|------------|
| PDO communications                       | 1-5, 5-2   |
| PDO mapping data overview                | 5-6        |
| PDO mappings                             | 3-8        |
| PDO size                                 | 5-28       |
| Port status                              | 5-12       |
| Pre-Op                                   | 3-7        |
| Pre-Operational                          | 3-7        |
| procedure for sending a CompoWay/F comma | and        |
| and receiving a CompoWay/F response      | 5-16, 5-18 |
| Procedures for sending control commands  |            |
| and receiving responses                  | 5-17       |
|                                          |            |

#### R

| Receive Data Error Flag |                |
|-------------------------|----------------|
| Restart Port            | 5-2, 5-10, A-8 |

#### S

| Safe-Op            |          |
|--------------------|----------|
| Safe-Operational   | 3-7      |
| SDO                | 3-10     |
| SDO communications | 1-5, 6-2 |
|                    |          |

| Send Buffer Full Flag                                 | 5-12   |
|-------------------------------------------------------|--------|
| Send Completed Toggle Bit                             | 5-12   |
| Send Data Exists Flag                                 | 5-12   |
| setting the PDO mappings for I/O data                 | 5-28   |
| storing output data and input data in array variables | 5-27   |
| Sysmac Error status5-7, 5-1                           | 4, 7-6 |
|                                                       |        |

#### W

Index

#### OMRON Corporation Industrial Automation Company

#### Kyoto, JAPAN

Contact : www.ia.omron.com

#### **Regional Headquarters**

**OMRON EUROPE B.V.** Wegalaan 67-69, 2132 JD Hoofddorp The Netherlands Tel: (31) 2356-81-300 Fax: (31) 2356-81-388

OMRON ASIA PACIFIC PTE. LTD. 438B Alexandra Road, #08-01/02 Alexandra Technopark, Singapore 119968 Tel: (65) 6835-3011 Fax: (65) 6835-2711 **OMRON ELECTRONICS LLC** 2895 Greenspoint Parkway, Suite 200 Hoffman Estates, IL 60169 U.S.A. Tel: (1) 847-843-7900 Fax: (1) 847-843-7787

OMRON (CHINA) CO., LTD. Room 2211, Bank of China Tower, 200 Yin Cheng Zhong Road, PuDong New Area, Shanghai, 200120, China Tel: (86) 21-5037-2220 Fax: (86) 21-5037-2200 Authorized Distributor:

©OMRON Corporation 2015-2022 All Rights Reserved. In the interest of product improvement, specifications are subject to change without notice.

Cat. No. H192-E1-02